# Classic Organ Works CMK-1 Classic MIDI Keyboard User Manual Version 1.00.05

Div. of: ARTISAN CLASSIC ORGAN INC.

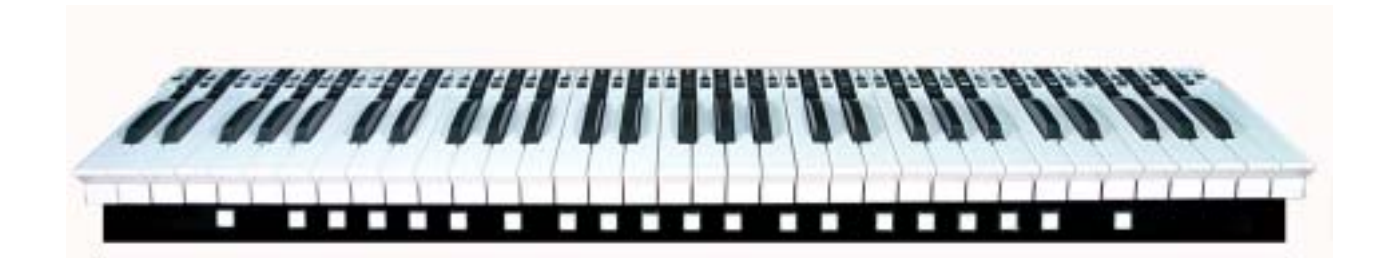

# **TABLE OF CONTENTS**

| LIMITED WARRANTY                                                                                         | 9    |
|----------------------------------------------------------------------------------------------------|------|
| INTRODUCTION                                                                                             | . 11 |
| Description                                                                                              | 11   |
| Table 1: Parts/Components List                                                                           | 12   |
| Figure 1: CMK components                                                                                 | 12   |
| Figure 2: CMK connections                                                                                | 13   |
| INSTALLATION                                                                                             | . 15 |
| Springs                                                                                                  | 15   |
| Figure 3: Steps in replacing a dislocated spring                                                         | 15   |
|                                                                                                    |      |
| Mounting                                                                                                 | 15   |
| Figure 4: Single-manual stand-alone                                                                      | 16   |
| Figure 5: Single-manual with wooden case                                                                 | 16   |
| Figure 6: Two manual setup                                                                               | 16   |
| Figure 7: Three manual setup                                                                             | 17   |
| Figure 8: Two/Three-manual setup mounted level                                                           | 1/   |
| Figure 9: Two/Three-manual setup mounted 'tilt-up'                                                       | 18   |
| Figure To: Accessing Reyboard electronics                                                                | 18   |
| Connections                                                                                              | 18   |
| Power                                                                                                    |      |
| Figure 11: Connecting Multiple CMK Keyboards, Rear View, Using Parallel Wiring and Included Power Supply | y.19 |
|                                                                                                    | 19   |
| Figure 12: MIDI Connection Jacks, Rear View                                                              | 19   |
| Analog Inpuls                                                                                            | 20   |
| Figure 15. Winny Schematic for Analog input                                                              | 20   |
| Software Installation (Windows users only)                                                               | 20   |
| Software installation (windows users only)                                                               | 21   |
| MIDI SPECIFICATION                                                                                       | 22   |
|                                                                                                    |      |
| MIDI Sound Sets                                                                                          | 22   |
| General MIDI                                                                                             | 22   |
| Table 3: Sound Set Groups                                                                                | 23   |
| Table 4: General MIDI Program Numbers for MIDI Channels 1-9 and 11-16                                    | 24   |
| Table 5: General MIDI Percussion Key Map for MIDI Channel 10                                             | 25   |
| Ahlborn                                                                                                  | 25   |
| l able 6: Classic Module                                                                                 | 25   |

| 26                                                                                                    |
|----------------------------------------------------------------------------------------------------|
|                                                                                                    |
| 26                                                                                                    |
| 27                                                                                                    |
| 27                                                                                                    |
| 27                                                                                                    |
| 20                                                                                                    |
| .20                                                                                                    |
| 28                                                                                                    |
| 29                                                                                                    |
| . 29                                                                                                    |
| .29                                                                                                    |
| .29                                                                                                    |
| 29                                                                                                    |
| 29                                                                                                    |
| 29                                                                                                    |
| . 30                                                                                                    |
| 30                                                                                                    |
| 22                                                                                                    |
| 32                                                                                                    |
| . 32                                                                                                    |
| 32                                                                                                    |
|                                                                                                    |
| 33                                                                                                    |
| 33                                                                                                    |
| 33<br>33<br>34                                                                                                 |
| 33<br>33<br>34<br>34                                                                                           |
| 33<br>33<br>34<br>34<br>35                                                                                     |
| 33<br>33<br>34<br>34<br>35<br>35                                                                               |
| 33<br>33<br>34<br>34<br>35<br>35<br>36                                                                         |
| 33<br>33<br>34<br>34<br>35<br>35<br>35<br>36                                                                   |
| 33<br>33<br>34<br>34<br>35<br>35<br>35<br>36<br><b>37</b>                                                      |
| 33<br>33<br>34<br>35<br>35<br>35<br>36<br>36<br>37<br>37<br>37                                                 |
| 33<br>33<br>34<br>34<br>35<br>35<br>35<br>36<br>37<br>37<br>37<br>37                                           |
| 33<br>33<br>34<br>34<br>35<br>35<br>35<br>36<br>37<br>37<br>37<br>37<br>37<br>37                               |
| 33<br>34<br>34<br>35<br>35<br>35<br>36<br>37<br>37<br>37<br>37<br>37                                           |
| 33<br>33<br>34<br>35<br>35<br>36<br>37<br>37<br>37<br>37<br>37<br>38<br>38<br>38<br>38                         |
|                                                                                                    |
| 33<br>33<br>34<br>35<br>36<br>36<br>37<br>37<br>37<br>37<br>37<br>37<br>37<br>38<br>38<br>38<br>38<br>39<br>39 |
|                                                                                                    |
|                                                                                                    |
|                                                                                                    |

| Figure 31: Toolbars in CMKConfig software                                                                                                    | 41                                                                                                    |
|----------------------------------------------------------------------------------------------------|----------------------------------------------------------------------------------------------------|
| 1. File Menu                                                                                                    | 41                                                                                                    |
| Figure 32: Loading Program Data From File Window                                                                                                    | 41                                                                                                    |
| Figure 33: Save Program Data to File Window                                                                                                    |                                                                                                    |
| Figure 34: Confirm replacing of file window                                                                                                    |                                                                                                    |
| Figure 35: Software attempting to make a connection with the CMK.                                                                                                    |                                                                                                    |
| Figure 36: Software unable to make a connection with the CMK.                                                                                                    |                                                                                                    |
| Figure 37: Software detecting number of keyboards                                                                                                    | 43                                                                                                    |
| Figure 38: Successful connection between CMK and PC software                                                                                                    | 44                                                                                                    |
| Figure 39: Confirms loading of configuration into CMKConfig software                                                                                                    | 44                                                                                                    |
| Figure 40. Software attempting to communicate with CMK                                                                                                    | 44                                                                                                    |
| Figure 41: Successful Software connection to the CMK                                                                                                    | 45                                                                                                    |
| Figure 42 <sup>-</sup> Confirms configuration written to CMK from CMKConfig software                                                                                                    | 45                                                                                                    |
| 2 Ontions Menu                                                                                                    | 45                                                                                                    |
| Figure 43: MIDI Input Output Setup window                                                                                                    | 45                                                                                                    |
| 2 Heln Menu                                                                                                    | 46                                                                                                    |
| Eigure 1/1: Help Menu                                                                                                    | 46                                                                                                    |
|                                                                                                    |                                                                                                    |
| Kayboard Eurotiona                                                                                                    | 46                                                                                                    |
|                                                                                                    |                                                                                                    |
| Figure 45: Clicking on the keys of the keyboard invokes a MIDI Channel select menu                                                                                                    |                                                                                                    |
| Figure 46: Clicking on an individual piston invokes the Piston function select drop-down menu                                                                                                    |                                                                                                    |
| Table 12: Customizable Functions for each piston                                                                                                    |                                                                                                    |
|                                                                                                    |                                                                                                    |
| Configuring Multiple Keyboards                                                                                                    |                                                                                                    |
|                                                                                                    |                                                                                                    |
| DECEDENCES                                                                                                    | E4                                                                                                    |
|                                                                                                    |                                                                                                    |
|                                                                                                    |                                                                                                    |
|                                                                                                    |                                                                                                    |
|                                                                                                    | 50                                                                                                    |
| APPENDIX A:                                                                                                    | 53                                                                                                    |
| APPENDIX A:                                                                                                    | 53                                                                                                    |
|                                                                                                    |                                                                                                    |
| APPENDIX A: DIP SWITCH CONFIGURATION TABLE                                                                                                    |                                                                                                    |
| APPENDIX A: DIP SWITCH CONFIGURATION TABLE Table 13: DIP Switch settings and their corresponding Configuration numbers                                                                                                    | <b>53</b><br><b>53</b>                                                                                                    |
| APPENDIX A:                                                                                                    | <b>53</b><br><b>53</b><br>                                                                                                    |
| APPENDIX A:<br>DIP SWITCH CONFIGURATION TABLE<br>Table 13: DIP Switch settings and their corresponding Configuration numbers                                                                                                    |                                                                                                    |
| APPENDIX A:<br>DIP SWITCH CONFIGURATION TABLE<br>Table 13: DIP Switch settings and their corresponding Configuration numbers<br>APPENDIX B:                                                                                                    | <b></b>                                                                                                    |
| APPENDIX A:<br>DIP SWITCH CONFIGURATION TABLE<br>Table 13: DIP Switch settings and their corresponding Configuration numbers<br>APPENDIX B:                                                                                                    | <b></b>                                                                                                    |
| APPENDIX A:<br>DIP SWITCH CONFIGURATION TABLE<br>Table 13: DIP Switch settings and their corresponding Configuration numbers<br>APPENDIX B:<br>MIDI PROTOCOL SPECIFICATION                                                                                                    |                                                                                                    |
| APPENDIX A:<br>DIP SWITCH CONFIGURATION TABLE<br>Table 13: DIP Switch settings and their corresponding Configuration numbers<br>APPENDIX B:<br>MIDI PROTOCOL SPECIFICATION                                                                                                    |                                                                                                    |
| APPENDIX A:<br>DIP SWITCH CONFIGURATION TABLE<br>Table 13: DIP Switch settings and their corresponding Configuration numbers<br>APPENDIX B:<br>MIDI PROTOCOL SPECIFICATION                                                                                                    |                                                                                                    |
| APPENDIX A:<br>DIP SWITCH CONFIGURATION TABLE<br>Table 13: DIP Switch settings and their corresponding Configuration numbers<br>APPENDIX B:<br>MIDI PROTOCOL SPECIFICATION<br>MIDI Protocol Specification                                                                                                    |                                                                                                    |
| APPENDIX A:<br>DIP SWITCH CONFIGURATION TABLE<br>Table 13: DIP Switch settings and their corresponding Configuration numbers<br>APPENDIX B:<br>MIDI PROTOCOL SPECIFICATION<br>MIDI Protocol Specification<br>Channel Messages                                                                                                    | 53<br>53<br>53<br>53<br>56<br>56<br>56<br>56                                                                                           |
| APPENDIX A:<br>DIP SWITCH CONFIGURATION TABLE<br>Table 13: DIP Switch settings and their corresponding Configuration numbers<br>APPENDIX B:<br>MIDI PROTOCOL SPECIFICATION<br>MIDI Protocol Specification<br>Channel Messages<br>System Messages                                                                                                    | 53<br>53<br>53<br>53<br>56<br>56<br>56<br>56<br>57                                                                                     |
| APPENDIX A: DIP SWITCH CONFIGURATION TABLE                                                                                                    | 53<br>53<br>53<br>53<br>56<br>56<br>56<br>56<br>57<br>57<br>57                                                                         |
| APPENDIX A: DIP SWITCH CONFIGURATION TABLE Table 13: DIP Switch settings and their corresponding Configuration numbers APPENDIX B: MIDI PROTOCOL SPECIFICATION MIDI Protocol Specification Channel Messages System Messages Running Status Table 14: MIDI 1.0 Specification Message Summary                                                                                                    | 53<br>53<br>53<br>53<br>56<br>56<br>56<br>56<br>57<br>57<br>57<br>58                                                                   |
| APPENDIX A:<br>DIP SWITCH CONFIGURATION TABLE<br>Table 13: DIP Switch settings and their corresponding Configuration numbers<br>APPENDIX B:<br>MIDI PROTOCOL SPECIFICATION<br>MIDI PROTOCOL SPECIFICATION<br>MIDI Protocol Specification<br>Channel Messages<br>System Messages<br>Running Status<br>Table 14: MIDI 1.0 Specification Message Summary<br>Table 15: Expanded Status Bytes List                                                                                                    | 53<br>53<br>53<br>53<br>56<br>56<br>56<br>57<br>57<br>57<br>57<br>58<br>61                                                             |
| APPENDIX A:                                                                                                    | 53<br>53<br>53<br>53<br>56<br>56<br>56<br>56<br>57<br>57<br>57<br>58<br>61<br>64                                                       |
| APPENDIX A:<br>DIP SWITCH CONFIGURATION TABLE<br>Table 13: DIP Switch settings and their corresponding Configuration numbers<br>APPENDIX B:<br>MIDI PROTOCOL SPECIFICATION<br>MIDI PROTOCOL SPECIFICATION<br>MIDI Protocol Specification<br>Channel Messages<br>System Messages<br>Running Status<br>Table 14: MIDI 1.0 Specification Message Summary<br>Table 15: Expanded Status Bytes List<br>Table 15: Expanded Status Bytes List<br>Table 16: Control Changes and Mode Changes<br>Table 17: Registered Parameter Numbers                         | <b>53 53 53 53 56 56 56 56 57 57 58</b> 61 64 64 67                                                                                    |
| APPENDIX A:<br>DIP SWITCH CONFIGURATION TABLE<br>Table 13: DIP Switch settings and their corresponding Configuration numbers<br>APPENDIX B:<br>MIDI PROTOCOL SPECIFICATION<br>MIDI PROTOCOL SPECIFICATION<br>Channel Messages<br>System Messages<br>Running Status<br>Table 14: MIDI 1.0 Specification Message Summary<br>Table 14: MIDI 1.0 Specification Message Summary<br>Table 15: Expanded Status Bytes List.<br>Table 16: Control Changes and Mode Changes<br>Table 17: Registered Parameter Numbers.                                          | 53<br>53<br>53<br>53<br>56<br>56<br>56<br>56<br>57<br>57<br>57<br>58<br>61<br>64<br>64                                                 |
| APPENDIX A:<br>DIP SWITCH CONFIGURATION TABLE<br>Table 13: DIP Switch settings and their corresponding Configuration numbers<br>APPENDIX B:<br>MIDI PROTOCOL SPECIFICATION<br>MIDI PROTOCOL SPECIFICATION<br>Channel Messages<br>System Messages<br>Running Status<br>Table 14: MIDI 1.0 Specification Message Summary<br>Table 14: MIDI 1.0 Specification Message Summary<br>Table 15: Expanded Status Bytes List.<br>Table 15: Expanded Status Bytes List.<br>Table 16: Control Changes and Mode Changes<br>Table 17: Registered Parameter Numbers. | 53<br>53<br>53<br>53<br>56<br>56<br>56<br>56<br>56<br>57<br>57<br>57<br>57<br>57<br>58<br>61<br>64<br>64<br>67                         |
| APPENDIX A:<br>DIP SWITCH CONFIGURATION TABLE<br>Table 13: DIP Switch settings and their corresponding Configuration numbers<br>APPENDIX B:<br>MIDI PROTOCOL SPECIFICATION<br>MIDI Protocol Specification<br>Channel Messages<br>System Messages<br>System Messages<br>Running Status<br>Table 14: MIDI 1.0 Specification Message Summary<br>Table 14: MIDI 1.0 Specification Message Summary<br>Table 15: Expanded Status Bytes List.<br>Table 16: Control Changes and Mode Changes<br>Table 17: Registered Parameter Numbers.<br>APPENDIX C:        | 53<br>53<br>53<br>53<br>56<br>56<br>56<br>56<br>57<br>57<br>57<br>57<br>57<br>57<br>57<br>57<br>57<br>57<br>57<br>57<br>57             |
| APPENDIX A:                                                                                                    | 53<br>53<br>53<br>53<br>56<br>56<br>56<br>56<br>57<br>57<br>57<br>57<br>57<br>57<br>57<br>57<br>57<br>58<br>61<br>61<br>64<br>64<br>67 |
| APPENDIX A:                                                                                                    | 53<br>53<br>53<br>53<br>56<br>56<br>56<br>56<br>57<br>57<br>57<br>57<br>58<br>61<br>64<br>67<br>69                                     |

| Messages common to all products                                                                                                    | 69                                                                                                    |
|----------------------------------------------------------------------------------------------------|----------------------------------------------------------------------------------------------------|
| General Information Identity Request                                                                                                    | 69                                                                                                    |
| General Information Identity Reply                                                                                                    |                                                                                                    |
|                                                                                                    |                                                                                                    |
| CMK Special lavouts                                                                                                    |                                                                                                    |
|                                                                                                    |                                                                                                    |
|                                                                                                    |                                                                                                    |
| APPENDIX D:                                                                                                    | 71                                                                                                    |
|                                                                                                    |                                                                                                    |
|                                                                                                    | 71                                                                                                    |
| Table 19: Note On/Off MIDI functions to control Ablberg Archive sound medules                                                                                                    | 71                                                                                                    |
| Table To. Note On/On Wildi functions to control Anibom Archive sound modules                                                                                                    |                                                                                                    |
| Table 19. Anibom Archive (CLASSIC) sound module commands for stops and couplers                                                                                                    |                                                                                                    |
| Table 20: Aniborn Archive CLASSIC sound module commands for stops and couplers on                                                                                                    |                                                                                                    |
| Table 21: Aniborn Archive 202 sound module commands for stops and couplers                                                                                                    |                                                                                                    |
| Table 22: Aniborn Archive 201 sound module commands for stops and couplers                                                                                                    |                                                                                                    |
| Table 23: Aniborn Archive sound module Piston and Crescendo input functions for all four units                                                                                                    |                                                                                                    |
| Table 24: Aniborn Archive sound module additional Piston input commands                                                                                                    | ·····                                                                                                    |
| Table 25: Ahlborn Archive and other MIDI sound modules analog input function commands                                                                                                    |                                                                                                    |
|                                                                                                    |                                                                                                    |
|                                                                                                    | 70                                                                                                    |
|                                                                                                    |                                                                                                    |
|                                                                                                    |                                                                                                    |
|                                                                                                    | 70                                                                                                    |
|                                                                                                    |                                                                                                    |
| Table 26: General MIDI Pipe Organ Emulation Upper Manual for SCPOP                                                                                                    |                                                                                                    |
| Table 27: General MIDI Pipe Organ Emulation Lower Manual SCPOP                                                                                                    |                                                                                                    |
| Table 28: General MIDI Pipe Organ Emulation Pedals SCPOP                                                                                                    |                                                                                                    |
|                                                                                                    |                                                                                                    |
|                                                                                                    |                                                                                                    |
|                                                                                                    | 85                                                                                                    |
| APPENDIX F:                                                                                                    | 85                                                                                                    |
| APPENDIX F:                                                                                                    | 85                                                                                                    |
| APPENDIX F:                                                                                                    | 85                                                                                                    |
| APPENDIX F:<br>CIRCUIT BOARD SCHEMATICS                                                                                                    | 85<br>85                                                                                                    |
| APPENDIX F:<br>CIRCUIT BOARD SCHEMATICS<br>Figure 47: CMK1-1 Classic MIDI Keyboard Circuit board 1 Silk Screen<br>Figure 48: CMK1 1 Classic MIDI Keyboard Circuit board 1 sebematic                                                                                                    |                                                                                                    |
| APPENDIX F:<br>CIRCUIT BOARD SCHEMATICS<br>Figure 47: CMK1-1 Classic MIDI Keyboard Circuit board 1 Silk Screen<br>Figure 48: CMK1-1 Classic MIDI Keyboard Circuit board 1 schematic.<br>Figure 40: CMK1-2 Classic MIDI Keyboard Circuit board 2 Silk Screen                                                                                                    |                                                                                                    |
| APPENDIX F:<br>CIRCUIT BOARD SCHEMATICS<br>Figure 47: CMK1-1 Classic MIDI Keyboard Circuit board 1 Silk Screen<br>Figure 48: CMK1-1 Classic MIDI Keyboard Circuit board 1 schematic<br>Figure 49: CMK1-2 Classic MIDI Keyboard Circuit board 2 Silk Screen<br>Figure 50: CMK1-2 Classic MIDI Keyboard Circuit board 2 Silk Screen                                                                                                    | 85<br>85<br>85<br>86<br>87                                                                                                    |
| APPENDIX F:<br>CIRCUIT BOARD SCHEMATICS<br>Figure 47: CMK1-1 Classic MIDI Keyboard Circuit board 1 Silk Screen<br>Figure 48: CMK1-1 Classic MIDI Keyboard Circuit board 1 schematic<br>Figure 49: CMK1-2 Classic MIDI Keyboard Circuit board 2 Silk Screen<br>Figure 50: CMK1-2 Classic MIDI Keyboard Circuit board 2 schematic<br>Figure 51: CMKDD1 4 Classic MIDI Keyboard Circuit board 2 schematic                                                                                                    | 85<br>85<br>86<br>87<br>88                                                                                                    |
| APPENDIX F:<br>CIRCUIT BOARD SCHEMATICS<br>Figure 47: CMK1-1 Classic MIDI Keyboard Circuit board 1 Silk Screen<br>Figure 48: CMK1-1 Classic MIDI Keyboard Circuit board 1 schematic<br>Figure 49: CMK1-2 Classic MIDI Keyboard Circuit board 2 Silk Screen<br>Figure 50: CMK1-2 Classic MIDI Keyboard Circuit board 2 schematic<br>Figure 51: CMKPR1-1 Classic MIDI Keyboard Piston Rail board 1 Silk Screen<br>Figure 51: CMKPR1-1 Classic MIDI Keyboard Piston Rail board 1 Silk Screen                                                                                                    | <b>85 85</b> 8586878889                                                                                                    |
| APPENDIX F:<br>CIRCUIT BOARD SCHEMATICS<br>Figure 47: CMK1-1 Classic MIDI Keyboard Circuit board 1 Silk Screen<br>Figure 48: CMK1-1 Classic MIDI Keyboard Circuit board 1 schematic<br>Figure 49: CMK1-2 Classic MIDI Keyboard Circuit board 2 Silk Screen<br>Figure 50: CMK1-2 Classic MIDI Keyboard Circuit board 2 schematic<br>Figure 51: CMKPR1-1 Classic MIDI Keyboard Piston Rail board 1 Silk Screen<br>Figure 52: CMKPR1-1 Classic MIDI Keyboard Piston Rail board 1 Schematic                                                                                                    | <b>85 85</b> 868788899090                                                                                                    |
| APPENDIX F:<br>CIRCUIT BOARD SCHEMATICS<br>Figure 47: CMK1-1 Classic MIDI Keyboard Circuit board 1 Silk Screen<br>Figure 48: CMK1-1 Classic MIDI Keyboard Circuit board 1 schematic<br>Figure 49: CMK1-2 Classic MIDI Keyboard Circuit board 2 Silk Screen<br>Figure 50: CMK1-2 Classic MIDI Keyboard Circuit board 2 schematic<br>Figure 51: CMKPR1-1 Classic MIDI Keyboard Piston Rail board 1 Silk Screen<br>Figure 52: CMKPR1-1 Classic MIDI Keyboard Piston Rail board 1 schematic<br>Figure 53: CMKPR1-2 Classic MIDI Keyboard Piston Rail board 2 Silk Screen<br>Figure 54: CMKPR1-2 Classic MIDI Keyboard Piston Rail board 2 Silk Screen<br>Figure 53: CMKPR1-2 Classic MIDI Keyboard Piston Rail board 2 Silk Screen<br>Figure 54: CMKPR1-2 Classic MIDI Keyboard Piston Rail board 2 Silk Screen                                                                                                    | <b>85 85 86 87 88 89 90 91</b>                                                                                                    |
| APPENDIX F:<br>CIRCUIT BOARD SCHEMATICS<br>Figure 47: CMK1-1 Classic MIDI Keyboard Circuit board 1 Silk Screen<br>Figure 48: CMK1-1 Classic MIDI Keyboard Circuit board 1 schematic<br>Figure 49: CMK1-2 Classic MIDI Keyboard Circuit board 2 Silk Screen<br>Figure 50: CMK1-2 Classic MIDI Keyboard Circuit board 2 schematic<br>Figure 51: CMKPR1-1 Classic MIDI Keyboard Piston Rail board 1 Silk Screen<br>Figure 52: CMKPR1-1 Classic MIDI Keyboard Piston Rail board 1 schematic<br>Figure 53: CMKPR1-2 Classic MIDI Keyboard Piston Rail board 2 Silk Screen<br>Figure 54: CMKPR1-2 Classic MIDI Keyboard Piston Rail board 2 Silk Screen<br>Figure 54: CMKPR1-2 Classic MIDI Keyboard Piston Rail board 2 Silk Screen                                                                                                    | <b>85 85 85 86 87 88 89 90 91 92</b>                                                                                                    |
| APPENDIX F:<br>CIRCUIT BOARD SCHEMATICS<br>Figure 47: CMK1-1 Classic MIDI Keyboard Circuit board 1 Silk Screen<br>Figure 48: CMK1-1 Classic MIDI Keyboard Circuit board 1 schematic<br>Figure 49: CMK1-2 Classic MIDI Keyboard Circuit board 2 Silk Screen<br>Figure 50: CMK1-2 Classic MIDI Keyboard Circuit board 2 schematic<br>Figure 51: CMKPR1-1 Classic MIDI Keyboard Piston Rail board 1 Silk Screen<br>Figure 52: CMKPR1-1 Classic MIDI Keyboard Piston Rail board 1 schematic<br>Figure 53: CMKPR1-2 Classic MIDI Keyboard Piston Rail board 2 Silk Screen<br>Figure 54: CMKPR1-2 Classic MIDI Keyboard Piston Rail board 2 Silk Screen<br>Figure 54: CMKPR1-2 Classic MIDI Keyboard Piston Rail board 2 Silk Screen<br>Figure 54: CMKPR1-2 Classic MIDI Keyboard Piston Rail board 2 Silk Screen                                                                                                    | <b>85</b>                                                                                                    |
| APPENDIX F:<br>CIRCUIT BOARD SCHEMATICS<br>Figure 47: CMK1-1 Classic MIDI Keyboard Circuit board 1 Silk Screen<br>Figure 48: CMK1-1 Classic MIDI Keyboard Circuit board 1 schematic<br>Figure 49: CMK1-2 Classic MIDI Keyboard Circuit board 2 Silk Screen<br>Figure 50: CMK1-2 Classic MIDI Keyboard Circuit board 2 schematic<br>Figure 51: CMKPR1-1 Classic MIDI Keyboard Piston Rail board 1 Silk Screen<br>Figure 52: CMKPR1-1 Classic MIDI Keyboard Piston Rail board 1 schematic<br>Figure 53: CMKPR1-2 Classic MIDI Keyboard Piston Rail board 2 Silk Screen<br>Figure 54: CMKPR1-2 Classic MIDI Keyboard Piston Rail board 2 Silk Screen<br>Figure 54: CMKPR1-2 Classic MIDI Keyboard Piston Rail board 2 Schematic<br>Figure 54: CMKPR1-2 Classic MIDI Keyboard Piston Rail board 2 Schematic<br>Figure 54: CMKPR1-2 Classic MIDI Keyboard Piston Rail board 2 Schematic<br>Figure 54: CMKPR1-2 Classic MIDI Keyboard Piston Rail board 2 Schematic                                                                                                    | <b>85</b><br>85<br>85<br>86<br>87<br>88<br>89<br>90<br>91<br>92<br>83                                                                                    |
| APPENDIX F:<br>CIRCUIT BOARD SCHEMATICS<br>Figure 47: CMK1-1 Classic MIDI Keyboard Circuit board 1 Silk Screen<br>Figure 48: CMK1-1 Classic MIDI Keyboard Circuit board 1 schematic<br>Figure 49: CMK1-2 Classic MIDI Keyboard Circuit board 2 Silk Screen<br>Figure 50: CMK1-2 Classic MIDI Keyboard Circuit board 2 schematic<br>Figure 51: CMKPR1-1 Classic MIDI Keyboard Piston Rail board 1 Silk Screen<br>Figure 52: CMKPR1-1 Classic MIDI Keyboard Piston Rail board 1 schematic<br>Figure 53: CMKPR1-2 Classic MIDI Keyboard Piston Rail board 2 Silk Screen<br>Figure 54: CMKPR1-2 Classic MIDI Keyboard Piston Rail board 2 Silk Screen<br>Figure 54: CMKPR1-2 Classic MIDI Keyboard Piston Rail board 2 Silk Screen<br>Figure 54: CMKPR1-2 Classic MIDI Keyboard Piston Rail board 2 Schematic<br>Figure 54: CMKPR1-2 Classic MIDI Keyboard Piston Rail board 2 Schematic<br>Figure 54: CMKPR1-2 Classic MIDI Keyboard Piston Rail board 2 Schematic<br>Figure 54: CMKPR1-2 Classic MIDI Keyboard Piston Rail board 2 Schematic<br>Figure 54: CMKPR1-2 Classic MIDI Keyboard Piston Rail board 2 Schematic                                                                                                    | 85<br>85<br>86<br>87<br>88<br>89<br>90<br>91<br>92<br>92<br>93                                                                                           |
| APPENDIX F:<br>CIRCUIT BOARD SCHEMATICS<br>Figure 47: CMK1-1 Classic MIDI Keyboard Circuit board 1 Silk Screen                                                                                                    | <b>85</b><br>85<br>86<br>87<br>88<br>89<br>90<br>91<br>92<br><b>93</b>                                                                                   |
| APPENDIX F:<br>CIRCUIT BOARD SCHEMATICS<br>Figure 47: CMK1-1 Classic MIDI Keyboard Circuit board 1 Silk Screen.<br>Figure 48: CMK1-1 Classic MIDI Keyboard Circuit board 1 schematic.<br>Figure 49: CMK1-2 Classic MIDI Keyboard Circuit board 2 Silk Screen.<br>Figure 50: CMK1-2 Classic MIDI Keyboard Circuit board 2 schematic.<br>Figure 51: CMKPR1-1 Classic MIDI Keyboard Piston Rail board 1 Silk Screen.<br>Figure 52: CMKPR1-1 Classic MIDI Keyboard Piston Rail board 1 schematic.<br>Figure 53: CMKPR1-2 Classic MIDI Keyboard Piston Rail board 2 Silk Screen.<br>Figure 54: CMKPR1-2 Classic MIDI Keyboard Piston Rail board 2 Silk Screen.<br>Figure 54: CMKPR1-2 Classic MIDI Keyboard Piston Rail board 2 Silk Screen.<br>Figure 54: CMKPR1-2 Classic MIDI Keyboard Piston Rail board 2 schematic.<br>MECHANICAL DRAWINGS.                                                                                                    | 85<br>85<br>86<br>87<br>88<br>89<br>90<br>91<br>92<br>92<br>93<br>93                                                                                     |
| APPENDIX F:<br>CIRCUIT BOARD SCHEMATICS<br>Figure 47: CMK1-1 Classic MIDI Keyboard Circuit board 1 Silk Screen                                                                                                    |                                                                                                    |
| APPENDIX F:<br>CIRCUIT BOARD SCHEMATICS<br>Figure 47: CMK1-1 Classic MIDI Keyboard Circuit board 1 Silk Screen                                                                                                    |                                                                                                    |
| APPENDIX F:<br>CIRCUIT BOARD SCHEMATICS<br>Figure 47: CMK1-1 Classic MIDI Keyboard Circuit board 1 Silk Screen<br>Figure 48: CMK1-1 Classic MIDI Keyboard Circuit board 1 schematic<br>Figure 49: CMK1-2 Classic MIDI Keyboard Circuit board 2 Silk Screen<br>Figure 50: CMK1-2 Classic MIDI Keyboard Circuit board 2 Silk Screen<br>Figure 51: CMKPR1-1 Classic MIDI Keyboard Piston Rail board 1 Silk Screen<br>Figure 52: CMKPR1-1 Classic MIDI Keyboard Piston Rail board 1 schematic<br>Figure 53: CMKPR1-2 Classic MIDI Keyboard Piston Rail board 2 Silk Screen<br>Figure 54: CMKPR1-2 Classic MIDI Keyboard Piston Rail board 2 Silk Screen<br>Figure 54: CMKPR1-2 Classic MIDI Keyboard Piston Rail board 2 Silk Screen<br>Figure 54: CMKPR1-2 Classic MIDI Keyboard Piston Rail board 2 Schematic<br>Figure 55: Two-manual CMK mounted level<br>Figure 55: Two-manual CMK mounted level<br>Figure 56: Two-manual CMK mounted level<br>Figure 56: Two-manual CMK mounted level                                                                                                    |                                                                                                    |
| APPENDIX F:<br>CIRCUIT BOARD SCHEMATICS<br>Figure 47: CMK1-1 Classic MIDI Keyboard Circuit board 1 Silk Screen<br>Figure 48: CMK1-1 Classic MIDI Keyboard Circuit board 1 schematic.<br>Figure 49: CMK1-2 Classic MIDI Keyboard Circuit board 2 Silk Screen<br>Figure 50: CMK1-2 Classic MIDI Keyboard Circuit board 2 Silk Screen<br>Figure 51: CMKPR1-1 Classic MIDI Keyboard Piston Rail board 1 Silk Screen<br>Figure 52: CMKPR1-1 Classic MIDI Keyboard Piston Rail board 1 Silk Screen<br>Figure 53: CMKPR1-2 Classic MIDI Keyboard Piston Rail board 2 Silk Screen<br>Figure 54: CMKPR1-2 Classic MIDI Keyboard Piston Rail board 2 Silk Screen<br>Figure 54: CMKPR1-2 Classic MIDI Keyboard Piston Rail board 2 Silk Screen<br>Figure 55: TMCPR1-2 Classic MIDI Keyboard Piston Rail board 2 Silk Screen<br>Figure 54: CMKPR1-2 Classic MIDI Keyboard Piston Rail board 2 Silk Screen<br>Figure 55: TWO-manual CMK mounted level<br>Figure 56: Two-manual CMK mounted level<br>Figure 57: Three-manual CMK mounted level<br>Figure 57: Three-manual CMK mounted level<br>Figure 57: Three-manual CMK mounted level<br>Figure 57: Three-manual CMK mounted level<br>Figure 57: Three-manual CMK mounted level<br>Figure 57: Three-manual CMK mounted level<br>Figure 57: Three-manual CMK mounted level<br>Figure 57: Three-manual CMK mounted level                                                                                                    |                                                                                                    |
| APPENDIX F:<br>CIRCUIT BOARD SCHEMATICS<br>Figure 47: CMK1-1 Classic MIDI Keyboard Circuit board 1 Silk Screen<br>Figure 48: CMK1-1 Classic MIDI Keyboard Circuit board 1 schematic<br>Figure 49: CMK1-2 Classic MIDI Keyboard Circuit board 2 Silk Screen<br>Figure 50: CMK1-2 Classic MIDI Keyboard Piston Rail board 1 Silk Screen<br>Figure 51: CMKPR1-1 Classic MIDI Keyboard Piston Rail board 1 Silk Screen<br>Figure 52: CMKPR1-1 Classic MIDI Keyboard Piston Rail board 1 Silk Screen<br>Figure 53: CMKPR1-2 Classic MIDI Keyboard Piston Rail board 2 Silk Screen<br>Figure 54: CMKPR1-2 Classic MIDI Keyboard Piston Rail board 2 Silk Screen<br>Figure 54: CMKPR1-2 Classic MIDI Keyboard Piston Rail board 2 Silk Screen<br>Figure 54: CMKPR1-2 Classic MIDI Keyboard Piston Rail board 2 Silk Screen<br>Figure 55: Two-manual CMK mounted tilted-up<br>Figure 55: Two-manual CMK mounted level<br>Figure 57: Three-manual CMK mounted level<br>Figure 58: Three-manual CMK mounted tilted-up<br>Figure 58: Three-manual CMK mounted tilted-up<br>Figure 58: Three-manual CMK mounted tilted-up<br>Figure 58: Three-manual CMK mounted level<br>Figure 58: Three-manual CMK mounted tilted-up<br>Figure 58: Three-manual CMK mounted tilted-up<br>Figure 58: Three-manual CMK mounted tilted-up<br>Figure 59: CMK Piston Pail for the pael mechanical deriving                                                                                                    |                                                                                                    |
| APPENDIX F:<br>CIRCUIT BOARD SCHEMATICS<br>Figure 47: CMK1-1 Classic MIDI Keyboard Circuit board 1 Silk Screen<br>Figure 48: CMK1-1 Classic MIDI Keyboard Circuit board 1 Silk Screen<br>Figure 50: CMK1-2 Classic MIDI Keyboard Circuit board 2 Schematic<br>Figure 51: CMKPR1-1 Classic MIDI Keyboard Piston Rail board 1 Silk Screen<br>Figure 52: CMKPR1-1 Classic MIDI Keyboard Piston Rail board 1 Silk Screen<br>Figure 53: CMKPR1-2 Classic MIDI Keyboard Piston Rail board 1 Silk Screen<br>Figure 53: CMKPR1-2 Classic MIDI Keyboard Piston Rail board 2 Silk Screen<br>Figure 54: CMKPR1-2 Classic MIDI Keyboard Piston Rail board 2 Schematic<br>Figure 54: CMKPR1-2 Classic MIDI Keyboard Piston Rail board 2 Schematic<br>Figure 54: CMKPR1-2 Classic MIDI Keyboard Piston Rail board 2 Schematic<br>Figure 55: Two-manual CMK mounted level Schematic<br>Figure 56: Two-manual CMK mounted level<br>Figure 57: Three-manual CMK mounted level<br>Figure 58: Three-manual CMK mounted level<br>Figure 58: Three-manual CMK mounted level<br>Figure 58: Three-manual CMK mounted level<br>Figure 58: Three-manual CMK mounted level<br>Figure 58: Three-manual CMK mounted level<br>Figure 58: Three-manual CMK mounted level<br>Figure 58: Three-manual CMK mounted level<br>Figure 58: Three-manual CMK mounted level<br>Figure 58: Three-manual CMK mounted level<br>Figure 59: CMK Piston Rail front panel mechanical drawing<br>Figure 60: CMK Piston Rail front panel mechanical drawing<br>Figure 60: CMK Piston Rail front panel mechanical drawing                                                                                                    |                                                                                                    |
| APPENDIX F:<br>CIRCUIT BOARD SCHEMATICS<br>Figure 47: CMK1-1 Classic MIDI Keyboard Circuit board 1 Silk Screen                                                                                                    |                                                                                                    |
| APPENDIX F:<br>CIRCUIT BOARD SCHEMATICS<br>Figure 47: CMK1-1 Classic MIDI Keyboard Circuit board 1 Silk Screen.<br>Figure 48: CMK1-1 Classic MIDI Keyboard Circuit board 2 Silk Screen.<br>Figure 49: CMK1-2 Classic MIDI Keyboard Circuit board 2 Silk Screen.<br>Figure 50: CMK1-2 Classic MIDI Keyboard Circuit board 2 Schematic.<br>Figure 51: CMKPR1-1 Classic MIDI Keyboard Piston Rail board 1 Silk Screen.<br>Figure 52: CMKPR1-1 Classic MIDI Keyboard Piston Rail board 1 schematic.<br>Figure 53: CMKPR1-2 Classic MIDI Keyboard Piston Rail board 2 Silk Screen.<br>Figure 54: CMKPR1-2 Classic MIDI Keyboard Piston Rail board 2 Schematic.<br>Figure 54: CMKPR1-2 Classic MIDI Keyboard Piston Rail board 2 Schematic.<br>Figure 55: Two-manual CMK mounted level.<br>Figure 56: Two-manual CMK mounted level.<br>Figure 56: Two-manual CMK mounted level.<br>Figure 57: Three-manual CMK mounted level.<br>Figure 58: Three-manual CMK mounted tilt-up.<br>Figure 59: CMK Piston Rail front panel mechanical drawing.<br>Figure 60: CMK Piston Rail Mounting rail mechanical drawing.<br>Figure 61: CMK Piston Rail Mounting rail mechanical drawing.<br>Figure 61: CMK Piston Rail force board mounting rail mechanical drawing.<br>Figure 61: CMK Piston Rail force board mounting rail mechanical drawing.<br>Figure 61: CMK Piston Rail force board mounting rail mechanical drawing.<br>Figure 61: CMK Piston Rail force board mounting rail mechanical drawing.<br>Figure 61: CMK Piston Rail force board mounting rail mechanical drawing.<br>Figure 61: CMK Piston Rail force board mounting rail mechanical drawing.<br>Figure 61: CMK Piston Rail force board mounting rail mechanical drawing.<br>Figure 61: CMK Piston Rail force board mounting rail mechanical drawing.<br>Figure 61: CMK Piston Rail force board mounting rail mechanical drawing.<br>Figure 61: CMK Piston Rail mechanical drawing.<br>Figure 61: CMK Piston Rail force board mounting rail mechanical drawing.<br>Figure 61: CMK Piston Rail force board mounting rail mechanical drawing. |                                                                                                    |
| APPENDIX F:<br>CIRCUIT BOARD SCHEMATICS<br>Figure 47: CMK1-1 Classic MIDI Keyboard Circuit board 1 Silk Screen.<br>Figure 48: CMK1-1 Classic MIDI Keyboard Circuit board 2 Silk Screen.<br>Figure 50: CMK1-2 Classic MIDI Keyboard Circuit board 2 Silk Screen.<br>Figure 51: CMKPR1-1 Classic MIDI Keyboard Circuit board 2 Silk Screen.<br>Figure 52: CMKPR1-1 Classic MIDI Keyboard Piston Rail board 1 Silk Screen.<br>Figure 52: CMKPR1-2 Classic MIDI Keyboard Piston Rail board 1 Silk Screen.<br>Figure 53: CMKPR1-2 Classic MIDI Keyboard Piston Rail board 2 Silk Screen.<br>Figure 54: CMKPR1-2 Classic MIDI Keyboard Piston Rail board 2 Silk Screen.<br>Figure 54: CMKPR1-2 Classic MIDI Keyboard Piston Rail board 2 Silk Screen.<br>Figure 54: CMKPR1-2 Classic MIDI Keyboard Piston Rail board 2 Silk Screen.<br>Figure 54: CMKPR1-2 Classic MIDI Keyboard Piston Rail board 2 Silk Screen.<br>Figure 55: Two-manual CMK mounted level.<br>Figure 56: Two-manual CMK mounted level.<br>Figure 56: Two-manual CMK mounted level.<br>Figure 58: Three-manual CMK mounted level.<br>Figure 59: CMK Piston Rail front panel mechanical drawing.<br>Figure 69: CMK Piston Rail front panel mechanical drawing.<br>Figure 61: CMK Piston Rail front panel mechanical drawing.<br>Figure 62: CMK Side mounting bracket mechanical drawing.<br>Figure 62: CMK Side mounting bracket mechanical drawing.<br>Figure 62: CMK Side mounting bracket mechanical drawing.<br>Figure 62: CMK Side mounting bracket mechanical drawing.<br>Figure 62: CMK Side mounting bracket mechanical drawing.<br>Figure 62: CMK Side mounting bracket mechanical drawing.<br>Figure 62: CMK Side mounting bracket mechanical drawing.<br>Figure 62: CMK Side mounting bracket mechanical drawing.<br>Figure 62: CMK Side mounting bracket mechanical drawing.<br>Figure 62: CMK Side mounting bracket mechanical drawing.<br>Figure 62: CMK Side mounting bracket mechanical drawing.<br>Figure 62: CMK Side mounting bracket mechanical drawing.                                                     | 85<br>85<br>86<br>87<br>88<br>89<br>90<br>91<br>92<br>91<br>92<br>91<br>92<br>93<br>93<br>93<br>94<br>93<br>93<br>94<br>95<br>96<br>97<br>98<br>99<br>90 |

| Figure 64: CMK End clamp mechanical drawing                     |  |
|-----------------------------------------------------------------|--|
| Figure 65: CMK two-manual mounting bracket mechanical drawing   |  |
| Figure 66: CMK three-manual mounting bracket mechanical drawing |  |
|                                                                 |  |

| IMER |
|------|
|------|

# LIMITED WARRANTY

Classic Organ Works warrants the Classic MIDI Keyboard (CMK) to be free from defects in materials and workmanship under normal use for a period of **ONE YEAR** from the delivery date. This warranty applies only if the product is owned by the original purchaser who has the bill of sale.

This warranty explicitly excludes any cables provided with the CMK, which may become defective as a result of normal wear and tear. The DC power adaptor is included in the warranty however.

In the event of a defect in materials or workmanship, please contact Classic Organ Works immediately. In particular, defects due to shipping should be reported within **15 days** for insurance claim purposes. For all other defects, Classic Organ Works agrees to repair or replace all defective parts of said products which are returned, transportation prepaid, for inspection at its service centre within the period of the warranty.

In the event that Classic Organ Works determines the product requires repair because of user misuse or regular wear, it will assess a fair repair or replacement fee. The customer will have the option to pay this fee and have the unit repaired and returned, or not pay this fee and have the unit returned un-repaired.

Classic Organ Works will not be liable for consequential, special, indirect, or similar damages or claims including loss of profit or any other commercial damage, and in no event will Classic Organ Works' liability for any damages to the purchaser or any other person exceed the price paid for the product, regardless of any form of the claim. Classic Organ Works specifically disclaims all other warranties, expressed or implied. Specifically, Classic Organ Works makes no warranty that the product is fit for any particular purpose.

This warranty shall be interpreted, and governed by applicable laws in the province of Ontario, Canada. If any provision of this warranty is found void, invalid or unenforceable, it will not affect the validity of the balance of the warranty, which shall remain valid and enforceable according to its terms. In the event any remedy hereunder is determined to have failed of its essential purpose, all limitations of liability and exclusion of damages set forth herein shall remain in full force and effect.

# INTRODUCTION

## Description

Congratulations! You are now the proud owner of the CMK (Classic MIDI Keyboard). The CMK combines technology and classical church organ ideas into an innovative MIDI device. With the CMK, MIDI sound modules may be controlled as if they were part of the organ. Designed as a portable unit, it features a 'stackable' feature so that users may customize a complete practice organ to their specification. With a quality construction, various structural and electronic design elements, and user-friendly configuration software, the CMK will provide many years of worry-free musical enjoyment for all users.

The CMK is designed for organists, organ enthusiasts, and MIDI users. Key-switch information from the keyboard and pistons is converted into MIDI control data by the on-board micro-controller. For instance, a MIDI message defines whether a key was pressed or released, the MIDI channel that the information should be transmitted on and the key number pressed or released. As many as three CMK keyboards may be daisy-chained.

Each CMK keyboard also has 20 pistons to control features such as coupling and effects. The CMK can simultaneously drive up to four Ahlborn Archive Series<sup>™</sup> modules that generate pipe-organ voices. In addition, any MIDI-controlled sound module or PC-based synthesizer software may be connected. These pistons are also used for programming the CMK. Combinations of pistons and keyswitches are used for functions such as a reboot, setting the MIDI output channel, turning on and off velocity sensing, and setting the volume output.

There are two analog inputs which can be configured as volume/expression and crescendo inputs. By adjusting the analog device, a unique voltage reading is produced on the analog input pin which is interpreted by the microprocessor. In the case of a volume adjustment, a MIDI message will send to the MIDI-controlled device the loudness level of the stop or sound. MIDI messages are also sent for a crescendo adjustment which will gradually add stops to a registration.

The CMK is completely customizable using the included 'CMKConfig' software. Up to 128 configurations may be programmed into the CMK. As many as three keyboards each with twenty pistons and two analog inputs may be configured for Ahlborn Archive modules, General MIDI sound modules, and MIDI-controlled PC-based synthesizer software. The software is capable of customizing the CMK for use with organ computer simulation software such as Hauptwerk and the Sound Canvas Pipe Organ Project (SCPOP).

Configurations are saved as computer files which may be stored in the user's home computer, or in the CMK. Configurations that are saved on the CMK will not be lost when power is turned off because the memory is non-volatile. These configurations may be selected using DIP-switches on the CMK. Eventually, users may inexpensively upgrade their software as well as configurations by visiting the Classic Organ Works website at http://www.organworks.com.

The following is a list of parts for each CMK setup.

| Setup                       | Items     |                                                      |                                                      |                   |                  |                    |
|-----------------------------|-----------|------------------------------------------------------|------------------------------------------------------|-------------------|------------------|--------------------|
|                             | A         | В                                                    | С                                                    | D                 | Ш                | F                  |
|                             | Manual(s) | 2-Manual<br>Side Bracket<br>set (sold<br>separately) | 3-Manual<br>Side Bracket<br>set (sold<br>separately) | 12V DC<br>adaptor | MIDI<br>Cable(s) | Mounting<br>Screws |
| One Manual                  | 1         | -                                                    |                                                      | 1                 | 1                |                    |
| One Manual and<br>Wood Case | 1         | -                                                    |                                                      | 1                 | 1                |                    |
| Two Manuals                 | 2         | 2                                                    |                                                      | 1                 | 2                | 4                  |
| Three Manuals               | 3         | -                                                    | 2                                                    | 1                 | 3                | 6                  |

### Table 1: Parts/Components List

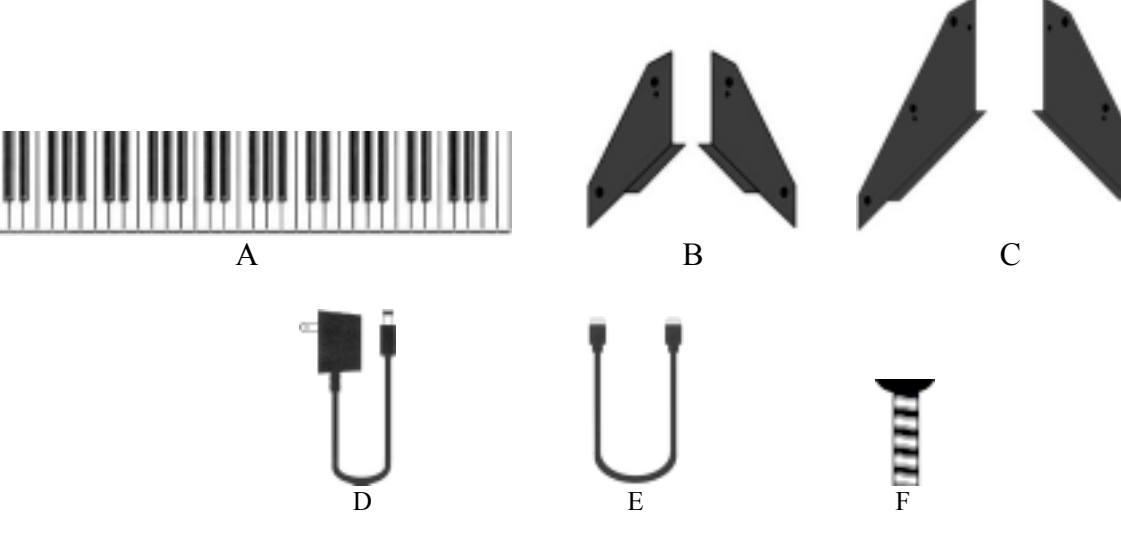

Figure 1: CMK components (from L-R, Top to Bottom):

A) Keyboard B) 2-manual side mounting brackets (sold separately)

C) 3-manual side mounting brackets (sold separately)

D) 12V DC wall adaptor

E) 6-Ft. MIDI cable

F) Mounting screw.

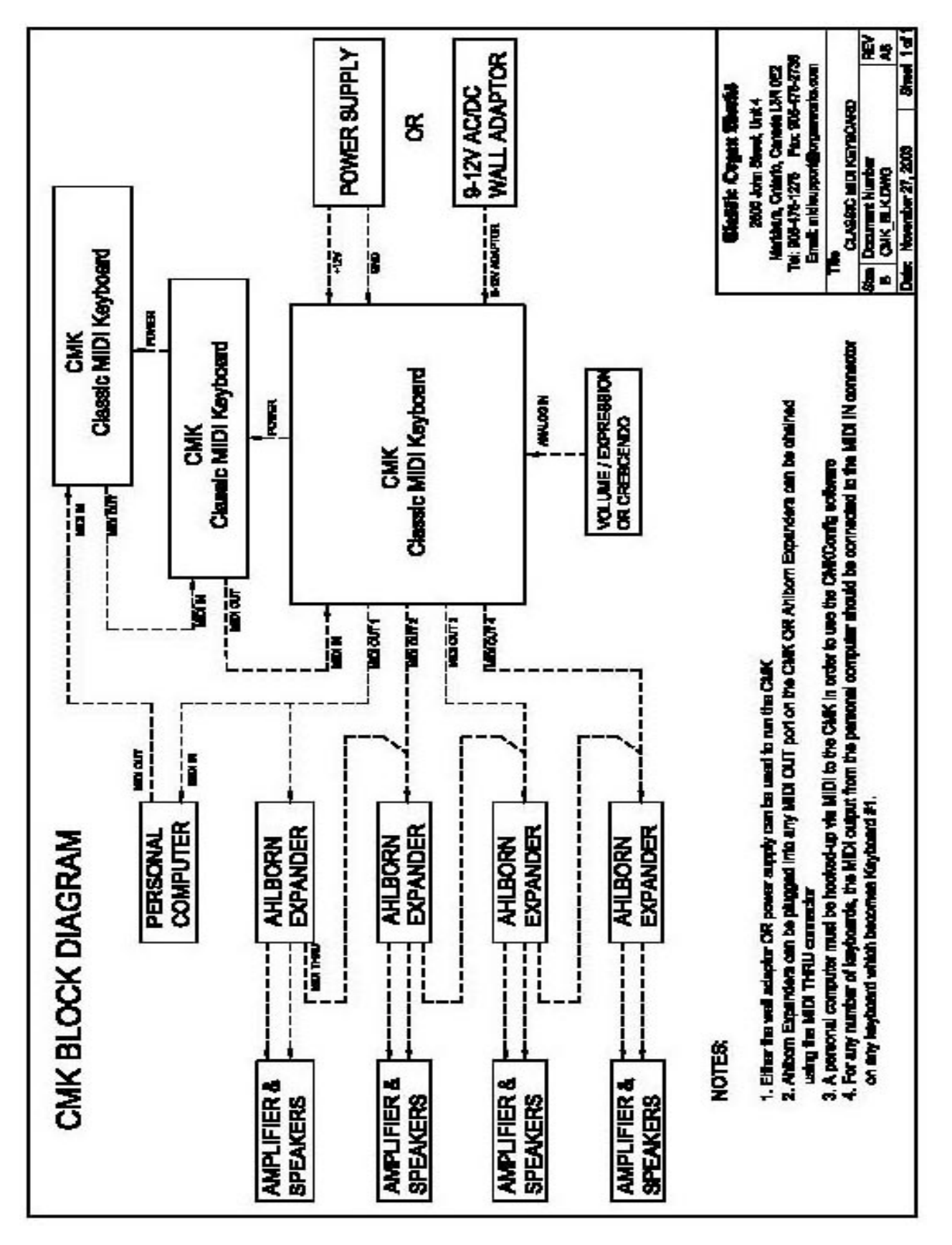

Figure 2: CMK connections

# INSTALLATION

# **IMPORTANT READ THIS DOCUMENT BEFORE INSTALLATION**

# Upon receiving this unit, remove any packing material inside the unit that may have been included to prevent movement of components or wiring during shipping.

(For internal access, ensure the unit is disconnected from all power sources.)

## Springs

The keyboard contact springs are installed at Classic Organ Works. However, the nature of these contacts makes them sensitive to movements during shipping. A visual inspection of the keyboard should be performed upon receiving to determine if any of these springs have become displaced. A package of five spare springs is included with every keyboard. To replace the missing springs you will need tweezers and gloves/paper towel. Then follow these directions:

NOTE: DO NOT HANDLE THE SPRINGS WITH YOUR BARE FINGERS. THE SPRINGS ARE COATED WITH A LAYER OF SILVER WHICH CAN DETERIORATE IF HANDLED.

- 1. Pick up the spring using tweezers to gently grip the middle of the spring.
- 2. Feed one end of the spring in between the two bus bars. Then slide the other end of the spring into the upper hole (with the keyboard circuit board facing up) of the keyboard keys plastic actuator.
- 3. With one end of the spring firmly positioned, use the tweezers to grasp the other end of the spring roughly 0.5cm from the end of the spring.
- 4. SLOWLY stretch this end and position it into the metal spring holder on the circuit board. THE SPRINGS DEFORM EASILY. USE EXTREME CAUTION TO AVOID OVER-STRETCHING THE SPRINGS.

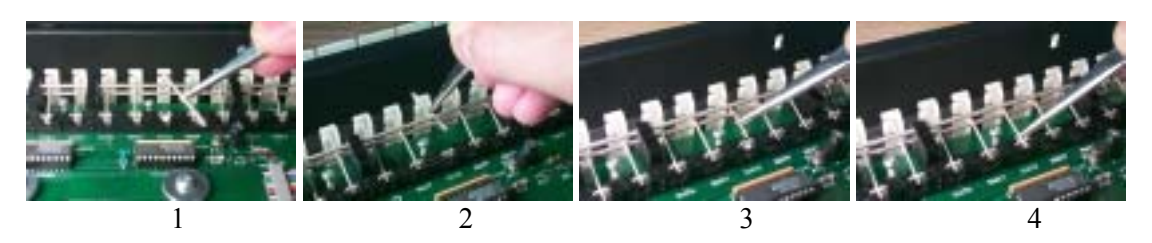

Figure 3: Steps in replacing a dislocated spring

## Mounting

Mounting of the CMK is specific to each customized setup. It can be mounted into a wooden case, into an existing console, or using metal brackets. In the single keyboard configuration, the CMK is a stand-alone unit. In this configuration, the keyboard is mounted using metal brackets. However, for a professional finish, an optional wooden

mounting box may be purchased. When mounted in the wooden mounting box, the electronics may be accessed by removing four screws on the bottom of the wooden case. The CMK keyboard then slides out easily. In both the single manual and wooden mounting box versions, the CMK is a ready-to-play keyboard requiring only power and MIDI connections.

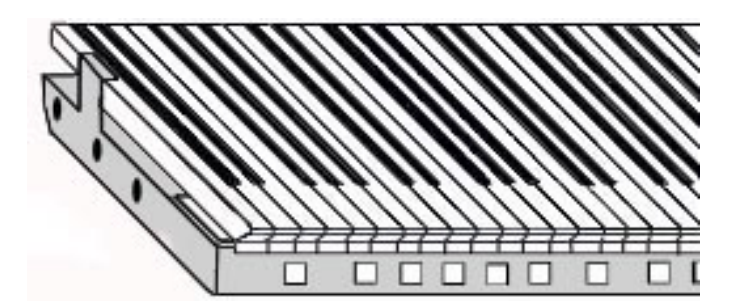

Figure 4: Single-manual stand-alone

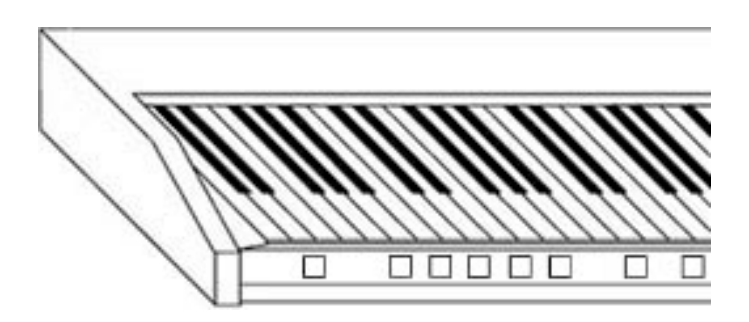

Figure 5: Single-manual with wooden case

If the CMK is to be mounted into an existing console, the metal pieces at the ends of the keyboard have holes of 0.156 inch diameter to allow the CMK to be fastened to wooden end cheeks using #6 screws.

In the two-keyboard and three keyboard configurations, a separate mounting bracket may be purchased. There are three threaded holes on the sides of the keyboards for mounting purposes. The holes permit mounting of the keyboards into the brackets either **level or tilted** as shown in Figures 8 and 9. The entire two/three keyboard configuration with mounting brackets may be installed in a console using #6 screws. The electronics are accessible by flipping the keyboards as shown in Figure 10.

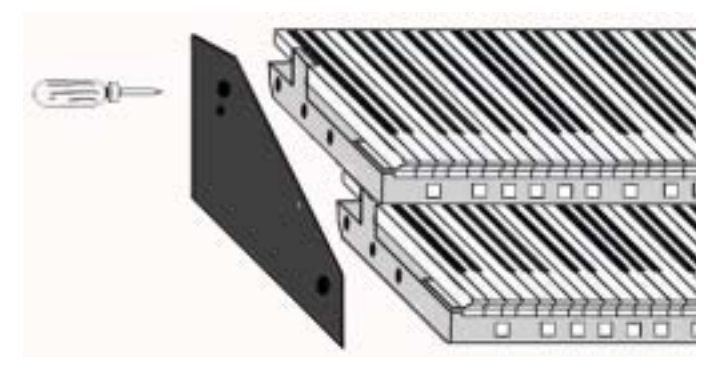

Figure 6: Two manual setup

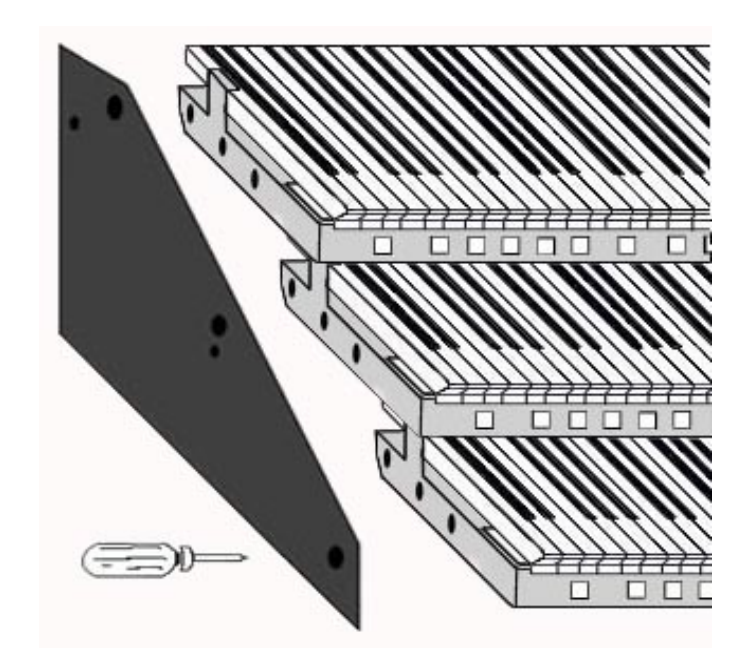

Figure 7: Three manual setup

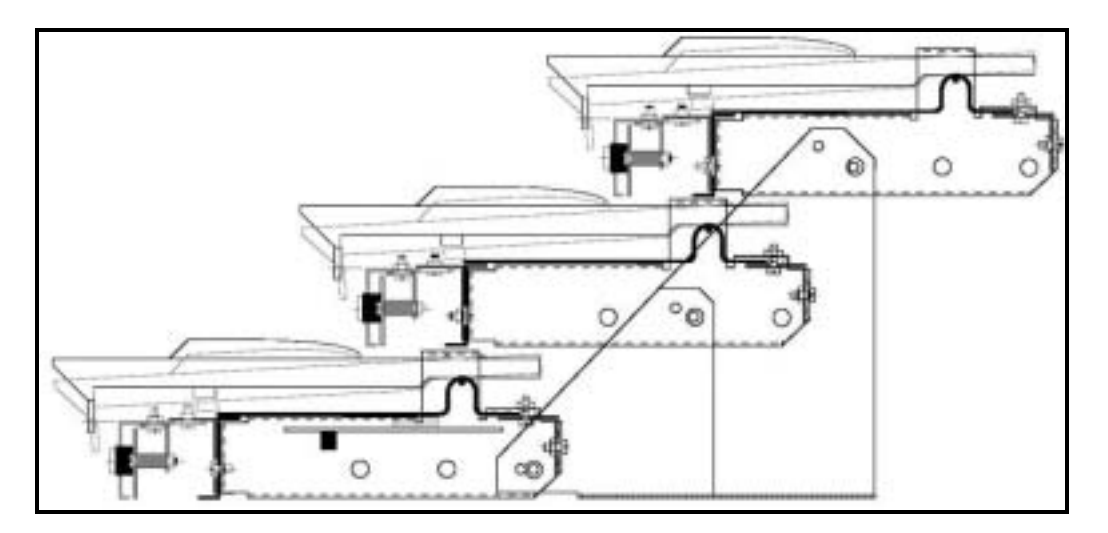

Figure 8: Two/Three-manual setup mounted level (Note the pivoting screw positions on each end bracket are different)

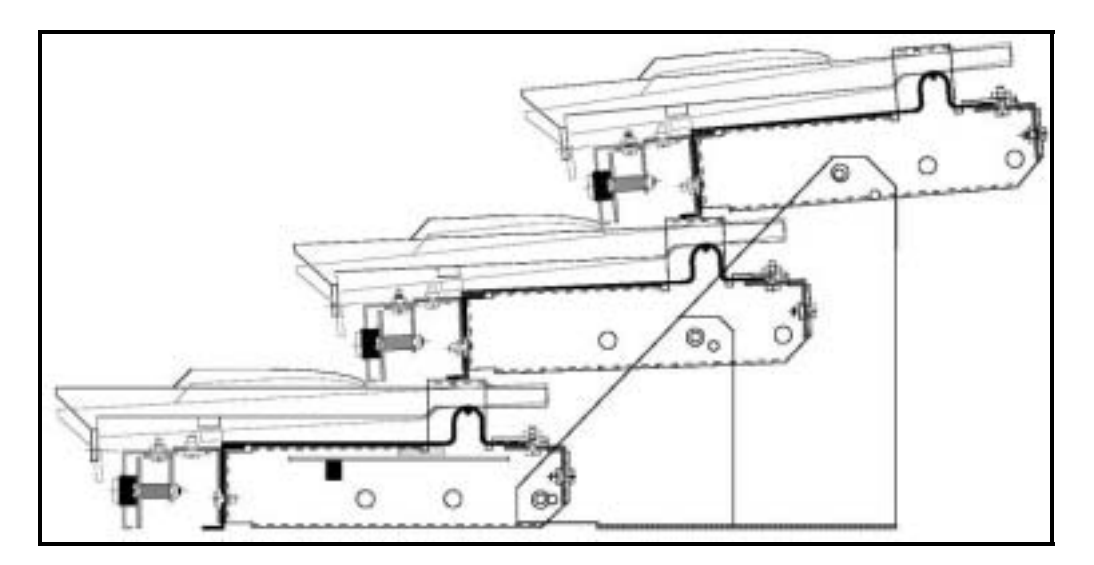

Figure 9: Two/Three-manual setup mounted 'tilt-up'

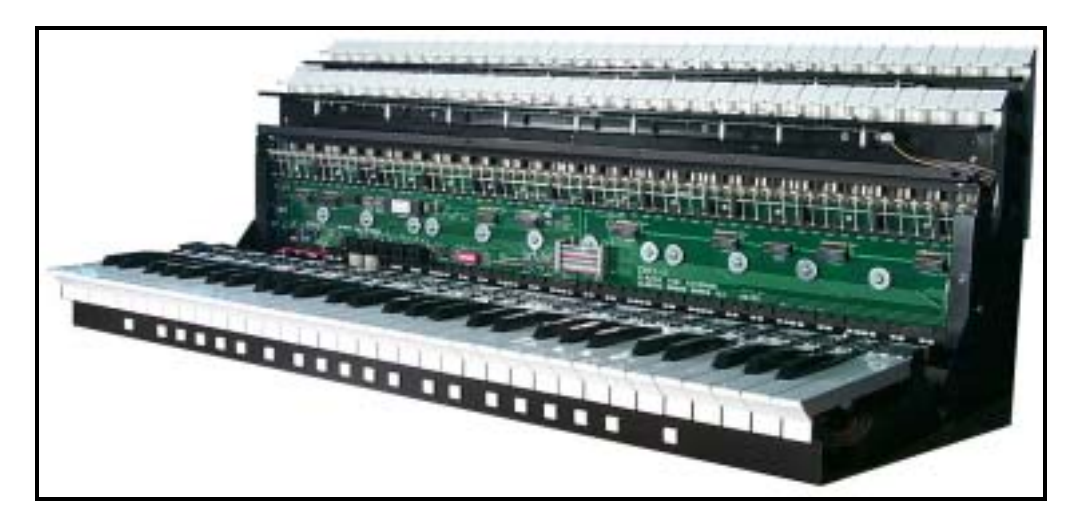

Figure 10: Accessing keyboard electronics

# Connections

## Power

The user must connect Power and MIDI for each keyboard. There are several ways to provide power to the CMK which will depend on the application. The CMK requires **between +9V and +15V** DC power at a minimum current of **400mA**. If the CMK is to be used as a standalone unit, the most convenient method of providing power would be to use the supplied 2.1mm Co-axial DC adaptor.

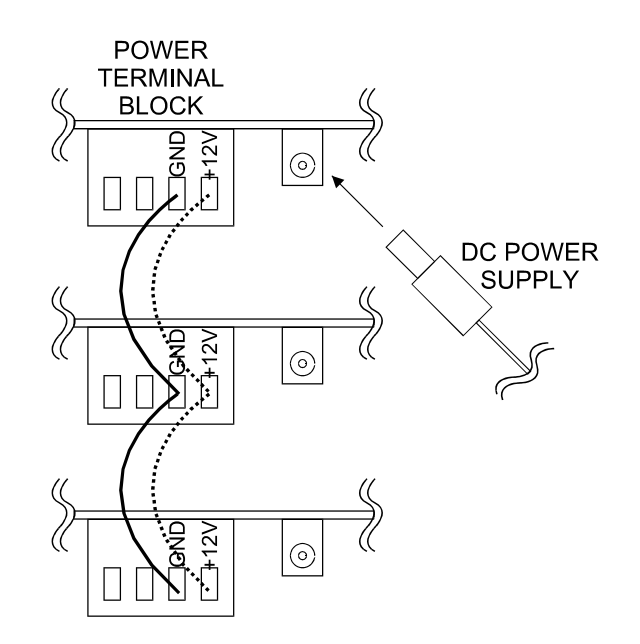

Figure 11: Connecting Multiple CMK Keyboards, Rear View, Using Parallel Wiring and Included Power Supply

However, if multiple keyboards are used or if the CMK is to be mounted inside an organ console, the 4-input terminal block can be connected to an existing organ power supply. Power and ground are connected to terminal block inputs 1 and 2 respectively. Terminal block inputs 3 and 4 are for grounding the case. One power supply can power up to three CMK keyboards by paralleling the terminal block connections.

The CMK has a number of safety features. For easy operation, an isolated +12 Volt, DC adaptor of **either** positive or negative polarity may be used. It must have a 2.1mm co-axial power jack. A bridge-rectifier is present within the CMK to ensure the proper polarity. A 500mA self-resetting Polyfuse provides over-current protection from the common power supply.

### MIDI

The CMK has one MIDI input and four paralleled MIDI outputs so that it can be connected to several MIDI devices and/or a personal computer. All four MIDI OUT connectors produce the same messages and can be used for long distance applications. The MIDI IN connector allows another MIDI source to be merged with the MIDI signal from this unit.

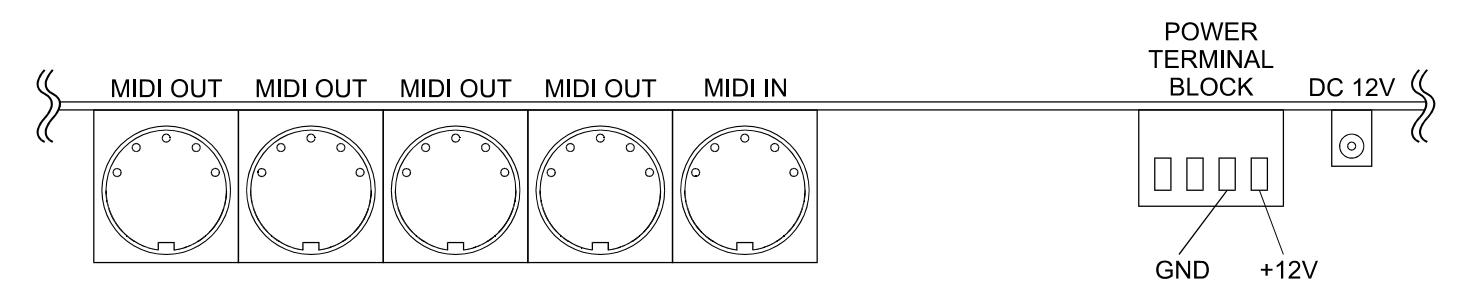

Figure 12: MIDI Connection Jacks, Rear View

The CMK has the capability to simultaneously drive up to four different Ahlborn Archive Series<sup>TM</sup> modules. These can be controlled through the general pistons on the CMK. Thus, additional stops and sounds on multiple Ahlborn Archive modules may be controlled as though they were part of the organ.

### Analog Inputs

Two analog inputs are present on the CMK. The user must ensure that there is one connection to Ground on pin '3', one connection to an appropriate positive voltage (usually +5V) on pin '1', and one connection to an analog input pin. Analog inputs are used for crescendo and volume/expression adjustment as shown in Figure 13.

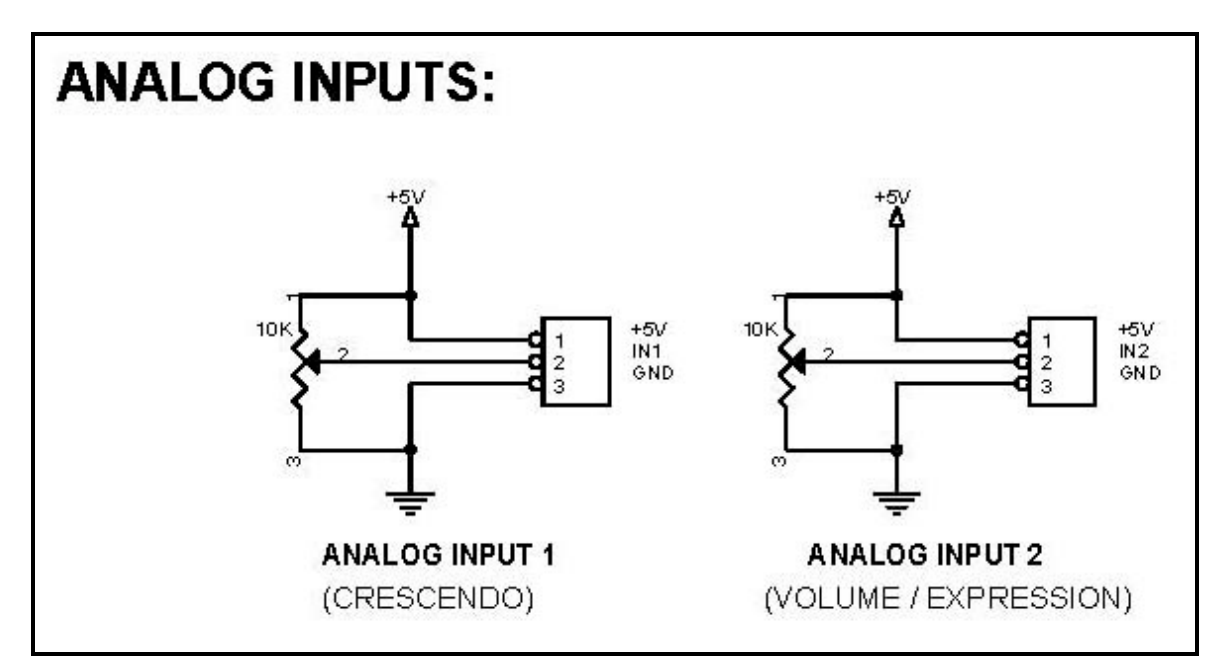

Figure 13: Wiring Schematic for Analog input

The CMK has provision for up to four extra input functions on the circuit board. These inputs are reserved for future use.

### Table 2: Connection Chart

| <b>Connection Name</b>      | <b>Connection Type</b> | Hardware                          | Description                       |
|-----------------------------|------------------------|-----------------------------------|-----------------------------------|
| <b>Required Connections</b> |                        |                                   |                                   |
| Power                       | Input                  | 1. Co-ax 2.1mm (either polarity)  | 9-12V, 400mA minimum              |
|                             |                        | OR                                |                                   |
|                             |                        | 2. 4-input Terminal Block         |                                   |
|                             |                        | Input 1 for +12V, Input 2 for GND |                                   |
| MIDI IN                     | Input                  | DIN 5-pin socket 180°             | Standard MIDI signals             |
| MIDI OUT 1-4                | Output                 | DIN 5-pin socket 180°             | Standard MIDI signals             |
| <b>Optional Connections</b> |                        |                                   |                                   |
| Analog                      | Input                  | Pins, 0.025" Square,              | 'Analog Input 1' is used for      |
| _                           | -                      | 0.3" long, 0.1" pitch             | crescendo and 'Analog Input 2' is |
|                             |                        |                                   | used for volume/expression.       |

## Software Installation (*Windows<sup>1</sup> users only*)

Software installation instructions are described in the 'CMK Configuration Software' section of the manual.

Note: To use the software, the CMK **must** be connected to a computer via **MIDI**. If a MIDI port is not available on your computer, a commercial MIDI adapter for the game port, USB port, or parallel port may be used.

<sup>&</sup>lt;sup>1</sup> Windows is a registered Trademark of the Microsoft Corporation.

# **MIDI SPECIFICATION**

MIDI (Music Instrument Digital Interface) is a communication system between computer-controlled music instruments and describes all the actions of a musical performance. It was originally developed for music synthesizers but, a few years ago, organ-builders began adding MIDI capabilities to pipe organs. However, as MIDI was not designed for a complex musical instrument such as the organ, its standards are subject to organ-builders preferences.

MIDI is composed of three components which are the language (protocol), hardware (MIDI connector), and distribution format (MIDI file) [1]. The MIDI language is in binary format and is a uni-directional asynchronous stream of bits at 31.25 Kbits per second with 10 bits transmitted per byte. The 10 bits per byte consist of a start bit, 8 data bits, and a stop bit. In the hardware domain, the MIDI 1.0 Specification (maintained by the MIDI Manufacturers Association) recommends the 5-pin DIN 180° connector. The 5-pin DIN connector is standard and allows MIDI equipment from differing manufacturers to be connected together. MIDI cables transmit information in a uni-directional manner so connectors are designated as either input or output. MIDI files are the standard distribution format. They capture all the details of MIDI onto a hardcopy medium. MIDI files are similar to the MIDI language except that they add a time-stamp for each event so that MIDI equipment can replicate the timing required to generate accurate performances. [1] MIDI Message information can be found in Appendix B and Appendix C.

## **MIDI Sound Sets**

## General MIDI [2]

The MIDI Manufacturers Association (MMA) developed General MIDI (GM) to provide a standard relationship between commands and sounds generated by synthesizers. A serious problem developed as the number of MIDI device manufacturers grew. Every manufacturer associated different commands with different sounds. Users were confused when they used a command to play a piano sound but ended up with some other instrument. To alleviate the confusion, the MIDI Manufacturers Association dictated that commands termed 'Patch numbers' would be the standard reference to a sound. A 'Patch Map' shows Patch numbers and their respective sounds. In addition, since MIDI transmits using MIDI channels, every MIDI sequence begins by assigning a MIDI channel for each sound that is transmitted. This assignment is termed 'Program Change'.

In addition to standardizing the mapping of patch numbers to their respective sounds, the General MIDI protocol defines a set of capabilities for General MIDI instruments. Included are a General MIDI Sound Set (patch map), a General MIDI Percussion map (maps percussion sounds to note numbers), and a set of General MIDI performance capabilities (number of voices, MIDI messages recognized, etc.).

MIDI channels 1-9 and 11-16 are used for chromatic instrument sounds, while MIDI channel 10 is used for 'keybased' percussion sounds. Furthermore, the 128 program numbers are grouped into 16 related sets. For example, program numbers 1-8 are for piano sounds, 25-32 are guitar sounds, etc. (a chart is shown on the next page). The pitch of the sound is indicated by a note number. Note numbers on the 'key-based' percussion sounds of MIDI Channel 10 represent different percussion instruments. It should be noted that although sounds may have the same label, they may not necessarily produce the same sound. The sound output depends on the recorded sound source which is not standard (an 'Acoustic Grand Piano' will sound different depending on the instrument used to produce the sound). Only the patch numbers and their labels are standardized.

| Set     | Sound                |
|---------|----------------------|
| 1-8     | Piano                |
| 9-16    | Chromatic Percussion |
| 17-24   | Organ                |
| 25-32   | Guitar               |
| 33-40   | Bass                 |
| 41-48   | Strings              |
| 49-56   | Ensemble             |
| 57-64   | Brass                |
| 65-72   | Reed                 |
| 73-80   | Pipe                 |
| 81-88   | Synthesizer Lead     |
| 89-96   | Synthesizer Pad      |
| 97-104  | Synthesizer Effects  |
| 105-112 | Ethnic               |
| 113-120 | Percussive           |
| 121-128 | Sound Effects        |

#### Table 3: Sound Set Groups 3

| Patch<br>Number | Name                    | Patch<br>Number | Name              | Patch<br>Number | Name               |  |
|-----------------|-------------------------|-----------------|-------------------|-----------------|--------------------|--|
| 1               | Acou Grand Piano        | 44              | Contrabass        | 87              | Lead 7 (fifths)    |  |
| 2               | Bright Acou Piano       | 45              | Tremolo Strings   | 88              | Lead 8 (bass+lead) |  |
| 3               | Electric Grand Piano    | 46              | Pizzicato Strings | 89              | Pad 1 (new age)    |  |
| 4               | Honky-tonk Piano        | 47              | Orchestral Harp   | 90              | Pad 2 (warm)       |  |
| 5               | Electric Piano 1        | 48              | Timpani           | 91              | Pad 3 (polysynth)  |  |
| 6               | Electric Piano 2        | 49              | String Ensemble 1 | 92              | Pad 4 (choir)      |  |
| 7               | Harpsichord             | 50              | String Ensemble 2 | 93              | Pad 5 (bowed)      |  |
| 8               | Clavinet                | 51              | SynthStrings 1    | 94              | Pad 6 (metallic)   |  |
| 9               | Celesta                 | 52              | SynthStrings 2    | 95              | Pad 7 (halo)       |  |
| 10              | Glockenspiel            | 53              | Choir Aahs        | 96              | Pad 8 (sweep)      |  |
| 11              | Music Box               | 54              | Voice Oohs        | 97              | FX 1 (train)       |  |
| 12              | Vibraphone              | 55              | Synth Voice       | 98              | FX 2 (soundtrack)  |  |
| 13              | Marimba                 | 56              | Orchestra Hit     | 99              | FX 3 (crystal)     |  |
| 14              | Xylophone               | 57              | Trumpet           | 100             | FX 4 (atmosphere)  |  |
| 15              | Tubular Bells           | 58              | Trombone          | 101             | FX 5 (brightness)  |  |
| 16              | Dulcimer                | 59              | Tuba              | 102             | FX 6 (goblins)     |  |
| 17              | Drawbar Organ           | 60              | Muted Trumpet     | 103             | FX 7 (echoes)      |  |
| 18              | Percussive Organ        | 61              | French Horn       | 104             | FX 8 (sci-fi)      |  |
| 19              | Rock Organ              | 62              | Brass Section     | 105             | Sitar              |  |
| 20              | Church Organ            | 63              | Synth Brass 1     | 106             | Banio              |  |
| 21              | Reed Organ              | 64              | Synth Brass 2     | 107             | Shamisen           |  |
| 22              | Accordion               | 65              | Soprano Sax       | 108             | Koto               |  |
| 23              | Harmonica               | 66              | Alto Sax          | 109             | Kalimba            |  |
| 24              | Tango Accordion         | 67              | Tenor Sax         | 110             | Bagpipe            |  |
| 25              | Acoustic Guitar (nylon) | 68              | Baritone Sax      | 111             | Fiddle             |  |
| 26              | Acoustic Guitar (steel) | 69              | Oboe              | 112             | Shanai             |  |
| 27              | Electric Guitar (jazz)  | 70              | English Horn      | 113             | Tinkle Bell        |  |
| 28              | Electric Guitar (clean) | 71              | Bassoon           | 114             | Agogo              |  |
| 29              | Electric Guitar (muted) | 72              | Clarinet          | 115             | Steel Drums        |  |
| 30              | Overdriven Guitar       | 73              | Piccolo           | 116             | Woodblock          |  |
| 31              | Distortion Guitar       | 74              | Flute             | 117             | Tailo Drum         |  |
| 32              | Guitar Harmonics        | 75              | Recorder          | 118             | Melodic Drum       |  |
| 33              | Acoustic Bass           | 76              | Pan Flute         | 119             | Synth Drum         |  |
| 34              | Electric Bass (finger)  | 77              | Blown Bottle      | 120             | Reverse Cymbal     |  |
| 35              | Electric Bass (pick)    | 78              | Shakuhachi        | 121             | Guitar Fret Noise  |  |
| 36              | Fretless Bass           | 79              | Whistle           | 122             | Breath Noise       |  |
| 37              | Slap Bass 1             | 80              | Ocarina           | 123             | Seashore           |  |
| 38              | Slap Bass 2             | 81              | Lead 1 (square)   | 124             | Bird Tweet         |  |
| 39              | Synth Bass 1            | 82              | Lead 2 (sawtooth) | 125             | Telephone Ring     |  |
| 40              | Synth Bass 2            | 83              | Lead 3 (calliope) | 126             | Helicopter         |  |
| 41              | Violin                  | 84              | Lead 4 (chiff)    | 127             | Applause           |  |
| 42              | Viola                   | 85              | Lead 5 (charang)  | 128             | Gunshot            |  |
| 43              | Cello                   | 86              | Lead 6 (voice)    |                 |                    |  |

## Table 4: General MIDI Program Numbers for MIDI Channels 1-9 and 11-16 [3]

| MIDI Key | Drum Sound         | MIDI Key | Drum Sound     |
|----------|--------------------|----------|----------------|
| 35       | Acoustic Bass Drum | 59       | Ride Cymbal 2  |
| 36       | Bass Drum 1        | 60       | Hi Bongo       |
| 37       | Side Stick         | 61       | Low Bongo      |
| 38       | Acoustic Snare     | 62       | Mute Hi Conga  |
| 39       | Hand Clap          | 63       | Open Hi Conga  |
| 40       | Electric Snare     | 64       | Low Conga      |
| 41       | Low Floor Tom      | 65       | High Timbale   |
| 42       | Closed Hi-Hat      | 66       | Low Timbale    |
| 43       | High Floor Tom     | 67       | High Agogo     |
| 44       | Pedal Hi-Hat       | 68       | Low Agogo      |
| 45       | Low Tom            | 69       | Cabasa         |
| 46       | Open Hi-Hat        | 70       | Maracas        |
| 47       | Low-Mid Tom        | 71       | Short Whistle  |
| 48       | Hi-Mid Tom         | 72       | Long Whistle   |
| 49       | Crash Cymbal 1     | 73       | Short Guiro    |
| 50       | High Tom           | 74       | Long Guiro     |
| 51       | Ride Cymbal 1      | 75       | Claves         |
| 52       | Chinese Cymbal     | 76       | Hi Wood Block  |
| 53       | Ride Bell          | 77       | Low Wood Block |
| 54       | Tambourine         | 78       | Mute Cuica     |
| 55       | Splash Cymbal      | 79       | Open Cuica     |
| 56       | Cowbell            | 80       | Mute Triangle  |
| 57       | Crash Cymbal 2     | 81       | Open Triangle  |
| 58       | Vibraslap          |          |                |

 Table 5: General MIDI Percussion Key Map for MIDI Channel 10 [4]

## Ahlborn [5]:

The Ahlborn Archive modules allow additional pipe organ sounds to be played on an existing organ. There are four separate Ahlborn Archive modules of 20 different stops each over three separate divisions. For more information on Ahlborn Archive modules, please visit: <u>http://www.ahlbornorgans.com/archive</u>. The messages for controlling Ahlborn Archive modules can be found in Appendix D. The stop list for each module is shown below.

| Division A           | Division B          | Pedal               |
|----------------------|---------------------|---------------------|
| Description          | Description         | Description         |
| Gemshorn 8'          | Principal 8'        | Contre Basse 32'    |
| Gemshorn Celeste 8'  | Holzgedackt 8'      | Contre Gambe 16'    |
| Flûte à cheminée 8'  | Flûte Harmonique 8' | Contre Bombarde 32' |
| Koppelflöte 4'       | Flûte Octaviante 4' | Bombarde 16'        |
| Plein Jeu IV-V       | Octave 2'           | Div. A to Ped.      |
| Bombarde 16'         | Cymbale III         | Div. B to Ped.      |
| Harmonic Trumpet 8'  | Tremulant           |                     |
| Corno di Bassetto 8' | Div. A to Div. B    |                     |
| Festival Trumpet 8'  |                     |                     |
| Clarion 4'           |                     |                     |
| Tremulant            |                     |                     |
| Div. B to Div. A     |                     |                     |

#### Table 6: Classic Module [6]

 Table 7: Romantic Module [6]

| Division A              | Division B          | Pedal              |
|-------------------------|---------------------|--------------------|
| Description             | Description         | Description        |
| Cello 8'                | Open Diapason 8'    | Contre Violone 32' |
| Cello Celeste 8'        | Flauto Mirabilis 8' | Contre Gambe 16'   |
| Cornet des Bombardes IV | Concert Flute 4'    | Contre Bassoon 32' |
| Cornopean 16'           | Quint Flute 2 2/3'  | Ophicleide 16'     |
| Clarinet 8'             | Piccolo 2'          | Div. A to Ped.     |
| Orchestral Oboe 8'      | Vox Humana 8'       | Div. B to Ped.     |
| French Horn 8'          | Tremulant           |                    |
| Cor Anglais 8'          | Div. A to Div. B    |                    |
| Tuba Mirabilis 8'       |                     |                    |
| Clarion 4'              |                     |                    |
| Tremulant               |                     |                    |
| Div. B to Div. A        |                     |                    |

### Table 8: 201 Module [6]

| Division A          | Division B       | Pedal          |
|---------------------|------------------|----------------|
| Description         | Description      | Description    |
| Bourdon 16'         | Gedackt 8'       | Subbass 16'    |
| Principal 8'        | Gamba 8'         | Octave 8'      |
| Flûte à cheminée 8' | Nachthorn 4'     | Bourdon 8'     |
| Unda Maris 8'       | Cymbale III      | Posaune 16'    |
| Octave 4'           | Cornet III       | Div. A to Ped. |
| Spitzflöte 2'       | Oboe 8'          | Div. B to Ped. |
| Nasard 2 2/3'       | Tremulant        |                |
| Superoctave 2'      | Div. A to Div. B |                |
| Mixture IV          |                  |                |
| Trompete 8'         |                  |                |
| Tremulant           |                  |                |
| Div. B to Div. A    |                  |                |

### Table 9: 202 Module [6]

| Division A        | Division B           | Pedal              |
|-------------------|----------------------|--------------------|
| Description       | Description          | Description        |
| Contregambe 16'   | Bourdon 8'           | Soubasse 32'       |
| Diapason 8'       | Flûte harmonique 8'  | Violone 16'        |
| Quintadena 8'     | Flûte octaviante 4'  | Contrebombarde 32' |
| Terz 1 3/5'       | Larigot 1 1/3'       | Bombarde 16'       |
| Septime 1 1/7'    | Corno di bassetto 8' | Div. A to Ped.     |
| Scharff III       | Clarion 4'           | Div. B to Ped.     |
| Bombarde 16'      | Tremulant            |                    |
| Trompette 8'      | Div. A to Div. B     |                    |
| Tuba Mirabilis 8' |                      |                    |
| Chimes            |                      |                    |
| Tremulant         |                      |                    |
| Div. B to Div. A  |                      |                    |

### HAUPTWERK<sup>™</sup> [7]

Hauptwerk (German for 'Great Organ') is a computer simulation of a pipe organ. It produces a realistic organ sound by use of a 'virtual sampler' technique. Traditionally, synthesizers used a small number of samples by recording keys at intervals across the keyboard. In order to simulate all the keys, the samples were time-stretched. Hauptwerk uses a three-to-five second sample of every pipe in the organ. To accommodate the intensive requirement for memory, a high-speed personal computer must be used. With current technology, thousands of individual sample sounds can be stored and recalled when a key is pressed. Thus, the software is able to capture many different and customizable organ configurations and sounds which can be loaded via '.organ' files. The '.organ' file contains information regarding number of stops, pistons, and keyboards in addition to other organ-related details.

Hauptwerk was initially designed for use with one MIDI keyboard which would be connected to the personal computer through the sound card game port. If numerous keyboards were required, a MIDI merge box would have to be purchased. However, the CMK not only performs the MIDI merge function but, also provides an interface for volume controls, expression controls, and pistons. MIDI messages will then be sent through the MIDI out port to the personal computer where Hauptwerk software will translate the MIDI message commands into actions on the organ. A table listing the types of messages sent for the individual functions is shown below.

| Function   | MIDI command      |
|------------|-------------------|
| Keyboards  | 1. Note on/off    |
| -          | 2. Channel number |
|            | 3. Key number     |
| Pedalboard | 1. Note on/off    |
|            | 2. Channel number |
|            | 3. Key number     |
| Stops      | Note on/off       |
| Pistons    | Program change    |
| Volume     | Program change    |
| Expression | Program change    |
| Crescendo  | Program change    |

#### Table 10: MIDI messages relevant to Hauptwerk

For more information or to download a shareware version of Hauptwerk software, please visit: <u>http://www.hauptwerk.co.uk</u>

## **SCPOP<sup>™</sup>** (not supported on the current version of the CMK)

Sound Canvas Pipe Organ Project (SCPOP) is a computer program that emulates organ features like stop changes, keyboard coupling, tremolo, assignable memories, temperament changes, and the ability to choose different reverb settings. All of the features can be accessed using the computer keyboard's keys like a true organ console. [8]

SCPOP requires a Roland Sound Canvas MIDI Expander module and is only compatible with Roland hardware containing the 'Sound Canvas' label [9]. The messages used to control SCPOP can be found in Appendix E.

## MIDI Hardware Specification [1]

The only MIDI connector approved by the MIDI Manufacturers Association is a 5-pin 180° DIN connector. There are other ways of connecting devices to send MIDI messages but, it is easier to have compatibility between different MIDI devices if there is a standard connector. In connecting a MIDI device to a personal computer, the simplest way is through the MIDI ports of a computer (MIDI connectors are uni-directional from the 'OUT' connector to the 'IN' connector). Due to space limitations of computer circuit boards, most computers are not equipped with a MIDI port. Thus, adapters must be used which connect the MIDI device to another port. The most common port is the computer's game port which is found on most soundcards. Adapters are also available for the serial port, parallel port, and USB port.

A schematic of the 5-pin DIN connector typical interface is shown below:

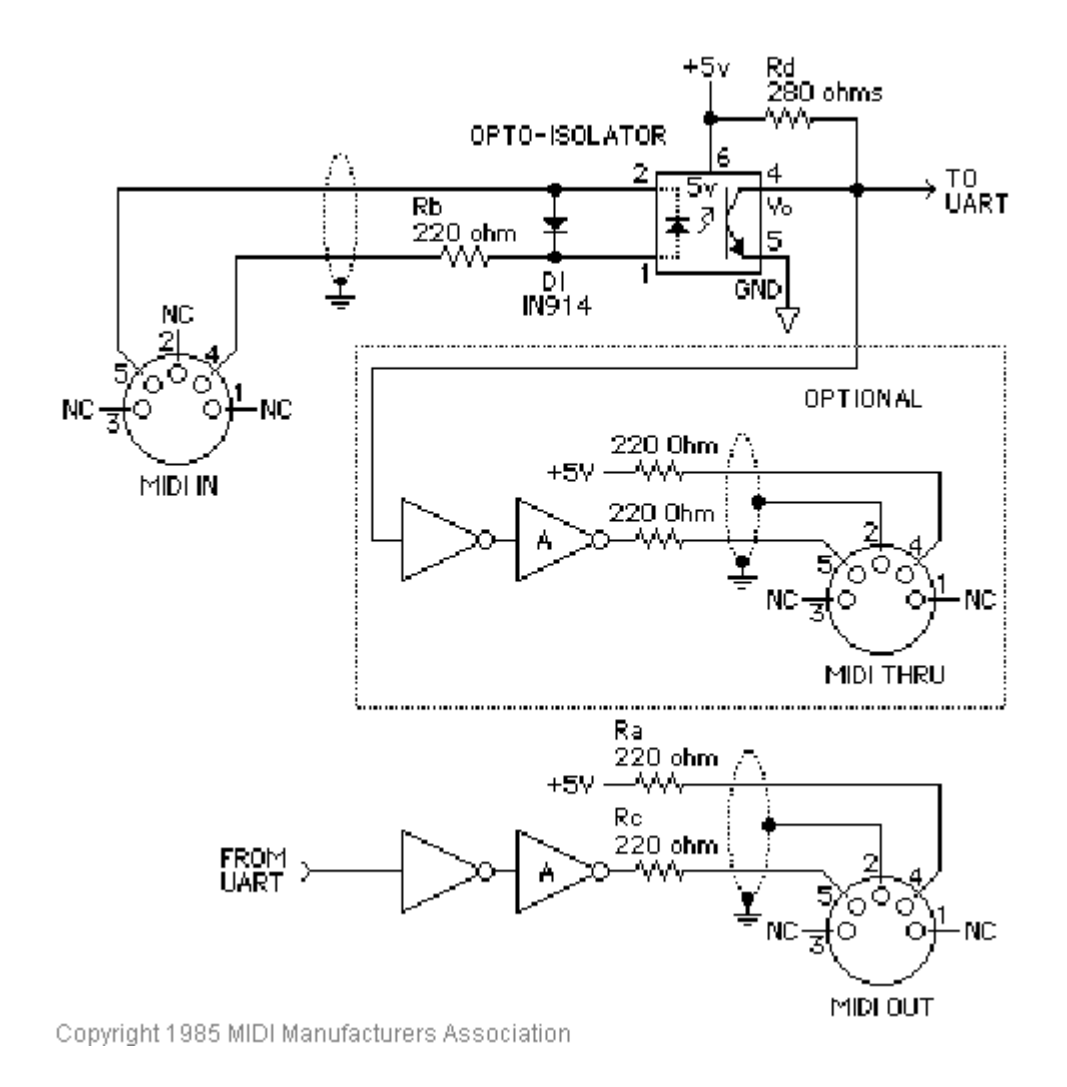

#### Figure 14: Schematic of 5-pin DIN connector

MIDI Hardware NOTES:

- 1. Opto-isolator shown is Sharp PC-900. HP 6N138 or other types can be used with changes.
- 2. Gates "A" are Integrated Circuit or transistor; Resistors are 5%.
- **3. Maximum cable length** is fifty feet (15 meters), terminated at each end by a 5-pin 180° DIN male plug (e.g. SWITCHCRAFT 05GM5M).
- 4. Cable is shielded twisted-pair, with shield connected to pin 2 at both ends.

# **CMK HARDWARE CONFIGURATION**

## Introduction

The CMK is customizable to suit many organ applications. Up to three CMK keyboards may be stacked level or tilted if the optional mounting brackets are purchased. Each keyboard has 61-keys which serve programming purposes as well as musical purposes. Two analog inputs are available (for volume/expression and crescendo adjustment).

## **Power-On Self Test**

The CMK has a built-in self test that executes upon power up. This power-on self test serves to detect the presence of hardware for velocity sensing. The test also checks that all 61 key-switch contacts are functioning properly. If hardware is not present or is malfunctioning, velocity sensing is automatically disabled. The user can also disable velocity sensing manually by pressing any keyboard key before connecting power.

## **Analog Input Pins**

There are two analog inputs which can be configured for volume/expression and crescendo. Analog devices must be connected to the analog input pin, a positive voltage (+5V) on pin '1', and ground potential (0V) on pin '3'. Depending on the position of the analog device, a unique voltage will be read by the processor which will determine the setting. In the case of a volume control, the position of the analog device will determine the loudness level. See Figure 13.

### MIDI Crescendo

A MIDI program change message is sent to gradually add stops to a registration. 'Analog Input 1' is used for Crescendo.

### **MIDI Volume**

A MIDI program change message is sent to change the loudness level of the stop or sound. The MIDI volume analog input must be configured to transmit on one or more MIDI channels as outlined in Table 11. 'Analog input 2' is used for Volume but can also be used for Expression.

## MIDI Expression

A MIDI program change message is sent to set the loudness level within the preset volume range. 'Analog Input 2' is used for Expression but can also be used for Volume. Expression messages adjust the loudness within a range not exceeding the maximum set by volume. The MIDI Expression analog input must be configured to transmit on one or more MIDI channels as outlined in Table 11. In multi-manual CMK setups, the range for the Expression control can be set by attaching a Volume control to one of the keyboards and attaching an Expression control to another keyboard.

If the volume and expression controls are set to produce messages on the same MIDI channels, the volume control will set the maximum range while the expression control will change the loudness level in the volume range.

# Programming

The following chart lists different functions achievable using the piston pushbuttons and keyboard key-switches.

| Name                                                               | Steps                                                                                                    | Function                                                                                                    |
|--------------------------------------------------------------------|----------------------------------------------------------------------------------------------------|----------------------------------------------------------------------------------------------------|
| SOFT<br>REBOOT                                                     | Press the 1 <sup>st</sup> piston<br>from the left (SET)<br>and 1 <sup>st</sup> piston from<br>the right<br>(CANCEL)<br>simultaneously                                                                                                    | Performs a soft reboot. This will restart the keyboard<br>and reload configuration data from the on-board<br>EEPROM.                                                                                                    |
| SET MIDI<br>CHANNELS<br>FOR THE<br>KEYBOARD                        | Hold the 1 <sup>st</sup> piston<br>from the left (SET)<br>and the 1 <sup>st</sup> black<br>key from the left<br>(C#1). Then select<br>any combination of<br>the 1 <sup>st</sup> 16 white<br>keys from the left<br>(C1 to D3).<br>Afterwards, release<br>the SET piston. | Sets the output MIDI channels for the keyboard. For<br>example, if we configure the keyboard to output on<br>channels 1, 3 and 5, then all MIDI events originating<br>from that keyboard will produce MIDI messages<br>transmitted on these three channels.                                                                                                    |
| CLEAR MIDI<br>CHANNELS<br>FOR THE<br>KEYBOARD                      | Hold 1 <sup>st</sup> piston from<br>the left (SET) and<br>2 <sup>nd</sup> black key from<br>the left (D#1).<br>Afterwards, release<br>the SET piston.                                                                                                    | Clears the output MIDI channels for the keyboard.                                                                                                    |
| DEFAULT<br>VELOCITY<br>(if keyboard is<br>in non-velocity<br>mode) | Hold the 1 <sup>st</sup> piston<br>from the left (SET)<br>and 3 <sup>rd</sup> black key<br>from the left (F#1).<br>Then press one of<br>the white keys and<br>release the SET<br>piston.                                                                                | If the keyboard is set to non-velocity mode, the<br>default velocity output of the keyboard can be<br>selected. This is accomplished by using the white<br>keys select a velocity level between 0 (bass end:<br>softest) and 127 (treble end: loudest). Keys pressed<br>in between will produce a velocity level between 0<br>and 127 depending on the location of the key<br>relative to the extremes. The change in velocity level<br>between adjacent white keys is approximately 3.<br>Note that in the event multiple keys are pressed,<br>only the last one released will be registered by the<br>software. |

 Table 11: Piston programming functions

| Name                                         | Steps                                                                                                    | Function                                                                                                    |
|----------------------------------------------|----------------------------------------------------------------------------------------------------|----------------------------------------------------------------------------------------------------|
| VELOCITY<br>SENSING<br>ON/OFF                | Hold 1 <sup>st</sup> piston from<br>the left (SET) and 4 <sup>th</sup><br>black key from the<br>left (G#1) to turn off<br>velocity sensing.<br>Hold 1 <sup>st</sup> piston (SET)<br>and 5 <sup>th</sup> black key<br>from the left (A#1) to<br>turn on velocity<br>sensing. Afterwards,<br>release the SET<br>piston. | Velocity sensing produces a different volume level<br>corresponding to the force with which a key is pressed.<br>To conform to traditional organ consoles which are not<br>velocity sensitive, the CMK permits users to disable<br>velocity sensing in the keyboard.                                                                                                    |
| ANALOG<br>INPUT –<br>VOLUME<br>SETUP         | Hold the 1 <sup>st</sup> piston<br>from the left (SET)<br>and the 6 <sup>th</sup> black key<br>from the left (C#2).<br>Then select any<br>combination of the 1 <sup>st</sup><br>16 white keys from<br>the left (C1 to D3).<br>Afterwards, release<br>the SET piston.                                                  | Sets the output MIDI channels for the volume analog<br>input. For example, if we configure the analog input to<br>produce General MIDI volume information on channels<br>1, 3 and 5, then all MIDI events originating from that<br>analog input will produce MIDI messages transmitted on<br>these three channels. Please note that the crescendo input<br>does not require setup because it produces messages for<br>the Ahlborn Archive modules.         |
| DISABLING<br>ANALOG<br>INPUT –<br>VOLUME     | Hold the 1 <sup>st</sup> piston<br>from the left (SET)<br>and the 6 <sup>th</sup> black key<br>from the left (C#2).<br>Afterwards, release<br>the SET piston.                                                                                                    | MIDI messages describing volume information from the<br>analog input will not be transmitted on any MIDI<br>channel.                                                                                                    |
| ANALOG<br>INPUT –<br>EXPRESSION<br>SETUP     | Hold the 1 <sup>st</sup> piston<br>from the left (SET)<br>and the 7 <sup>th</sup> black key<br>from the left (D#2).<br>Then select any<br>combination of the 1 <sup>st</sup><br>16 white keys from<br>the left (C1 to D3).<br>Afterwards, release<br>the SET piston.                                                  | Sets the output MIDI channels for the expression analog<br>input. For example, if we configure the analog input to<br>produce General MIDI expression information on<br>channels 1, 3 and 5, then all MIDI events originating<br>from that analog input will produce MIDI messages<br>transmitted on these three channels. Please note that the<br>crescendo input does not require setup because it<br>produces messages for the Ahlborn Archive modules. |
| DISABLING<br>ANALOG<br>INPUT -<br>EXPRESSION | Hold the 1 <sup>st</sup> piston<br>from the left (SET)<br>and the 7 <sup>th</sup> black key<br>from the left (D#2).<br>Afterwards, release<br>the SET piston.                                                                                                    | MIDI messages describing expression information from<br>the analog input will not be transmitted on any MIDI<br>channel.                                                                                                    |

Table 11: Piston programming functions (cont'd)

# CMK SOFTWARE CONFIGURATION (PC Windows<sup>™</sup> USERS ONLY)

## Introduction

Users with access to a personal computer running Windows<sup>TM 1</sup> operating system can use the 'CMKConfig' software (contained in the compact disc) to program additional configurations. These configuration files describe the features of each keyboard such as output MIDI channel and the function of each piston. The software allows users to create configuration files, change existing configuration files, and use existing configuration files.

## Software Installation

The CMK includes a compact disc (CD) with software allowing users to create custom configurations. To use the software, the CMK **must be connected to a personal computer running Windows operating system** software (Windows 98, 2000, XP). The CMK **must be connected to a computer using MIDI**. If a MIDI port is not available on your computer, commercial MIDI adapters for the game port, USB port, and parallel port may be used. When the installation CD is placed in the optical drive of your computer (CD drive), the software installation wizard should automatically run. If however, the software installation wizard does not automatically run follow the steps below:

- 1. Open the 'Start' menu and click on 'Run'.
- 2. Click on 'Browse' and select the optical drive (CD drive) from the 'Look in:' drop down menu.
- 3. Locate and click on a file named 'CMK\_Setup.exe'.
- 4. Follow the instructions in the software installation wizard (screen captures are shown below).

<sup>&</sup>lt;sup>1</sup> Windows is a registered Trademark of the Microsoft Corporation.

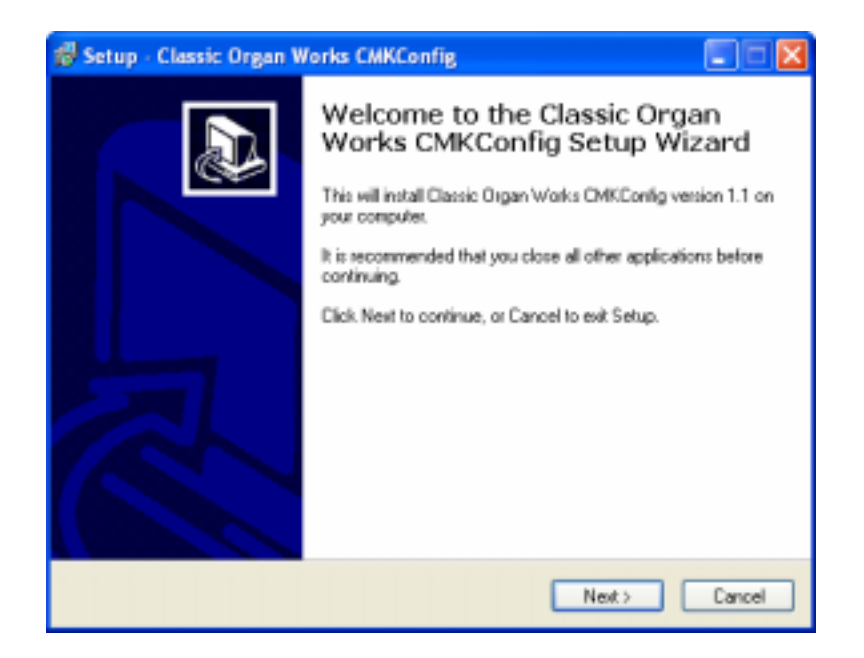

Figure 15: Upon clicking on the 'CMK\_Setup.exe' file, the above window will appear.

| 🕫 Setup - Classic Organ Works CMKConfig 📃 🗖 🔀                                           |
|-----------------------------------------------------------------------------------------|
| Select Destination Location<br>Where should Classic Drgan Works CMKConfig be installed? |
| Setup will install Classic Organ Works CMKConfig into the following folder.             |
| CVPtogram Files/Elassic Organ Works/EMKConfig<br>Browse                                 |
|                                                                                         |
| At least 7.4 MB of free disk space is required.                                         |
| <back next=""> Cancel</back>                                                            |

Figure 16: Allows the user to select a directory to install the CMK program file

| 🕫 Setup - Classic Organ Works CMKConfig 📃 🗖 🗙                                                                                                    |
|----------------------------------------------------------------------------------------------------|
| Select Start Menu Folder<br>Where should Setup place the program's shortcuts?                                                                                        |
| Setup will create the program's shortcuts in the following Start Menu folder. To continue, click Next. If you would like to select a different folder, click Browse. |
| Browse                                                                                                    |
|                                                                                                    |
|                                                                                                    |
| <back next=""> Cancel</back>                                                                                                    |

Figure 17: Setup adds an icon to the start menu for convenient access

| 🖓 Setup - Classic Organ Works CMKConfig                                                                                                    |           |
|----------------------------------------------------------------------------------------------------|-----------|
| Select Additional Tasks<br>Which additional tasks should be performed?                                                                      | Ð         |
| Select the additional tasks you would like Setup to perform while installing Clas<br>Works EMKConfig, then click Next.<br>Additional icons: | sic Organ |
| Create a desktop icon                                                                                                    |           |
|                                                                                                    |           |
|                                                                                                    |           |
| < Back Next >                                                                                                    | Cancel    |

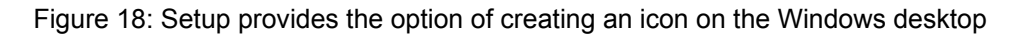

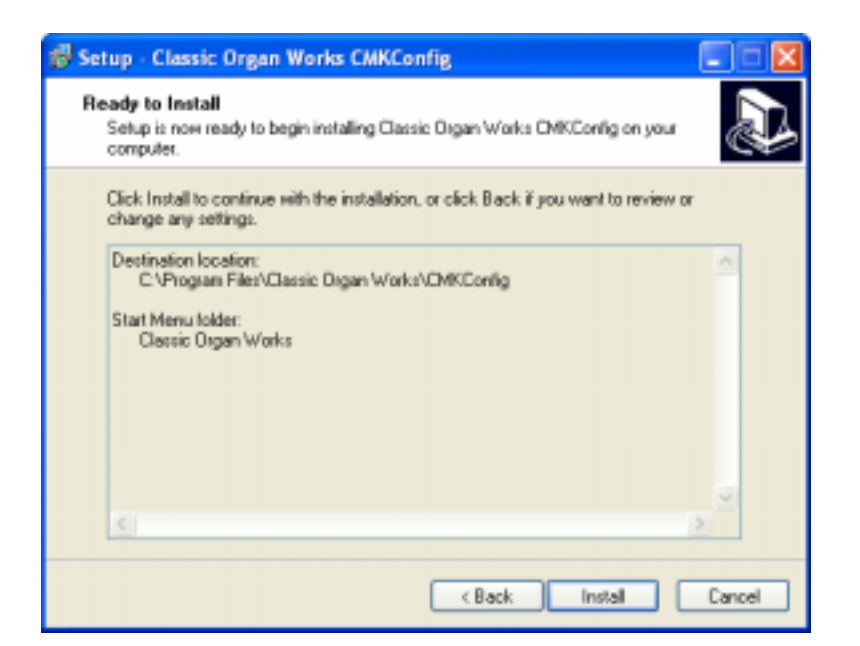

Figure 19: Confirmation window

| 👘 Setup - Classic Organ Works CMKConfig                                                          |        |
|--------------------------------------------------------------------------------------------------|--------|
| Installing<br>Please wait while Setup installs Classic Digan Works DKConfig on your<br>computer. |        |
| Registering files                                                                                |        |
|                                                                                                  |        |
|                                                                                                  |        |
|                                                                                                  |        |
|                                                                                                  |        |
|                                                                                                  | Cancel |

Figure 20: Setup progress window

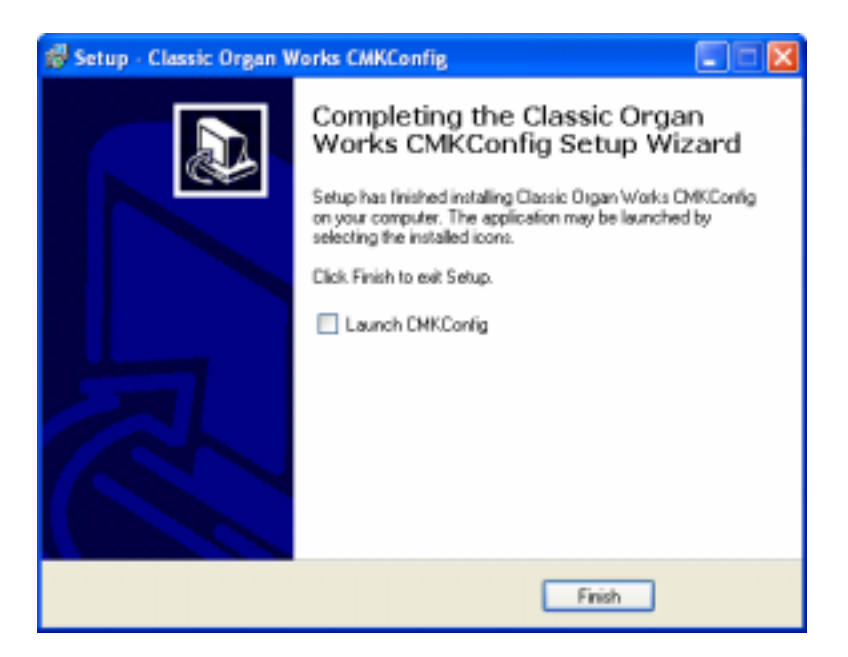

Figure 21: Confirms installation was successful
### **Software Startup**

After installation, a shortcut titled 'CMKConfig' will be created in the 'Classic Organ Works' folder (Start menu $\rightarrow$  Programs $\rightarrow$  Classic Organ Works $\rightarrow$  CMKConfig). To start using the software, click your left mouse button on this 'CMKConfig' shortcut. You should see a screen as shown below:

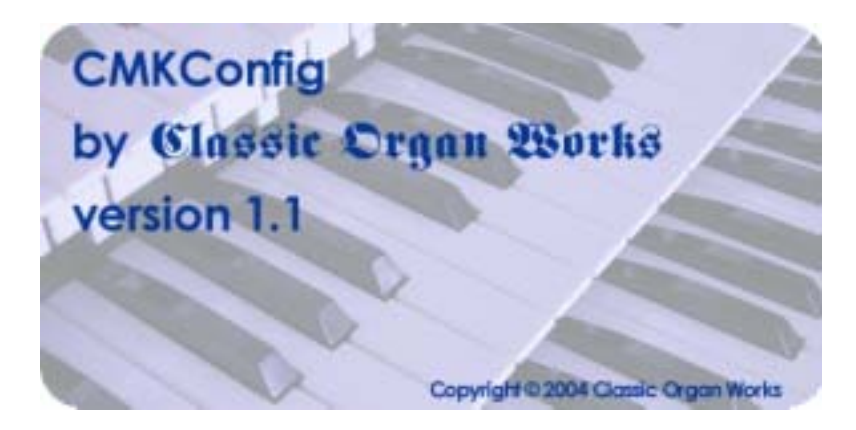

Figure 22: CMKConfig software startup screen.

Press a key on your computer keyboard or click on any mouse button and the main menu selection will appear:

| CMKCo   | nfig                                              |                     |
|---------|---------------------------------------------------|---------------------|
| by Clas | Configure a Classic MIDI Keyboard<br>from scratch | ka                  |
| version | Load a previously saved CMK configuration         |                     |
|         | Egit copyright © 2004                             | Classic Organ Works |

Figure 23: CMKConfig software main menu.

The main menu allows you to select one of two editing types:

- 1. **Configure a Classic MIDI Keyboard from scratch**: This mode allows you to create a new file for storing on the CMK memory or for generating a file on your PC.
- 2. Load a previously saved CMK configuration: This mode allows you to edit a file stored on your PC.

### **Configure a CMK from scratch**

This editing mode allows the user to create a new configuration for the CMK. The user can then choose to save the new settings on a computer or transfer the file to the CMK memory as a new configuration. When a user selects the 'Configure a Classic CMK from scratch' option from the main menu, the software attempts to make a connection to the CMK as shown below. **Note:** If this is the first time you run CMKConfig, the software will prompt the user for the computer's MIDI configuration. See 'MIDI I/O Setup' on page 45.

| Loading Program Data from CMK Config |
|--------------------------------------|
| Testing cabling set-up               |
|                                      |
|                                      |
|                                      |
| Close                                |

Figure 24: CMKConfig software attempting to connect with the CMK

If a connection is not made, the following window appears:

| Loading Program Data from CMK Config                                                                                |
|----------------------------------------------------------------------------------------------------|
| CMK Config is on and the output of your<br>MIDI device chain is connected to the MIDI-IN of<br>your PC.<br>Retrying |
| Close                                                                                                    |

Figure 25: CMKConfig software unable to connect

If a connection is made, the CMKConfig software will indicate the number of keyboards connected.

| Loading Program Data from CMK Config                     |
|----------------------------------------------------------|
| Testing cabling set-up<br>Number of manuals detected = 1 |
| Close                                                    |

Figure 26: CMKConfig software successfully connected to the CMK.

Afterwards, the following window appears. The software defaults to reading the DIP switch. However, the user can specify another configuration number for the new configuration.

| Loading Program Data From C | WKConfig #1               |
|-----------------------------|---------------------------|
| <u> </u>                    | DIP Switch is set to: 5   |
|                             | Configuration Number: 5 + |
|                             |                           |
|                             |                           |
|                             | OK Cancel                 |

Figure 27: Successful connection between CMKConfig software and CMK.

When the user has specified the configuration number, CMKConfig software will load data from the CMK to start the configuration process.

| Loading Program Data from CMK Config                                                           |
|------------------------------------------------------------------------------------------------|
| Requesting CMK Config Program Data<br>Done!<br>CMK Config Configuration data loaded!<br>Ready. |
| Close                                                                                          |

Figure 28: Window confirms the loading of pre-configuration data from the CMK to the PC.

The user can then design a custom configuration to the required specification.

### Load a previously saved CMK configuration

CMK configuration files are saved on a PC in the format: *filename*.cmk. In this editing type, a configuration file that exists on your computer may be edited to the new specifications. The user can then choose to save the new settings on a computer or transfer the file to the CMK memory as a new configuration. When a user selects the 'Load a previously saved CMK configuration' option from the main menu, the software prompts for a filename through the following window:

| Load Configurat                                             | ion From File  |                               |   |         | 윈프           |
|-------------------------------------------------------------|----------------|-------------------------------|---|---------|--------------|
| Look jn                                                     | 😑 СИК          |                               | • | 🔶 🗈 😁 🖬 | ]•           |
| Histop<br>Histop<br>Deskitop<br>My Documents<br>My Computer | pt cmk         |                               |   |         |              |
| Hy Network P.,                                              | File pane:     | p1.cmk                        |   | *       | <u>O</u> pen |
|                                                             | Files of type: | CMK Config Config File (*.cmk | 4 | *       | Cancel       |

Figure 29: Configuration File selection window.

After selecting the appropriate file, click on the 'Open' button. A window should appear like the one shown below:

| God, on a benicent to certificer its actual AGI statemets.<br>God, on a pretent to certificer what it does after presed |
|----------------------------------------------------------------------------------------------------|
| <br>//////////////////////////////////////                                                                              |
|                                                                                                    |

Figure 30: Program window

At this point, the user may customize each of the drop-down menus to their specifications.

## **Functions of the Toolbars**

The software has toolbars which contain four main functions:

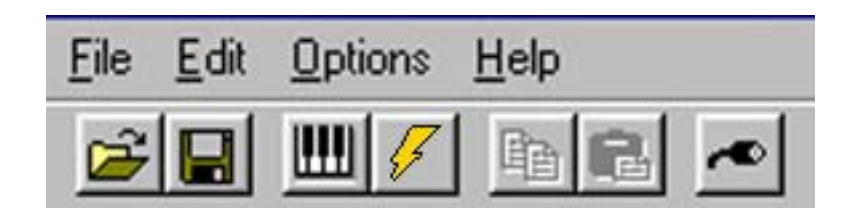

Figure 31: Toolbars in CMKConfig software

#### 1. File Menu

• **Open Program Data File** – Loads a configuration file (with a '.cmk' extension) from the PC to the CMKConfig software. The user may then edit the file to their specifications. Keyboard shortcut: **Ctrl+O** 

To begin loading a configuration go to File  $\rightarrow$  Open Program Data File, or use the Keyboard shortcut, or icon shown above. A window prompting the user for a filename should appear:

| Load Configurat | ion From File  |                               |   |         |            | 2 ×   |
|-----------------|----------------|-------------------------------|---|---------|------------|-------|
| Look jn         | 😑 СМК          |                               | • | e 🗈 💣 🛙 | <b>1</b> . |       |
| Estay<br>Pestag | Dat cent       |                               |   |         |            |       |
| My Documents    |                |                               |   |         |            |       |
| My Computer     |                |                               |   |         |            |       |
| Hz Nelvock P.,  | File pane:     | p1.cmk                        |   | *       |            | ]pan  |
|                 | Files of type: | CMK Config Config File (*.cm) | 4 | *       |            | ancel |

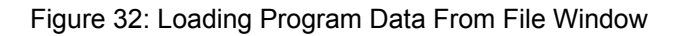

The user can then select the filename and click on the 'Open' button.

• Save Program Data File – Saves a configuration file to be stored on the PC. All configuration files have a '.cmk' extension. Keyboard shortcut: Ctrl+S

To save a configuration file to the PC, go to File  $\rightarrow$  Save Program Data File, or use the Keyboard shortcut or icon shown above.

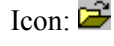

Icon: 日

A window prompting the user for a filename should appear:

| Save Configurati                             | on To File                   |                              |     |          | 윈츠             |
|----------------------------------------------|------------------------------|------------------------------|-----|----------|----------------|
| Save jn:                                     | 😑 СИК                        |                              | •   | + 🗈 💣 🖬- |                |
| Katoy<br>Hatoy<br>Deiktop                    | ∎p1.cmk                      |                              |     |          |                |
| My Documents<br>My Computer<br>My Network P. | File parks:<br>Save as type: | CMK Config Config File (*.cs | nkį | ×        | Save<br>Carcel |

Figure 33: Save Program Data to File Window

If the configuration uses the same name as a previous configuration, a warning window will ask the user for confirmation in replacing the old file with the newly revised one.

| Save Co | nfiguration To File 🛛 🔀                                     |
|---------|-------------------------------------------------------------|
| ⚠       | D:\CMK\p1.cmk already exists.<br>Do you want to replace it? |
|         | Yes <u>N</u> o                                              |

Figure 34: Confirm replacing of file window

Load Program Data From CMK – Loads a configuration file from the CMK memory chip. A CMK • may contain numerous configuration files which are selectable by changing the DIP-switch so, the software displays an initial configuration number as set in the DIP-switch. If a configuration number different from the DIP switch is required, it may be specified by the user.

Icon: 🛄

Keyboard shortcut: Ctrl+L

To load a configuration from the CMK memory chip, the user must ensure that the CMK is connected to power and to a computer using a MIDI cable (please see software installation for details on connecting MIDI devices to computers). Then go to File  $\rightarrow$  Load Program Data From CMK, or use the keyboard shortcut or icon as shown above. A window appears attempting to make a connection with the CMK as shown in Figure 35.

| Loading Program Data from CMK Config |
|--------------------------------------|
| Testing cabling set-up               |
|                                      |
|                                      |
| Close                                |

Figure 35: Software attempting to make a connection with the CMK

If a connection is not available, a window will appear as a reminder to make connections to the CMK:

| Loading Program Data from CMK Config                                                                                |
|----------------------------------------------------------------------------------------------------|
| CMK Config is on and the output of your<br>MIDI device chain is connected to the MIDI-IN of<br>your PC.<br>Retrying |
| Close                                                                                                    |

Figure 36: Software unable to make a connection with the CMK

If a connection is made, a window will appear to confirm the communication.

| Loading Program Data from CMK Config                     |
|----------------------------------------------------------|
| Testing cabling set-up<br>Number of manuals detected = 1 |
| Close                                                    |

Figure 37: Software detecting number of keyboards

A window will then appear and the program will read the DIP switch to get the configuration number (see table 12 in Appendix A for DIP switch codes). The user may change the configuration number to be loaded if desired.

| Loading Program Data From C | WKConfig #1               |
|-----------------------------|---------------------------|
| 6 6 8 8                     | DIP Switch is set to: 5   |
|                             | Configuration Number: 5 + |
|                             | 0000000                   |
|                             | OK Cancel                 |

Figure 38: Successful connection between CMK and PC software

After the user has the desired configuration number, pressing 'OK' will display a window to confirm the selection:

| Loading Program Data from CMK Config        |
|---------------------------------------------|
| Requesting CMK Config Program Data<br>Done! |
| Close                                       |

Figure 39: Confirms loading of configuration into CMKConfig software.

• Write Program Data to CMK – Saves a configuration file to the CMK memory chip. Typical CMK units will have numerous configuration files so the user should specify the configuration number of the current file.

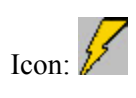

Keyboard shortcut: Ctrl+W

To save a configuration to the CMK, go to File  $\rightarrow$  Write Program Data to CMK or, use the keyboard shortcut or icon as shown above. The Software attempts to make a connection to the CMK.

| Write Program Data to CMK           |  |
|-------------------------------------|--|
| Requesting CMK Config Configuration |  |
|                                     |  |
|                                     |  |
|                                     |  |
| Close                               |  |

Figure 40: Software attempting to communicate with CMK

| Writing Program Data To CNR | Config #1                 |
|-----------------------------|---------------------------|
| 8 8 8 1                     | DIP Switch is set to: 5   |
|                             | Configuration Number: 5 - |
|                             |                           |
|                             | OK Cancel                 |
|                             |                           |

Figure 41: Successful Software connection to the CMK

NOTE: The 'DIP Switch is set to' field reflects the current DIP Switch setting. Care must be taken when choosing a new 'Configuration Number'. If a 'Configuration Number' already contains settings, writing to the same 'Configuration Number' will overwrite this information.

A window should appear to confirm that the contents were written.

| Write Program data to CMK Config                                                      |
|---------------------------------------------------------------------------------------|
| Writing Program data to CMK Config<br>Done!<br>CMK Config Configuration data written! |
| Close                                                                                 |

Figure 42: Confirms configuration written to CMK from CMKConfig software.

#### 2. Options Menu

• MIDI I/O Setup – This function sets the MIDI input and output ports on your PC.

Icon: 🕶

Keyboard shortcut: Ctrl+M

| MIDI 1/O Setup               |        |
|------------------------------|--------|
| MIDI In Device:              |        |
| [Choose a MIDI in device] 💌  | ОК     |
| MIDI Out Device:             | Cancel |
| [Choose a MIDI out device] 💌 |        |
|                              |        |

Figure 43: MIDI Input Output Setup window

#### 2. Help Menu

• View CMKConfig Documentation – This function displays the CMK documentation in a web browser.

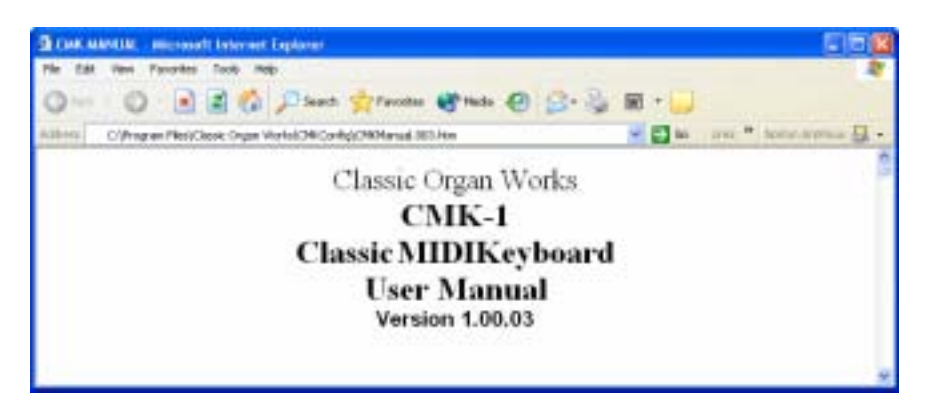

• About CMKConfig – This function contains the software title, company and version number.

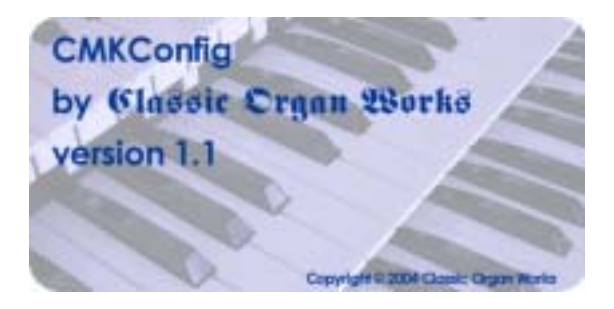

Figure 44: Help Menu

### **Keyboard Functions**

The keyboard is a physical representation of the items that a user needs to specify when configuring the CMK. The user must specify functions for two categories: 'MIDI channel output' and 'Piston function'.

• **MIDI Channel output** - This function controls the MIDI Channel(s) on which the keyboard can send messages. To specify the MIDI channel(s), click on the keys of the keyboard and a menu such as the one shown on the next page will appear. To select the MIDI Channel(s), use the mouse cursor to point and click on the numbered buttons inside the blue bubble. These numbers correspond to the MIDI Channels from 1-16 since the keyboard can send on multiple channels. Clicking on a selected numbered button again will deselect it.

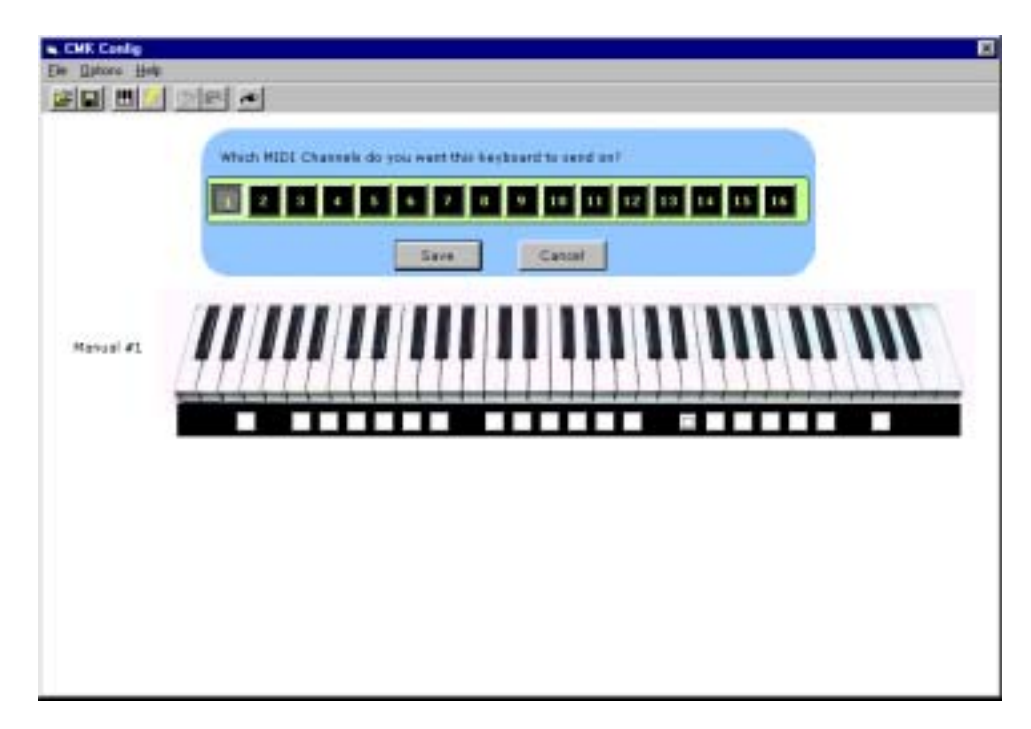

Figure 45: Clicking on the keys of the keyboard invokes a MIDI Channel select menu.

• **Piston Function** – Each piston can be configured for a particular function. To select these functions from a menu, click on any one of the twenty piston buttons and navigate through the resulting drop-down menus.

|         | Piston #1 on Monual #1<br>What do you want this thamb pieten to do?           |      |      |      |
|---------|-------------------------------------------------------------------------------|------|------|------|
|         | What MIDI Program Change Number1<br>On what MIDI Channel should this be sent? | 42   |      |      |
| Inner I |                                                                               | anot |      |      |
| 11      | <i>heedlad</i> laidlid                                                        |      | 1111 | 1111 |

Figure 46: Clicking on an individual piston invokes the Piston function select drop-down menu.

Note that configuring these pistons in software does **not** affect the use of the two end buttons to set keyboard hardware parameters as discussed on page 29.

Three drop-down menus enable the user to select the MIDI device being controlled, specific functions of these devices, and the MIDI output channel for the command.

| Ahlborn Coupler: Allows a keyboard to play stops from another division |                          |                        |                       |                |            |  |  |  |
|------------------------------------------------------------------------|--------------------------|------------------------|-----------------------|----------------|------------|--|--|--|
| A to Pedal                                                             | B to Pedal               | B to A                 | A to B                | A to Aux       | B to Aux   |  |  |  |
|                                                                        |                          |                        |                       |                |            |  |  |  |
| Ahlborn Tremulant                                                      |                          |                        |                       |                |            |  |  |  |
| Swell Tremulant                                                        | Great Tremulant          | Choir Tremulant        |                       |                |            |  |  |  |
|                                                                        |                          |                        |                       |                |            |  |  |  |
| Ahlborn Cancel                                                         |                          |                        |                       |                |            |  |  |  |
| General Cancel                                                         | Swell                    | Great                  | Choir                 |                |            |  |  |  |
|                                                                        | Divisional Cancel        | Divisional Cancel      | Divisional Cancel     |                |            |  |  |  |
|                                                                        |                          |                        |                       |                |            |  |  |  |
| Ahlborn General                                                        | I: associates a combina  | tion of stops to a men | nory level.           |                |            |  |  |  |
| These combinatio                                                       | ns can be from differen  | nt divisions.          |                       |                |            |  |  |  |
| Memory A                                                               | Memory A                 | Memory A               | Memory A              | Memory A       | Memory A   |  |  |  |
| General #1                                                             | General #2               | General #3             | General #4            | General #5     | General #6 |  |  |  |
| Memory B                                                               | Memory B                 | Memory B               | Memory B              | Memory B       | Memory B   |  |  |  |
| General #1                                                             | General #2               | General #3             | General #4            | General #5     | General #6 |  |  |  |
| Memory C                                                               | Memory C                 | Memory C               | Memory C              | Memory C       | Memory C   |  |  |  |
| General #1                                                             | General #2               | General #3             | General #4            | General #5     | General #6 |  |  |  |
| Memory D                                                               | Memory D                 | Memory D               | Memory D              | Memory D       | Memory D   |  |  |  |
| General #1                                                             | General #2               | General #3             | General #4            | General #5     | General #6 |  |  |  |
| Memory E                                                               | Memory E                 | Memory E               | Memory E              | Memory E       | Memory E   |  |  |  |
| General #1                                                             | General #2               | General #3             | General #4            | General #5     | General #6 |  |  |  |
|                                                                        |                          |                        |                       |                |            |  |  |  |
| Ahlborn SET: co                                                        | onfirms assignment of s  | stops to a piston      |                       |                |            |  |  |  |
|                                                                        |                          |                        |                       |                |            |  |  |  |
| Ahlborn SFZ: ac                                                        | tivates all stops of the | organ                  |                       |                |            |  |  |  |
|                                                                        |                          |                        |                       |                |            |  |  |  |
| Hauptwerk/Prog                                                         | gram Change: Allows      | users to control Haup  | twerk functions or se | nd program cha | inge       |  |  |  |
| commands using the pistons                                             |                          |                        |                       |                |            |  |  |  |
| Any Program Change number from 1 to 128                                |                          |                        |                       |                |            |  |  |  |

#### Table 12: Customizable Functions for each piston

CMK-1 Manual (Issue-1)

| SCPOP function: Allows user to control SCPOP functions |                |                                             |               |                  |             |  |  |  |
|--------------------------------------------------------|----------------|---------------------------------------------|---------------|------------------|-------------|--|--|--|
| Left                                                   | Up             | Center                                      | Down          | Right            | Clear       |  |  |  |
| Great Flues                                            | Swell Flues    | Great Mixture                               | Great Reeds   | Swell Reeds      | Pedal Stops |  |  |  |
| Great to Swell                                         | Great to Pedal | Swell to Great Swell to Pedal Tremolo Swell |               | Tremolo Great    |             |  |  |  |
| Panic                                                  | Rec            | Thru                                        | Reset         | Cancel           |             |  |  |  |
| Free                                                   | Free           | Free                                        | Free          | Free Memory # 5  |             |  |  |  |
| Memory # 1                                             | Memory # 2     | Memory # 3                                  | Memory # 4    |                  |             |  |  |  |
| Free                                                   | Free           | Free                                        | Free          | Free Memory #10  |             |  |  |  |
| Memory # 6                                             | Memory # 7     | Memory # 8                                  | Memory # 9    |                  |             |  |  |  |
| Fixed                                                  | Fixed          | Fixed                                       | Fixed         | Fixed Memory # 5 | Fixed       |  |  |  |
| Memory # 1                                             | Memory # 2     | Memory # 3                                  | Memory # 4    |                  | Memory # 6  |  |  |  |
| Fixed                                                  | Fixed          | Fixed                                       | Fixed         | Fixed            | Fixed       |  |  |  |
| Memory # 7                                             | Memory # 8     | Memory # 9                                  | Memory # 10   | Memory # 11      | Memory # 12 |  |  |  |
| Go Flues Mute                                          | Sw Flues Mute  | Go Reeds                                    | Sw Reeds Mute | Unused           |             |  |  |  |
|                                                        |                | Mute                                        |               |                  |             |  |  |  |
| Temper                                                 | Temper         | Temper                                      | Temper        | Reverb           |             |  |  |  |
| Type –                                                 | Type +         | Key –                                       | Key +         |                  |             |  |  |  |

Table 12: Customizable Functions for each piston (cont'd)

## **Configuring Multiple Keyboards**

The software supports the two-manual and three-manual CMK setups. For multi-manual setups, the software screen will show multiple keyboards rather than a single keyboard. In the single keyboard setup, the keyboard is labeled 'Manual #1' in the CMK config program window. However, for a multi-manual setup, the keyboards are numbered according to their place in the daisy-chain. Therefore, the keyboard labeled 'Manual #1' represents the keyboard connected directly to the MIDI OUT port of the personal computer. 'Manual #2' would be connected to the MIDI OUT port of 'Manual #1' and so forth. The final keyboard in the chain will have one MIDI OUT port connected to the MIDI IN port from the personal computer. The final keyboard also connects to any Ahlborn Archive and General MIDI sound modules. Using the software for setup of multiple keyboards is exactly the same as for the single-manual. For more details on correct installation, please see Figure 2 in the 'Introduction' section.

## MIDI CONTROL UNIT CMK-1

## REFERENCES

- [1] "What is MIDI" [Online Document], 1995, [cited 2002 December 12], Available HTTP: http://www.midi.org/about-midi/abtmidi.htm
- [2] "Tutorial on MIDI and Music Synthesis" [Online Document], 1995, [cited 2002 December 12], Available HTTP: <u>http://www.midi.org/about-midi/tutorial/tutor.htm</u>
- [3] "General MIDI Patch Map" [Online Document], [cited 2002 December 16], Available HTTP: http://www.people.virginia.edu/~pdr4h/gmpatch.html
- [4] "General MIDI Standards, Table 2 General MIDI Percussion Key Map" [Online Document], 1998 August 9, [cited 2002 December 16], Available HTTP: <u>http://midistudio.com/Help/GMSpecs\_PercMap.htm</u>
- [5] "Archive Technical Specifications" [Online Document], 2002, [cited 2002 December 17], Available HTTP: http://www.ahlborn-galanti.com/archive/techspec.html
- [6] "Archive Stops" [Online Document], 2002, [cited 2002 December 17], Available HTTP: http://www.ahlborn-galanti.com/archive/stops.html
- [7] "Hauptwerk: a Virtual Pipe Organ Project" [Online Document], 2003, [cited 2003 January 6], Available <u>HTTP: http://www.hauptwerk.co.uk</u>
- [8] "What is SCPOP?" [Online Document], 2002 December, [cited 2002 December 17], Available HTTP: http://www.chsinet.via.t-online.de/Project\_all.htm
- [9] Filippo Tigli, "Frequently Asked Questions" [Online Document], 2002 October, [cited 2003 January 7], Available HTTP: <u>http://www.chsinet.via.t-online.de/faq.htm</u>
- [10] "Summary of MIDI Messages" [Online Document], 1995, [cited 2002 December 12], Available HTTP: <u>http://www.midi.org/about-midi/table1.htm</u>
- [11] "Expanded Status Bytes List" [Online Document], 1995, [cited 2002 December 12], Available Http: <u>http://www.midi.org/about-midi/table2.htm</u>
- [12] "Summary of Control Change Messages (Data Bytes)" [Online Document], 1995, [cited 2002 December 12], Available HTTP: <u>http://www.midi.org/about-midi/table3.htm</u>
- [13] R. Sung, System Exclusive Message layouts, Classic Organ Works, Markham, Canada: 2002
- [14] H. Wemekamp, <u>Classic MIDI Keyboard Interface System Software</u>, Classic Organ Works, Markham, Canada: 2002
- [15] B. Tubb, "General MIDI Pipe Organ Emulation" [Online Document], 1998, [cited 2002 December 12], Available by contacting author at: <u>brtubb@cybertron.com</u>

## CLASSIC MIDI KEYBOARD CMK-1

## **APPENDIX A:**

## **DIP SWITCH CONFIGURATION TABLE**

Table 13: DIP Switch settings and their corresponding Configuration numbers

| Configuration<br>Number | Switch | Switch | Switch | Switch | Switch | Switch | Switch | Switch |
|-------------------------|--------|--------|--------|--------|--------|--------|--------|--------|
| 1                       | 1      | 2<br>0 | 0      | -      | 0      | 0      | 0      | 0      |
|                         | 0      | 0      | 0      | 0      | 0      | 0      | 0      | 0      |
| 2                       | 1      | 0      | 0      | 0      | 0      | 0      | 0      | 0      |
| 3                       | 0      | 1      | 0      | 0      | 0      | 0      | 0      | 0      |
| 4                       | 1      | 1      | 0      | 0      | 0      | 0      | 0      | 0      |
| 5                       | 0      | 0      | 1      | 0      | 0      | 0      | 0      | 0      |
| 6                       | 1      | 0      | 1      | 0      | 0      | 0      | 0      | 0      |
| /                       | 0      | 1      | 1      | 0      | 0      | 0      | 0      | 0      |
| 8                       | 1      | 1      | Î      | 0      | 0      | 0      | 0      | 0      |
| 9                       | 0      | 0      | 0      | 1      | 0      | 0      | 0      | 0      |
| 10                      | l      | 0      | 0      | 1      | 0      | 0      | 0      | 0      |
| 11                      | 0      | 1      | 0      | 1      | 0      | 0      | 0      | 0      |
| 12                      | 1      | 1      | 0      | 1      | 0      | 0      | 0      | 0      |
| 13                      | 0      | 0      | 1      | 1      | 0      | 0      | 0      | 0      |
| 14                      | 1      | 0      | 1      | 1      | 0      | 0      | 0      | 0      |
| 15                      | 0      | 1      | 1      | 1      | 0      | 0      | 0      | 0      |
| 16                      | 1      | 1      | 1      | 1      | 0      | 0      | 0      | 0      |
| 17                      | 0      | 0      | 0      | 0      | 1      | 0      | 0      | 0      |
| 18                      | 1      | 0      | 0      | 0      | 1      | 0      | 0      | 0      |
| 19                      | 0      | 1      | 0      | 0      | 1      | 0      | 0      | 0      |
| 20                      | 1      | 1      | 0      | 0      | 1      | 0      | 0      | 0      |
| 21                      | 0      | 0      | 1      | 0      | 1      | 0      | 0      | 0      |
| 22                      | 1      | 0      | 1      | 0      | 1      | 0      | 0      | 0      |
| 23                      | 0      | 1      | 1      | 0      | 1      | 0      | 0      | 0      |
| 24                      | 1      | 1      | 1      | 0      | 1      | 0      | 0      | 0      |
| 25                      | 0      | 0      | 0      | 1      | 1      | 0      | 0      | 0      |
| 26                      | 1      | 0      | 0      | 1      | 1      | 0      | 0      | 0      |
| 27                      | 0      | 1      | 0      | 1      | 1      | 0      | 0      | 0      |
| 28                      | 1      | 1      | 0      | 1      | 1      | 0      | 0      | 0      |
| 29                      | 0      | 0      | 1      | 1      | 1      | 0      | 0      | 0      |
| 30                      | 1      | 0      | 1      | 1      | 1      | 0      | 0      | 0      |
| 31                      | 0      | 1      | 1      | 1      | 1      | 0      | 0      | 0      |
| 32                      | 1      | 1      | 1      | 1      | 1      | 0      | 0      | 0      |
| 33                      | 0      | 0      | 0      | 0      | 0      | 1      | 0      | 0      |
| 34                      | 1      | 0      | 0      | 0      | 0      | 1      | 0      | 0      |
| 35                      | 0      | 1      | 0      | 0      | 0      | 1      | 0      | 0      |
| 36                      | 1      | 1      | 0      | 0      | 0      | 1      | 0      | 0      |

Note: DIP-Switch settings: Off = 0, On = 1

| Configuration | Switch | Switch | Switch | Switch | Switch | Switch | Switch | Switch |
|---------------|--------|--------|--------|--------|--------|--------|--------|--------|
| Number        | 1      | 2      | 3      | 4      | 5      | 6      | 7      | 8      |
| 37            | 0      | 0      | 1      | 0      | 0      | 1      | 0      | 0      |
| 38            | 1      | 0      | 1      | 0      | 0      | 1      | 0      | 0      |
| 39            | 0      | 1      | 1      | 0      | 0      | 1      | 0      | 0      |
| 40            | 1      | 1      | 1      | 0      | 0      | 1      | 0      | 0      |
| 41            | 0      | 0      | 0      | 1      | 0      | 1      | 0      | 0      |
| 42            | 1      | 0      | 0      | 1      | 0      | 1      | 0      | 0      |
| 43            | 0      | 1      | 0      | 1      | 0      | 1      | 0      | 0      |
| 44            | 1      | 1      | 0      | 1      | 0      | 1      | 0      | 0      |
| 45            | 0      | 0      | 1      | 1      | 0      | 1      | 0      | 0      |
| 46            | 1      | 0      | 1      | 1      | 0      | 1      | 0      | 0      |
| 47            | 0      | 1      | 1      | 1      | 0      | 1      | 0      | 0      |
| 48            | 1      | 1      | 1      | 1      | 0      | 1      | 0      | 0      |
| 49            | 0      | 0      | 0      | 0      | 1      | 1      | 0      | 0      |
| 50            | 1      | 0      | 0      | 0      | 1      | 1      | 0      | 0      |
| 51            | 0      | 1      | 0      | 0      | 1      | 1      | 0      | 0      |
| 52            | 1      | 1      | 0      | 0      | 1      | 1      | 0      | 0      |
| 53            | 0      | 0      | 1      | 0      | 1      | 1      | 0      | 0      |
| 54            | 1      | 0      | 1      | 0      | 1      | 1      | 0      | 0      |
| 55            | 0      | 1      | 1      | 0      | 1      | 1      | 0      | 0      |
| 56            | 1      | 1      | 1      | 0      | 1      | 1      | 0      | 0      |
| 57            | 0      | 0      | 0      | 1      | 1      | 1      | 0      | 0      |
| 58            | 1      | 0      | 0      | 1      | 1      | 1      | 0      | 0      |
| 59            | 0      | 1      | 0      | 1      | 1      | 1      | 0      | 0      |
| 60            | 1      | 1      | 0      | 1      | 1      | 1      | 0      | 0      |
| 61            | 0      | 0      | 1      | 1      | 1      | 1      | 0      | 0      |
| 62            | 1      | 0      | 1      | 1      | 1      | 1      | 0      | 0      |
| 63            | 0      | 1      | 1      | 1      | 1      | 1      | 0      | 0      |
| 64            | 1      | 1      | 1      | 1      | 1      | 1      | 0      | 0      |
| 65            | 0      | 0      | 0      | 0      | 0      | 0      | 1      | 0      |
| 66            | 1      | 0      | 0      | 0      | 0      | 0      | 1      | 0      |
| 67            | 0      | 1      | 0      | 0      | 0      | 0      | 1      | 0      |
| 68            | 1      | 1      | 0      | 0      | 0      | 0      | 1      | 0      |
| 69            | 0      | 0      | 1      | 0      | 0      | 0      | 1      | 0      |
| 70            | 1      | 0      | 1      | 0      | 0      | 0      | 1      | 0      |
| 71            | 0      | 1      | 1      | 0      | 0      | 0      | 1      | 0      |
| 72            | 1      | 1      | 1      | 0      | 0      | 0      | 1      | 0      |
| 73            | 0      | 0      | 0      | 1      | 0      | 0      | 1      | 0      |
| 74            | 1      | 0      | 0      | 1      | 0      | 0      | 1      | 0      |
| 75            | 0      | 1      | 0      | 1      | 0      | 0      | 1      | 0      |
| 76            | 1      | 1      | 0      | 1      | 0      | 0      | 1      | 0      |
| 77            | 0      | 0      | 1      | 1      | 0      | 0      | 1      | 0      |
| 78            | 1      | 0      | 1      | 1      | 0      | 0      | 1      | 0      |
| 79            | 0      | 1      | 1      | 1      | 0      | 0      | 1      | 0      |
| 80            | 1      | 1      | 1      | 1      | 0      | 0      | 1      | 0      |
| 81            | 0      | 0      | 0      | 0      | 1      | 0      | 1      | 0      |
| 82            | 1      | 0      | 0      | 0      | 1      | 0      | 1      | 0      |
| 83            | 0      | 1      | 0      | 0      | 1      | 0      | 1      | 0      |
| 84            | 1      | 1      | 0      | 0      | 1      | 0      | 1      | 0      |
| 85            | 0      | 0      | 1      | 0      | 1      | 0      | 1      | 0      |
| 86            | 1      | 0      | 1      | 0      | 1      | 0      | 1      | 0      |
| 87            | 0      | 1      | 1      | 0      | 1      | 0      | 1      | 0      |
| 88            | 1      | 1      | 1      | 0      | 1      | 0      | 1      | 0      |

#### Table 13: DIP Switch settings and their corresponding Configuration numbers (cont'd)

Note: DIP-Switch settings: Off = 0, On = 1

| Configuration | Switch | Switch | Switch | Switch | Switch | Switch | Switch | Switch |
|---------------|--------|--------|--------|--------|--------|--------|--------|--------|
| Number        | 1      | 2      | 3      | 4      | 5      | 6      | 7      | 8      |
| 89            | 0      | 0      | 0      | 1      | 1      | 0      | 1      | 0      |
| 90            | 1      | 0      | 0      | 1      | 1      | 0      | 1      | 0      |
| 91            | 0      | 1      | 0      | 1      | 1      | 0      | 1      | 0      |
| 92            | 1      | 1      | 0      | 1      | 1      | 0      | 1      | 0      |
| 93            | 0      | 0      | 1      | 1      | 1      | 0      | 1      | 0      |
| 94            | 1      | 0      | 1      | 1      | 1      | 0      | 1      | 0      |
| 95            | 0      | 1      | 1      | 1      | 1      | 0      | 1      | 0      |
| 96            | 1      | 1      | 1      | 1      | 1      | 0      | 1      | 0      |
| 97            | 0      | 0      | 0      | 0      | 0      | 1      | 1      | 0      |
| 98            | 1      | 0      | 0      | 0      | 0      | 1      | 1      | 0      |
| 99            | 0      | 1      | 0      | 0      | 0      | 1      | 1      | 0      |
| 100           | 1      | 1      | 0      | 0      | 0      | 1      | 1      | 0      |
| 101           | 0      | 0      | 1      | 0      | 0      | 1      | 1      | 0      |
| 102           | 1      | 0      | 1      | 0      | 0      | 1      | 1      | 0      |
| 103           | 0      | 1      | 1      | 0      | 0      | 1      | 1      | 0      |
| 104           | 1      | 1      | 1      | 0      | 0      | 1      | 1      | 0      |
| 105           | 0      | 0      | 0      | 1      | 0      | 1      | 1      | 0      |
| 106           | 1      | 0      | 0      | 1      | 0      | 1      | 1      | 0      |
| 107           | 0      | 1      | 0      | 1      | 0      | 1      | 1      | 0      |
| 108           | 1      | 1      | 0      | 1      | 0      | 1      | 1      | 0      |
| 109           | 0      | 0      | 1      | 1      | 0      | 1      | 1      | 0      |
| 110           | 1      | 0      | 1      | 1      | 0      | 1      | 1      | 0      |
| 111           | 0      | 1      | 1      | 1      | 0      | 1      | 1      | 0      |
| 112           | 1      | 1      | 1      | 1      | 0      | 1      | 1      | 0      |
| 113           | 0      | 0      | 0      | 0      | 1      | 1      | 1      | 0      |
| 114           | 1      | 0      | 0      | 0      | 1      | 1      | 1      | 0      |
| 115           | 0      | 1      | 0      | 0      | 1      | 1      | 1      | 0      |
| 116           | 1      | 1      | 0      | 0      | 1      | 1      | 1      | 0      |
| 117           | 0      | 0      | 1      | 0      | 1      | 1      | 1      | 0      |
| 118           | 1      | 0      | 1      | 0      | 1      | 1      | 1      | 0      |
| 119           | 0      | 1      | 1      | 0      | 1      | 1      | 1      | 0      |
| 120           | 1      | 1      | 1      | 0      | 1      | 1      | 1      | 0      |
| 121           | 0      | 0      | 0      | 1      | 1      | 1      | 1      | 0      |
| 122           | 1      | 0      | 0      | 1      | 1      | 1      | 1      | 0      |
| 123           | 0      | 1      | 0      | 1      | 1      | 1      | 1      | 0      |
| 124           | 1      | 1      | 0      | 1      | 1      | 1      | 1      | 0      |
| 125           | 0      | 0      | 1      | 1      | 1      | 1      | 1      | 0      |
| 126           | 1      | 0      | 1      | 1      | 1      | 1      | 1      | 0      |
| 127           | 0      | 1      | 1      | 1      | 1      | 1      | 1      | 0      |
| 128           | 1      | 1      | 1      | 1      | 1      | 1      | 1      | 0      |

Table 13: DIP Switch settings and their corresponding Configuration numbers (cont'd)

Note: DIP-Switch settings: Off = 0, On = 1

## CLASSIC MIDI KEYBOARD CMK-1

## **APPENDIX B:**

## **MIDI PROTOCOL SPECIFICATION**

### MIDI Protocol Specification [2]

MIDI is a convenient method of electronically recording performances and transferring them to a number of audio devices supporting MIDI software and hardware. MIDI files are smaller than their counterparts in the electronic audio music category. In the simplest form, MIDI is a sequence of messages that describe the exact steps that a soundcard plays. The two primary message types are 'Channel' and 'System'.

#### Channel Messages

Channel Messages apply to a specific MIDI channel and include the MIDI channel number in their status byte.

*Note On, Note Off, and Velocity* messages are transmitted on any of the sixteen logical MIDI channels. The message is sent as three data bytes. The first byte termed the 'status' byte indicates the Channel number. The second byte specifies the key number. The third byte specifies the velocity which is the amount of force applied to a key, or the volume of the key pressed.

*Aftertouch* is a message that is transmitted to describe the amount of pressure applied to keys after they are pressed to control aspects of sound production such as vibrato. The message is in the form of one data byte specifying the pressure value.

*Pitch Bend* modifies the sound on a given MIDI channel. The message is in the form of two data bytes which specify the position of the pitch wheel.

*Program Change* allows the user to control and change the type of instrument being played on a given MIDI channel. The message is in the form of one data byte.

*Control Change* allows the user to specify the function of the synthesizer. The message is in the form of two bytes, the first is a Status Byte indicating the controller number, and the second is a data byte indicating the control value.

*Bank Select* expands the number of different instrument sounds that may be selected. A Control Change message usually precedes a Program Change message allowing 16,384 banks of 128 sounds to be played. Mapping of the sounds is dependent upon the manufacturer, which have adopted their own standards.

**RPN** and **NRPN** are Registered Parameter Number and Non-Registered Parameter Number respectively. These messages allow expansion of the number of controllers available via MIDI. Registered Parameters are numbers assigned for functions like control pitch bend sensitivity and master tuning. Non-Registered Parameters are those which can be assigned by manufacturers to handle other functions.

*Channel Mode* messages affect the way in which a synthesizer responds to MIDI data. Controller number 121 represents a reset. Channel number 122 represents an enable/disable local control. Channel numbers 124-127 select whether a synthesizer responds to MIDI data on all channels or on one channel only (Omni Mode On or Omni Mode Off). The notes are then played polyphonically or monophonically (Poly Mode and Mono Mode) respectively.

#### System Messages

These are messages which are not Channel specific, and thus do not indicate the channel number in their status bytes.

*System Common Messages* serve to synchronize MIDI equipment (MIDI Time code), select songs (for MIDI equipment with the capability to store and recall a number of different songs), select the playback point (for MIDI equipment with MIDI system real time message recognition), tune internal oscillators, and flag the end of a System Exclusive Message.

*System Real Time Messages* are used to set the playback tempo (timing clock), control the playback start position (start), continue playback (continue), set the stop position (stop), eliminate 'stuck notes' (active sensing) in the event of a MIDI cable disconnection, and reset and initialize the equipment receiving a message (system reset).

*System Exclusive Messages* are specific to a manufacturer. Each manufacturer of MIDI equipment is granted a unique identification number by the MIDI Manufacturers association which is the first byte of the message. Afterwards, a manufacturer can send data and patch commands.

#### **Running Status**

In addition to the messages sent between MIDI devices, the MIDI language has a '*Running Status*' feature which eliminates the delayed effect caused by a large number of musical events occurring 'simultaneously'. The Running Status does this by omitting the status byte if the current status byte is the same as the previous status byte. So, one less byte is sent which will vacate that byte for other data. Often, to make use of the Running Status feature, the 'Note On' message is utilized for both 'Note on' and 'Note off' functions. Since the 'Note On' and 'Note Off' messages have differing status bytes, by making use of a 'velocity = 0' command in place of the 'Note Off' command, running status is utilized.

#### Table 14: MIDI 1.0 Specification Message Summary [10]

| Status<br>D7D0 | Data Byte(s)<br>D7D0 | Description                                                                                                    |
|----------------|----------------------|----------------------------------------------------------------------------------------------------|
|                | Channel V            | oice Messages [nnnn = 0-15 (MIDI Channel Number 1-16)]                                                                                                    |
| 1000nnnn       | 0kkkkkk<br>0vvvvvv   | Note Off event.<br>This message is sent when a note is released (ended).<br>(kkkkkkk) is the key (note) number.<br>(vvvvvv) is the velocity.                                                                                                    |
| 1001nnnn       | Okkkkkk<br>Ovvvvvv   | Note On event.<br>This message is sent when a note is depressed (start).<br>(kkkkkk) is the key (note) number.<br>(vvvvvvv) is the velocity.                                                                                                    |
| 1010nnnn       | Okkkkkk<br>Ovvvvvv   | Polyphonic Key Pressure (Aftertouch).<br>This message is most often sent by pressing down on the key after it "bottoms out".<br>(kkkkkk) is the key (note) number.<br>(vvvvvvv) is the pressure value.                                                                                                    |
| 1011nnnn       | 0cccccc<br>0vvvvvv   | Control Change.<br>This message is sent when a controller value changes. Controllers include devices such<br>as pedals and levers. Controller numbers 120-127 are reserved as "Channel Mode<br>Messages" (on the next page).<br>(ccccccc) is the controller number.<br>(vvvvvvv) is the new value (0-119).               |
| 1100nnnn       | qqqqqq0              | Program Change.<br>This message is sent when the patch number changes.<br>(ppppppp) is the new program number.                                                                                                    |
| 1101nnnn       | 0vvvvvv              | Channel Pressure (After-touch).<br>This message is most often sent by pressing down on the key after it "bottoms out".<br>This message is different from polyphonic after-touch. Use this message to send the<br>single greatest pressure value (of all the current depressed keys).<br>(vvvvvvv) is the pressure value. |
| 1110nnnn       | Ollllll<br>Ommmmmmm  | Pitch Wheel Change.This message is sent to indicate a change in the pitch wheel. The pitch wheel ismeasured by a fourteen bit value. Center (no pitch change) is 2000H. Sensitivity is afunction of the transmitter.(IIIIIII) are the least significant 7 bits.(mmmmmm) are the most significant 7 bits.                 |

#### Table 14: MIDI 1.0 Specification Message Summary (cont'd)

| Channel Mode Messages (See also Control Change, previous page) |                                                                                                    |  |  |  |  |
|----------------------------------------------------------------|----------------------------------------------------------------------------------------------------|--|--|--|--|
| 0cccccc<br>0vvvvvv                                             | Channel Mode Messages.<br>This the same code as the Control Change, but implements Mode control and special message by using reserved controller numbers 120-127. The commands are:                                                                                                    |  |  |  |  |
|                                                                | All Sound Off.<br>When All Sound Off is received all oscillators will turn off, and their volume envelopes are set to zero as soon as possible.<br>c = 120, v = 0: All Sound Off                                                                                                    |  |  |  |  |
|                                                                | Reset All Controllers. When Reset All Controllers is received, all controller values are reset to their default values. (See specific Recommended Practices for defaults).<br>c = 121, $v = x$ : Value must only be zero unless otherwise allowed in a specific Recommended Practice.                                                                                                    |  |  |  |  |
|                                                                | Local Control. When Local Control is Off, all devices on a given channel will respond<br>only to data received over MIDI. Played data, etc. will be ignored. Local Control On<br>restores the functions of the normal controllers.<br>c = 122, $v = 0$ : Local Control Off.<br>c = 122, $v = 127$ : Local Control On                                                                                                    |  |  |  |  |
|                                                                | All Notes Off.<br>When an All Notes Off is received, all oscillators will turn off.<br>c = 123, v = 0: All Notes Off (See text for description of actual mode commands).<br>c = 124, v = 0: Omni Mode Off.<br>c = 125, v = 0: Omni Mode On<br>c = 126, v = M: Mono Mode On (Poly Off) where M is the number of channels (Omni<br>Off) or 0 (Omni On)<br>c = 127, v = 0: Poly Mode On (Mono Off) (Note: These four messages also cause All |  |  |  |  |
|                                                                |                                                                                                    |  |  |  |  |

#### Table 14: MIDI 1.0 Specification Message Summary (cont'd)

| Status<br>D7D0 | Data Byte(s)<br>D7D0                           | Description                                                                                                    |
|----------------|------------------------------------------------|----------------------------------------------------------------------------------------------------|
|                |                                                | System Common Messages                                                                                                    |
| 11110000       | 0iiiiii<br>0dddddd<br><br>0ddddddd<br>11110111 | System Exclusive.<br>This message makes up for all that MIDI doesn't support. (iiiiiii) is usually a seven-bit<br>Manufacturer's I.D. code. If the synthesizer recognizes the I.D. code as its own, it will<br>listen to the rest of the message (dddddd). Otherwise, the message will be ignored.<br>System Exclusive is used to send bulk dumps such as patch parameters and other non-<br>spec data. (Note: Real-Time messages ONLY may be interleaved with a System<br>Exclusive.) This message also is used for extensions called Universal Exclusive<br>Messages. |
| 11110001       |                                                | Undefined. (Reserved)                                                                                                    |
| 11110010       | 01111111<br>Ommmmmmm                           | Song Position Pointer.<br>This is an internal 14 bit register that holds the number of MIDI beats (1 beat= six MIDI clocks) since the start of the song.<br>1 is the LSB, m the MSB.                                                                                                    |
| 11110011       | 0ssssss                                        | Song Select.<br>The Song Select specifies which sequence or song is to be played.                                                                                                    |
| 11110100       |                                                | Undefined. (Reserved)                                                                                                    |
| 11110101       |                                                | Undefined. (Reserved)                                                                                                    |
| 11110110       |                                                | Tune Request. Upon receiving a Tune Request, all analog synthesizers should tune their oscillators.                                                                                                    |
| 11110111       |                                                | End of Exclusive.<br>Used to terminate a System Exclusive dump (see above).                                                                                                    |
|                |                                                | System Real-Time Messages                                                                                                    |
| 11111000       |                                                | Timing Clock.<br>Sent 24 times per quarter note when synchronization is required (see text).                                                                                                    |
| 11111001       |                                                | Undefined. (Reserved)                                                                                                    |
| 11111010       |                                                | Start.<br>Start the current sequence playing. (This message will be followed with Timing Clocks).                                                                                                    |
| 11111011       |                                                | Continue.<br>Continue at the point the sequence was Stopped.                                                                                                    |
| 11111100       |                                                | Stop.<br>Stop the current sequence.                                                                                                    |
| 11111101       |                                                | Undefined. (Reserved)                                                                                                    |
| 11111110       |                                                | Active Sensing.<br>Use of this message is optional. When initially sent, the receiver will expect to receive<br>another Active Sensing message each 300ms (max), or it will be assume that the<br>connection has been terminated. At termination, the receiver will turn off all voices and<br>return to normal (non-active sensing) operation.                                                                                                    |
| 11111111       |                                                | Reset.<br>Reset all receivers in the system to power-up status. This should be used sparingly,<br>preferably under manual control. In particular, it should not be sent on power-up.                                                                                                    |

#### Table 15: Expanded Status Bytes List

(adapted from "MIDI by the Numbers" by D. Valenti, Electronic Musician 2/88) [11]

| STATUS BYTE        |          |     |         |            | DATA BYTES           |                      |  |
|--------------------|----------|-----|---------|------------|----------------------|----------------------|--|
| 1 <sup>st</sup> By | te Value |     | Fu      | inction    | 2 <sup>nd</sup> Byte | 3 <sup>rd</sup> Byte |  |
| Binary             | Hex      | Dec |         |            |                      |                      |  |
| 1000000            | 80       | 128 | Chan 1  | Note Off   | Note Number          | Note Velocity        |  |
| 1000001            | 81       | 129 | Chan 2  | "          | (0-127)              | (0-127)              |  |
| 10000010           | 82       | 130 | Chan 3  | "          | see                  | "                    |  |
| 10000011           | 83       | 131 | Chan 4  |            | Table                | "                    |  |
| 10000100           | 84       | 132 | Chan 5  | "          | 4                    | "                    |  |
| 10000101           | 85       | 133 | Chan 6  | "          | "                    | "                    |  |
| 10000110           | 86       | 134 | Chan 7  | "          | "                    | "                    |  |
| 10000111           | 87       | 135 | Chan 8  |            | "                    | "                    |  |
| 10001000           | 88       | 136 | Chan 9  | "          | "                    | "                    |  |
| 10001001           | 89       | 137 | Chan 10 | "          | "                    | "                    |  |
| 10001010           | 8A       | 138 | Chan 11 | "          | "                    | "                    |  |
| 10001011           | 8B       | 139 | Chan 12 | "          | "                    | "                    |  |
| 10001100           | 8C       | 140 | Chan 13 | "          | "                    | "                    |  |
| 10001101           | 8D       | 141 | Chan 14 | "          | "                    | "                    |  |
| 10001110           | 8E       | 142 | Chan 15 | "          | "                    | "                    |  |
| 10001111           | 8F       | 143 | Chan 16 | "          | "                    | "                    |  |
| 10010000           | 90       | 144 | Chan 1  | Note on    | "                    | "                    |  |
| 10010001           | 91       | 145 | Chan 2  |            | "                    | "                    |  |
| 10010010           | 92       | 146 | Chan 3  |            | "                    | "                    |  |
| 10010011           | 93       | 147 | Chan 4  |            | "                    | "                    |  |
| 10010100           | 94       | 148 | Chan 5  |            | "                    | "                    |  |
| 10010101           | 95       | 149 | Chan 6  |            | "                    | "                    |  |
| 10010110           | 96       | 150 | Chan 7  |            | "                    | "                    |  |
| 10010111           | 97       | 151 | Chan 8  |            | "                    | "                    |  |
| 10011000           | 98       | 152 | Chan 9  |            | "                    | "                    |  |
| 10011001           | 99       | 153 | Chan 10 |            | "                    | "                    |  |
| 10011010           | 9A       | 154 | Chan 11 |            | "                    | "                    |  |
| 10011011           | 9B       | 155 | Chan 12 |            | "                    | "                    |  |
| 10011100           | 9C       | 156 | Chan 13 |            | "                    | "                    |  |
| 10011101           | 9D       | 157 | Chan 14 | "          | "                    | "                    |  |
| 10011110           | 9E       | 158 | Chan 15 |            | "                    | "                    |  |
| 10011111           | 9F       | 159 | Chan 16 |            | "                    | "                    |  |
| 10100000           | A0       | 160 | Chan 1  | Polyphonic | "                    | Aftertouch           |  |
| 10100001           | A1       | 161 | Chan 2  | Aftertouch | "                    | Amount               |  |
| 10100010           | A2       | 162 | Chan 3  | "          | "                    | (0-127)              |  |
| 10100011           | A3       | 163 | Chan 4  | "          | "                    | "                    |  |
| 10100100           | A4       | 164 | Chan 5  |            | "                    | "                    |  |
| 10100101           | A5       | 165 | Chan 6  | "          | "                    | "                    |  |
| 10100110           | A6       | 166 | Chan 7  | "          | "                    | "                    |  |
| 10100111           | A7       | 167 | Chan 8  | "          | "                    | "                    |  |
| 10101000           | _A8      | 168 | Chan 9  | "          | "                    | "                    |  |
| 10101001           | A9       | 169 | Chan 10 | "          | "                    | "                    |  |
| 10101010           | AA       | 170 | Chan 11 | "          | "                    | "                    |  |
| 10101011           | AB       | 171 | Chan 12 | "          | "                    | "                    |  |
| 10101100           | AC       | 172 | Chan 13 | "          | "                    | "                    |  |
| 10101101           | AD       | 173 | Chan 14 | "          | "                    | "                    |  |

|                    |          | STATUS | BYTE    | DATA BYTES  |                      |                                         |
|--------------------|----------|--------|---------|-------------|----------------------|-----------------------------------------|
| 1 <sup>st</sup> By | te Value |        | Fu      | inction     | 2 <sup>nd</sup> Byte | 3 <sup>rd</sup> Byte                    |
| Binary             | Hex      | Dec    |         |             | ·                    | , i i i i i i i i i i i i i i i i i i i |
|                    |          |        |         |             |                      |                                         |
| 10101110           | AE       | 174    | Chan 15 | "           | "                    | "                                       |
| 10101111           | AF       | 175    | Chan 16 | "           | "                    | "                                       |
| 10110000           | B0       | 176    | Chan 1  | Control/    | See                  | See                                     |
| 10110001           | B1       | 177    | Chan 2  | Mode change | Table                | Table                                   |
| 10110010           | B2       | 178    | Chan 3  | "           | 3                    | 3                                       |
| 10110011           | B3       | 179    | Chan 4  | "           | "                    | "                                       |
| 10110100           | B4       | 180    | Chan 5  | "           | "                    | "                                       |
| 10110101           | B5       | 181    | Chan 6  | "           | "                    | "                                       |
| 10110110           | B6       | 182    | Chan 7  | "           | "                    | "                                       |
| 10110111           | B7       | 183    | Chan 8  | "           | "                    | "                                       |
| 10111000           | B8       | 184    | Chan 9  | "           | "                    | "                                       |
| 10111001           | B9       | 185    | Chan 10 | "           | "                    | "                                       |
| 10111010           | BA       | 186    | Chan 11 | "           | "                    | "                                       |
| 10111011           | BB       | 187    | Chan 12 | "           | "                    | "                                       |
| 10111100           | BC       | 188    | Chan 13 | "           | "                    | "                                       |
| 10111101           | BD       | 189    | Chan 14 | "           | "                    | "                                       |
| 10111110           | BE       | 190    | Chan 15 | "           | "                    | "                                       |
| 10111111           | BF       | 191    | Chan 16 | "           | "                    | "                                       |
| 11000000           | C0       | 192    | Chan 1  | Program     | Program #            | NONE                                    |
| 11000001           | C1       | 193    | Chan 2  | change      | (0-127)              | "                                       |
| 11000010           | C2       | 194    | Chan 3  | "           | "                    | "                                       |
| 11000011           | C3       | 195    | Chan 4  | "           | "                    | "                                       |
| 11000100           | C4       | 196    | Chan 5  | "           | "                    | "                                       |
| 11000101           | C5       | 197    | Chan 6  | "           | "                    | "                                       |
| 11000110           | C6       | 198    | Chan 7  | "           | "                    | "                                       |
| 11000111           | C7       | 199    | Chan 8  | "           | "                    | "                                       |
| 11001000           | C8       | 200    | Chan 9  | "           | "                    | "                                       |
| 11001001           | C9       | 201    | Chan 10 | "           | "                    | "                                       |
| 11001010           | CA       | 202    | Chan 11 | "           | "                    | "                                       |
| 11001011           | CB       | 203    | Chan 12 | "           | "                    | "                                       |
| 11001100           | CC       | 204    | Chan 13 | "           | "                    | "                                       |
| 11001101           | CD       | 205    | Chan 14 | "           | "                    | "                                       |
| 11001110           | CE       | 206    | Chan 15 | "           | "                    | "                                       |
| 11001111           | CF       | 207    | Chan 16 | "           | "                    | "                                       |
| 11010000           | D0       | 208    | Chan 1  | Channel     | Aftertouch           | "                                       |
| 11010001           | D1       | 209    | Chan 2  | Aftertouch  | amount               | "                                       |
| 11010010           | D2       | 210    | Chan 3  | "           | (0-127)              | "                                       |
| 11010011           | D3       | 211    | Chan 4  | "           | "                    | "                                       |
| 11010100           | D4       | 212    | Chan 5  | "           | "                    | "                                       |
| 11010101           | D5       | 213    | Chan 6  | "           | "                    | "                                       |
| 11010110           | D6       | 214    | Chan 7  | "           | "                    | "                                       |
| 11010111           | D7       | 215    | Chan 8  | "           | "                    | "                                       |
| 11011000           | D8       | 216    | Chan 9  | "           | "                    | "                                       |
| 11011001           | D9       | 217    | Chan 10 | "           | "                    | "                                       |
| 11011010           | DA       | 218    | Chan 11 | "           | "                    | "                                       |
| 11011011           | DB       | 219    | Chan 12 | "           | "                    | "                                       |
| 11011100           | DC       | 220    | Chan 13 | "           | "                    | "                                       |

#### Table 15: Expanded Status Bytes List (Cont'd)

| STATUS BYTE        |           |     |               |                | I                    | DATA BYTES           |
|--------------------|-----------|-----|---------------|----------------|----------------------|----------------------|
| 1 <sup>st</sup> By | yte Value |     | Fu            | inction        | 2 <sup>nd</sup> Byte | 3 <sup>rd</sup> Byte |
| Binary             | Hex       | Dec | 1             |                |                      |                      |
| 11011101           | DD        | 221 | Chan 14       | "              | "                    | "                    |
| 11011110           | DE        | 222 | Chan 15       | "              | "                    | "                    |
| 11011111           | DF        | 223 | Chan 16       | "              | "                    | "                    |
| 11100000           | E0        | 224 | Chan 1        | Pitch          | Pitch                | Pitch                |
| 11100001           | E1        | 225 | Chan 2        | Wheel          | wheel                | Wheel                |
| 11100010           | E2        | 226 | Chan 3        | Control        | LSB                  | MSB                  |
| 11100011           | E3        | 227 | Chan 4        | "              | (0-127)              | (0-127)              |
| 11100100           | E4        | 228 | Chan 5        | "              | "                    | "                    |
| 11100101           | E5        | 229 | Chan 6        | "              | "                    | "                    |
| 11100110           | E6        | 230 | Chan 7        | "              | "                    | "                    |
| 11100111           | E7        | 231 | Chan 8        | "              | "                    | "                    |
| 11101000           | E8        | 232 | Chan 9        | "              | "                    | "                    |
| 11101001           | E9        | 233 | Chan 10       | "              | "                    | "                    |
| 11101010           | EA        | 234 | Chan 11       | "              | "                    | "                    |
| 11101011           | EB        | 235 | Chan 12       | "              | "                    | "                    |
| 11101100           | EC        | 236 | Chan 13       | "              | "                    | "                    |
| 11101101           | ED        | 237 | Chan 14       | "              | "                    | "                    |
| 11101110           | EE        | 238 | Chan 15       | "              | "                    | "                    |
| 11101111           | EF        | 239 | Chan 16       | "              | "                    | "                    |
| 11110000           | F0        | 240 | System Exclus | sive           | **                   | **                   |
| 11110001           | F1        | 241 | MIDI Time C   | ode Qtr. Frame | -see spec-           | -see spec-           |
| 11110010           | F2        | 242 | Song Position | Pointer        | LSB                  | MSB                  |
| 11110011           | F3        | 243 | Song Select(S | ong #)         | (0-127)              | NONE                 |
| 11110100           | F4        | 244 | Undefined (Re | eserved)       | ?                    | ?                    |
| 11110101           | F5        | 245 | Undefined (Re | eserved)       | ?                    | ?                    |
| 11110110           | F6        | 246 | Tune request  |                | NONE                 | NONE                 |
| 11110111           | F7        | 247 | End of SysEx  | (EOX)          | "                    | "                    |
| 11111000           | F8        | 248 | Timing clock  |                | "                    | "                    |
| 11111001           | F9        | 249 | Undefined (Re | eserved)       | "                    | "                    |
| 11111010           | FA        | 250 | Start         |                | "                    | "                    |
| 11111011           | FB        | 251 | Continue      |                | "                    | "                    |
| 11111100           | FC        | 252 | Stop          |                | "                    | "                    |
| 11111101           | FD        | 253 | Undefined (Re | eserved)       | "                    | "                    |
| 11111110           | FE        | 254 | Active Sensin | g              | "                    | "                    |
| 11111111           | FF        | 255 | System Reset  |                | "                    | "                    |

#### Table 15: Expanded Status Bytes List (Cont'd)

\*\* Note: System Exclusive (data dump) 2nd byte= Vendor ID (or Universal Exclusive) followed by more data bytes and ending with EOX.

#### Table 16: Control Changes and Mode Changes (Status Bytes 176-191)

Adapted from "MIDI by the Numbers" by D. Valenti-Electronic Musician 2/88, updated 1995/1999/2002 by the MIDI Manufacturers Association [12]

| Control Number<br>(2 <sup>nd</sup> Byte Value) |          | •   | Control Function                                         | <b>3rd Byte Value</b> |      |  |
|------------------------------------------------|----------|-----|----------------------------------------------------------|-----------------------|------|--|
| Decimal                                        | Binary   | Hex |                                                          | Value                 | Used |  |
| 0                                              | 00000000 | 00  | Bank Select                                              | 0-127                 | MSB  |  |
| 1                                              | 00000001 | 01  | Modulation Wheel or Lever                                | 0-127                 | MSB  |  |
| 2                                              | 00000010 | 02  | Breath Controller                                        | 0-127                 | MSB  |  |
| 3                                              | 00000011 | 03  | Undefined                                                | 0-127                 | MSB  |  |
| 4                                              | 00000100 | 04  | Foot Controller                                          | 0-127                 | MSB  |  |
| 5                                              | 00000101 | 05  | Portamento Time                                          | 0-127                 | MSB  |  |
| 6                                              | 00000110 | 06  | Data Entry MSB                                           | 0-127                 | MSB  |  |
| 7                                              | 00000111 | 07  | Channel Volume (formerly Main Volume)                    | 0-127                 | MSB  |  |
| 8                                              | 00001000 | 08  | Balance                                                  | 0-127                 | MSB  |  |
| 9                                              | 00001001 | 09  | Undefined                                                | 0-127                 | MSB  |  |
| 10                                             | 00001010 | 0A  | Pan                                                      | 0-127                 | MSB  |  |
| 11                                             | 00001011 | 0B  | Expression Controller                                    | 0-127                 | MSB  |  |
| 12                                             | 00001100 | 0C  | Effect Control 1                                         | 0-127                 | MSB  |  |
| 13                                             | 00001101 | 0D  | Effect Control 2                                         | 0-127                 | MSB  |  |
| 14                                             | 00001110 | 0E  | Undefined                                                | 0-127                 | MSB  |  |
| 15                                             | 00001111 | 0F  | Undefined                                                | 0-127                 | MSB  |  |
| 16                                             | 00010000 | 10  | General Purpose Controller 1                             | 0-127                 | MSB  |  |
| 17                                             | 00010001 | 11  | General Purpose Controller 2                             | 0-127                 | MSB  |  |
| 18                                             | 00010010 | 12  | General Purpose Controller 3                             | 0-127                 | MSB  |  |
| 19                                             | 00010011 | 13  | General Purpose Controller 4                             | 0-127                 | MSB  |  |
| 20                                             | 00010100 | 14  | Undefined                                                | 0-127                 | MSB  |  |
| 21                                             | 00010101 | 15  | Undefined                                                | 0-127                 | MSB  |  |
| 22                                             | 00010110 | 16  | Undefined                                                | 0-127                 | MSB  |  |
| 23                                             | 00010111 | 17  | Undefined                                                | 0-127                 | MSB  |  |
| 24                                             | 00011000 | 18  | Undefined                                                | 0-127                 | MSB  |  |
| 25                                             | 00011001 | 19  | Undefined                                                | 0-127                 | MSB  |  |
| 26                                             | 00011010 | 1A  | Undefined                                                | 0-127                 | MSB  |  |
| 27                                             | 00011011 | 1B  | Undefined                                                | 0-127                 | MSB  |  |
| 28                                             | 00011100 | 1C  | Undefined                                                | 0-127                 | MSB  |  |
| 29                                             | 00011101 | 1D  | Undefined                                                | 0-127                 | MSB  |  |
| 30                                             | 00011110 | 1E  | Undefined                                                | 0-127                 | MSB  |  |
| 31                                             | 00011111 | 1F  | Undefined                                                | 0-127                 | MSB  |  |
| 32                                             | 00100000 | 20  | LSB for Control 0 (Bank Select)                          | 0-127                 | LSB  |  |
| 33                                             | 00100001 | 21  | LSB for Control 1 (Modulation Wheel or Lever)            | 0-127                 | LSB  |  |
| 34                                             | 00100010 | 22  | LSB for Control 2 (Breath Controller)                    | 0-127                 | LSB  |  |
| 35                                             | 00100011 | 23  | LSB for Control 3 (Undefined)                            | 0-127                 | LSB  |  |
| 36                                             | 00100100 | 24  | LSB for Control 4 (Foot Controller)                      | 0-127                 | LSB  |  |
| 37                                             | 00100101 | 25  | LSB for Control 5 (Portamento Time)                      | 0-127                 | LSB  |  |
| 38                                             | 00100110 | 26  | LSB for Control 6 (Data Entry)                           | 0-127                 | LSB  |  |
| 39                                             | 00100111 | 27  | LSB for Control 7 (Channel Volume, formerly Main Volume) | 0-127                 | LSB  |  |
| 40                                             | 00101000 | 28  | LSB for Control 8 (Balance)                              | 0-127                 | LSB  |  |
| 41                                             | 00101001 | 29  | LSB for Control 9 (Undefined)                            | 0-127                 | LSB  |  |
| 42                                             | 00101010 | 2A  | LSB for Control 10 (Pan)                                 | 0-127                 | LSB  |  |
| 43                                             | 00101011 | 2B  | LSB for Control 11 (Expression Controller)               | 0-127                 | LSB  |  |
| 44                                             | 00101100 | 2C  | LSB for Control 12 (Effect control 1)                    | 0-127                 | LSB  |  |

#### Table 16: Control Changes and Mode Changes (Cont'd)

| Control Number<br>(2nd Byte Value) |          | er<br>1e) | Control Function                                             | <b>3rd Byte Value</b>  |      |  |
|------------------------------------|----------|-----------|--------------------------------------------------------------|------------------------|------|--|
| Decimal                            | Binary   | Hex       |                                                              | Value                  | Used |  |
|                                    |          |           |                                                              |                        | As   |  |
| 45                                 | 00101101 | 2D        | LSB for Control 13 (Effect control 2)                        | 0-127                  | LSB  |  |
| 46                                 | 00101110 | 2E        | LSB for Control 14 (Undefined)                               | 0-127                  | LSB  |  |
| 47                                 | 00101111 | 2F        | LSB for Control 15 (Undefined)                               | 0-127                  | LSB  |  |
| 48                                 | 00110000 | 30        | LSB for Control 16 (General Purpose Controller 1)            | 0-127                  | LSB  |  |
| 49                                 | 00110001 | 31        | LSB for Control 17 (General Purpose Controller 2)            | 0-127                  | LSB  |  |
| 50                                 | 00110010 | 32        | LSB for Control 18 (General Purpose Controller 3)            | 0-127                  | LSB  |  |
| 51                                 | 00110011 | 33        | LSB for Control 19 (General Purpose Controller 4)            | 0-127                  | LSB  |  |
| 52                                 | 00110100 | 34        | LSB for Control 20 (Undefined)                               | 0-127                  | LSB  |  |
| 53                                 | 00110101 | 35        | LSB for Control 21 (Undefined)                               | 0-127                  | LSB  |  |
| 54                                 | 00110110 | 36        | LSB for Control 22 (Undefined)                               | 0-127                  | LSB  |  |
| 55                                 | 00110111 | 37        | LSB for Control 23 (Undefined)                               | 0-127                  | LSB  |  |
| 56                                 | 00111000 | 38        | LSB for Control 24 (Undefined)                               | 0-127                  | LSB  |  |
| 57                                 | 00111001 | 39        | LSB for Control 25 (Undefined)                               | 0-127                  | LSB  |  |
| 58                                 | 00111010 | 3A        | LSB for Control 26 (Undefined)                               | 0-127                  | LSB  |  |
| 59                                 | 00111011 | 3B        | LSB for Control 27 (Undefined)                               | 0-127                  | LSB  |  |
| 60                                 | 00111100 | 3C        | LSB for Control 28 (Undefined)                               | 0-127                  | LSB  |  |
| 61                                 | 00111101 | 3D        | LSB for Control 29 (Undefined)                               | 0-127                  | LSB  |  |
| 62                                 | 00111110 | 3E        | LSB for Control 30 (Undefined)                               | 0-127                  | LSB  |  |
| 63                                 | 00111111 | 3F        | LSB for Control 31 (Undefined)                               | 0-127                  | LSB  |  |
| 64                                 | 01000000 | 40        | Damper Pedal on/off (Sustain)                                | <63 off, >64 on        |      |  |
| 65                                 | 01000001 | 41        | Portamento On/Off                                            | <63 off, >64 on        |      |  |
| 66                                 | 01000010 | 42        | Sustenuto On/Off                                             | <63 off, >64 on        |      |  |
| 67                                 | 01000011 | 43        | Soft Pedal On/Off                                            | <63 off, >64 on        |      |  |
| 68                                 | 01000100 | 44        | Legato Footswitch                                            | <63 Normal, >64 Legato |      |  |
| 69                                 | 01000101 | 45        | Hold 2                                                       | <63 off, >64 on        |      |  |
| 70                                 | 01000110 | 46        | Sound Controller 1 (default: Sound Variation)                | 0-127                  | LSB  |  |
| 71                                 | 01000111 | 47        | Sound Controller 2 (default: Timbre/Harmonic Intensity)      | 0-127                  | LSB  |  |
| 72                                 | 01001000 | 48        | Sound Controller 3 (default: Release Time)                   | 0-127                  | LSB  |  |
| 73                                 | 01001001 | 49        | Sound Controller 4 (default: Attack Time)                    | 0-127                  | LSB  |  |
| 74                                 | 01001010 | 4A        | Sound Controller 5 (default: Brightness)                     | 0-127                  | LSB  |  |
| 75                                 | 01001011 | 4B        | Sound Controller 6 (default: Decay Time - see MMA RP-021)    | 0-127                  | LSB  |  |
| 76                                 | 01001100 | 4C        | Sound Controller 7 (default: Vibrato Rate - see MMA RP-021)  | 0-127                  | LSB  |  |
| 77                                 | 01001101 | 4D        | Sound Controller 8 (default: Vibrato Depth - see MMA RP-021) | 0-127                  | LSB  |  |
| 78                                 | 01001110 | 4E        | Sound Controller 9 (default: Vibrato Delay - see MMA RP-021) | 0-127                  | LSB  |  |
| 79                                 | 01001111 | 4F        | Sound Controller 10 (default undefined - see MMA RP-021)     | 0-127                  | LSB  |  |
| 80                                 | 01010000 | 50        | General Purpose Controller 5                                 | 0-127                  | LSB  |  |
| 81                                 | 01010001 | 51        | General Purpose Controller 6                                 | 0-127                  | LSB  |  |
| 82                                 | 01010010 | 52        | General Purpose Controller 7                                 | 0-127                  | LSB  |  |
| 83                                 | 01010011 | 53        | General Purpose Controller 8                                 | 0-127                  | LSB  |  |
| 84                                 | 01010100 | 54        | Portamento Control                                           | 0-127                  | LSB  |  |
| 85                                 | 01010101 | 55        | Undefined                                                    |                        |      |  |
| 86                                 | 01010110 | 56        | Undefined                                                    |                        |      |  |

| Control Number   |                 | r         | Control Function                                                               | 3rd Byte Value   |         |
|------------------|-----------------|-----------|--------------------------------------------------------------------------------|------------------|---------|
| (2 <sup>nd</sup> | Byte Value)     | )         |                                                                                | era Byte         | , unue  |
| Decimal          | Binary          | Hex       |                                                                                | Value            | Used As |
| 87               | 01010111        | 57        | Undefined                                                                      |                  |         |
| 88               | 01011000        | 58        | Undefined                                                                      |                  |         |
| 89               | 01011001        | 59        | Undefined                                                                      |                  |         |
| 90               | 01011010        | 5A        | Undefined                                                                      |                  |         |
| 91               | 01011011        | 5B        | Effects 1 Depth                                                                | 0-127            | LSB     |
| -                |                 | -         | (default: Reverb Send Level - see MMA RP-023)                                  |                  |         |
|                  |                 |           | (formerly External Effects Depth)                                              |                  |         |
| 92               | 01011100        | 5C        | Effects 2 Depth (formerly Tremolo Depth)                                       | 0-127            | LSB     |
| 93               | 01011101        | 5D        | Effects 3 Depth                                                                | 0-127            | LSB     |
|                  |                 |           | (default: Chorus Send Level - see MMA RP-023)                                  |                  |         |
|                  |                 |           | (formerly Chorus Depth)                                                        |                  |         |
| 94               | 01011110        | 5E        | Effects 4 Depth (formerly Celeste [Detune] Depth)                              | 0-127            | LSB     |
| 95               | 01011111        | 5F        | Effects 5 Depth (formerly Phaser Depth)                                        | 0-127            | LSB     |
| 96               | 01100000        | 60        | Data Increment (Data Entry +1) (see MMA RP-018)                                | N/A              |         |
| 97               | 01100001        | 61        | Data Decrement (Data Entry -1) (see MMA RP-018)                                | N/A              |         |
| 98               | 01100010        | 62        | Non-Registered Parameter Number (NRPN) – LSB                                   | 0-127            | LSB     |
| 99               | 01100011        | 63        | Non-Registered Parameter Number (NRPN) – MSB                                   | 0-127            | MSB     |
| 100              | 01100100        | 64        | Registered Parameter Number (RPN) – LSB*                                       | 0-127            | LSB     |
| 101              | 01100101        | 65        | Registered Parameter Number (RPN) - MSB*                                       | 0-127            | MSB     |
| 102              | 01100110        | 66        | Undefined                                                                      |                  |         |
| 103              | 01100111        | 67        | Undefined                                                                      |                  |         |
| 104              | 01101000        | 68        | Undefined                                                                      |                  |         |
| 105              | 01101001        | 69        | Undefined                                                                      |                  |         |
| 106              | 01101010        | 6A        | Undefined                                                                      |                  |         |
| 107              | 01101011        | 6B        | Undefined                                                                      |                  |         |
| 108              | 01101100        | 6C        | Undefined                                                                      |                  |         |
| 109              | 01101101        | 6D        | Undefined                                                                      |                  |         |
| 110              | 01101110        | 6E        | Undefined                                                                      |                  |         |
| 111              | 01101111        | 6F        | Undefined                                                                      |                  |         |
| 112              | 01110000        | 70        | Undefined                                                                      |                  |         |
| 113              | 01110001        | 71        | Undefined                                                                      |                  |         |
| 114              | 01110010        | 72        | Undefined                                                                      |                  |         |
| 115              | 01110011        | 73        | Undefined                                                                      |                  |         |
| 116              | 01110100        | 74        | Undefined                                                                      |                  |         |
| 117              | 01110101        | 75        | Undefined                                                                      |                  |         |
| 118              | 01110110        | 76        | Undefined                                                                      |                  |         |
| 119              | 01110111        | 77        | Undefined                                                                      |                  |         |
| Note:            | Controller nun  | nbers 12  | 0-127 are reserved for Channel Mode Messages, which rather than controlling so | ound parameters. |         |
|                  | affect the char | nnel's op | erating mode.                                                                  | <b>r</b>         |         |
| 120              | 01111000        | 78        | [Channel Mode Message] All Sound Off                                           | 0                |         |
| 121              | 01111001        | 79        | [Channel Mode Message] Reset All Controllers (See MMA RP-015)                  | 0                |         |
| 122              | 01111010        | 7A        | [Channel Mode Message] Local Control On/Off                                    | 0 off, 127 on    |         |
| 123              | 01111011        | 7B        | [Channel Mode Message] All Notes Off                                           | 0                |         |
| 124              | 01111100        | 7C        | [Channel Mode Message] Omni Mode Off (+ all notes off)                         | 0                |         |
| 125              | 01111101        | 7D        | [Channel Mode Message] Omni Mode On (+ all notes off)                          | 0                |         |
| 126              | 01111110        | 7E        | [Channel Mode Message] Poly Mode On/Off (+ all notes off)                      | **               |         |
| 127              | 01111111        | 7F        | [Channel Mode Message] Poly Mode On (+ mono off +all notes off)                | 0                |         |

#### Table 16: Control Changes and Mode Changes (Cont'd)

\*\* Note: This equals the number of channels or zero if the number of channels equals the number of voices in the receiver.

#### Table 17: Registered Parameter Numbers [12]

To set or change the value of a Registered Parameter:

1. Send two Control Change messages using Control Numbers 101 (65H) and 100 (64H) to select the desired Registered Parameter Number, as per the following table.

2. To set the selected Registered Parameter to a specific value, send Control Change messages to the Data Entry MSB controller (Control Number 6). If the selected Registered Parameter requires the LSB to be set, send another Control Change message to the Data Entry LSB controller (Control Number 38).

3. To make a relative adjustment to the selected Registered Parameter's current value, use the Data Increment or Data Decrement controllers (Control Numbers 96 and 97).

|         | Parameter Numb           | er                       | Parameter      | Data Entry Value                       |
|---------|--------------------------|--------------------------|----------------|----------------------------------------|
| Decimal | <b>Control 101 Value</b> | <b>Control 100 Value</b> | Function       |                                        |
|         | (MSB)                    | (LSB)                    |                |                                        |
| 0       | 00H = 0                  | 00 H = 0                 | Pitch Bend     | MSB = +/- semitones                    |
|         |                          |                          | Sensitivity    | LSB =+/cents                           |
| 1       | 00H = 0                  | 01H = 1                  | Channel Fine   | Resolution 100/8192 cents              |
|         |                          |                          | Tuning         | $00H \ 00H = -100 \ cents$             |
|         |                          |                          | (formerly Fine | $40H\ 00H = A440$                      |
|         |                          |                          | Tuning - see   | 7FH 7FH = +100 cents                   |
|         |                          |                          | MMA RP-022)    |                                        |
| 2       | 00H = 0                  | 02H = 2                  | Channel        | Only MSB used                          |
|         |                          |                          | Coarse Tuning  | Resolution 100 cents                   |
|         |                          |                          | (formerly      | 00H = -6400 cents                      |
|         |                          |                          | Coarse Tuning  | 40H = A440                             |
|         |                          |                          | - see MMA      | 7FH = +6300 cents                      |
|         |                          |                          | RP-022)        |                                        |
| 3       | 00H = 0                  | 03H = 3                  | Tuning         | Tuning Program Number                  |
|         |                          |                          | Program        |                                        |
|         |                          |                          | Change         |                                        |
| 4       | 00H = 0                  | 04H = 4                  | Tuning Bank    | Tuning Bank Number                     |
|         |                          |                          | Select         |                                        |
| 5       | 00H = 0                  | 05H = 5                  | Modulation     | For GM2, defined in GM2 Specification. |
|         |                          |                          | Depth Range    | For other systems, defined by          |
|         |                          |                          | (see MMA       | manufacturer                           |
|         |                          |                          | General MIDI   |                                        |
|         |                          |                          | Level 2        |                                        |
|         |                          |                          | Specification) |                                        |

## CLASSIC MIDI KEYBOARD CMK-1

## **APPENDIX C:**

## SYSTEM EXCLUSIVE MESSAGE LAYOUTS

### Messages common to all products [13]

#### **General Information Identity Request**

F0 7E dd 06 01 F7

Request the identity and special characteristics of a device. dd selects a particular device in the MIDI chain. dd = 7Fh selects any and all devices at once.

#### **General Information Identity Reply**

F0 7E dd 06 02 00 20 1C pp pp mm mm ss ss tt tt F7

dd: identifies the device which is responding.

pp pp = 04 03 for MKSC v3

mm mm: gives the organ model number

*ss ss:* identifies the major and minor software revision level, as it affects data format compatibility. *tt tt:* identifies the major and minor software revision level, as it affects program capabilities. In the case of the MKSC v3, after the *tt tt*, also pass two bytes indicated the current DIPSWITCH setting

### CMK -- Special layouts [13]

#### Config Memory

The config memory contains a number of 256-byte blocks. Each contains CMK configuration information. The message formats are:

F0 00 20 1C dd 04 01 03 aa aa aa ss ss F7

Request Config Memory data. This message should be sent by an external sequencer or by the CMK config application.

*dd:* identifies the device which is responding.

aa aa aa: starting offset (21-bit address) of the config block (packed 7 bits).

ss ss: number of bytes of original data to be retrieved (packed 14 bits)

#### F0 00 20 1C dd 04 01 04 bb bb ss <data, 8-for-7 format> F7

Transfer Config Memory data. This message should be sent from the CMK in response to a request message.

- *dd:* identifies the device which is responding.
- *bb bb:* block-count within the sequence of saved data blocks' memory data, low-order 7 bits first. The first message in a restore sequence must have a block-count of 00 00.
- *ss*: number of bytes of original data transferred in this block.
- *data:* 8-for-7 coded bytes of data.

#### F0 00 20 1C dd 04 01 08 bb bb aa aa aa ss <data, 8-for-7 format> F7

Update Config Memory data. The message with subcommand 08 will be generated by the external CMK config application.

*dd:* identifies the device which is responding.

*bb bb:* block-count within the sequence of saved data blocks' memory data, low-order 7 bits first. The first message in a restore sequence must have a block-count of 00 00.

aa aa aa: starting offset (21-bit address) of the config block (packed 7 bits).

ss: number of bytes of original data transferred in this block.

data: 8-for-7 coded bytes of data.

#### F0 00 20 1C dd 04 01 20 F7

Soft reboot CMK. The message with cause the CMK to resume operation and reload the PIC's EEPROM with the contents of the FLASH ROM indicated by the DIPSWITCH.

*dd:* identifies the device which is responding.

#### F0 00 20 1c dd 04 02 ii F7

Provides an identification number for each keyboard to identify the number of keyboards and configure each one separately. The first device is set to 0 and increments this number before passing the message to the next device.

*dd:* not used in this command. *ii:* device identification.

## CLASSIC MIDI KEYBOARD CMK-1

# APPENDIX D: AHLBORN MESSAGES

 Table 18: Note On/Off MIDI functions to control Ahlborn Archive sound modules [14]

| Slot | Pins: | Data sent:<br>Off> On | Data sent:<br>On> Off |    | Description:            | Note: |
|------|-------|-----------------------|-----------------------|----|-------------------------|-------|
|      |       |                       |                       |    | Key On/Off Data         |       |
| 1    | 1-61  | 90 kk 40              | 90 kk 00              | Sw | Ahlborn - Note On / Off | 1     |
| 2    | 1-61  | 91 kk 40              | 91 kk 00              | Gt | Ahlborn - Note On / Off | 2     |
| 3    | 1-61  | 92 kk 40              | 92 kk 00              | Ch | Ahlborn - Note On / Off | 3     |
| 4    | 1-32  | 93 kk 40              | 93 kk 00              | Pd | Ahlborn - Note On / Off | 4     |

#### NOTES:

- 1) "Swell Channel" defaults to 1 (0h) usually the Ahlborn "A" division for key On/Off messages. kk = Notenumber 0-127 (00h to 7Fh) where 60 (3Ch) = middle "C". Normal (untransposed) output from key inputs 1-61 = 36-96 (24h - 60h). Transposer may shift this down or up in the range of -24 to +31.
- 2) "Great Channel" defaults to 2 (1h) usually the Ahlborn "B" division for key On/Off messages.
- *3) "Choir Channel" defaults to 3 (2h) usually the Ahlborn "AUX" division for key On/Off messages.*
- 4) "Pedal Channel" defaults to 4 (3h) usually the Ahlborn "Pedal" division for key On/Off messages. Normal (untransposed) output from key inputs 1-32 = 36-67 (24h 43h). Transposer may shift this down or up in the range of -24 to +31.
- 5) Ahlborn modules respond only in the range kk = 30-99 (1Eh to 63h) for A and B divisions and kk = 30-70 (1Eh to 46h) for the Pedal division.

| Group | No. | Data sent<br>Off> On | Data sent<br>On> Off |    | Description            |        | Note |
|-------|-----|----------------------|----------------------|----|------------------------|--------|------|
|       |     | Controller 73        | Controller 74        |    | Ahlborn ROMANTIC stops |        |      |
| 0     | 0   | Bn 49 00             | Bn 4A 00             | Pd | Contre Gamba           | 16'    | 1    |
|       | 1   | Bn 49 01             | Bn 4A 01             |    | Ophicleide             | 16'    |      |
|       | 2   | Bn 49 02             | Bn 4A 02             |    | Contre Violone         | 32'    |      |
|       | 3   | Bn 49 03             | Bn 4A 03             |    | Contre Bassoon         | 32'    |      |
|       | 4   | Bn 49 04             | Bn 4A 04             |    | A/P coupler            |        |      |
|       | 5   | Bn 49 05             | Bn 4A 05             |    | B to Pd coupler        |        |      |
|       | 6   | Bn 49 06             | Bn 4A 06             | А  | Cornopean              | 16'    |      |
|       | 7   | Bn 49 07             | Bn 4A 07             |    | Cornet des Bombardes   | IV     |      |
|       | 8   | Bn 49 08             | Bn 4A 08             |    | Tuba Mirabilis         | 8'     |      |
|       | 9   | Bn 49 09             | Bn 4A 09             |    | Clarion                | 4'     |      |
|       | А   | Bn 49 0A             | Bn 4A 0A             |    | Orchestral Oboe        | 8'     |      |
|       | В   | Bn 49 0B             | Bn 4A 0B             |    | Clarinet               | 8'     |      |
|       | С   | Bn 49 0C             | Bn 4A 0C             |    | French Horn            | 8'     |      |
|       | D   | Bn 49 0D             | Bn 4A 0D             |    | Cor Anglais            | 8'     |      |
|       | Е   | Bn 49 0E             | Bn 4A 0E             |    | Cello                  | 8'     |      |
|       | F   | Bn 49 0F             | Bn 4A 0F             |    | Cello Celeste          | 8'     |      |
|       | 10  | Bn 49 10             | Bn 4A 10             |    | B to A coupler         |        |      |
|       | 11  | Bn 49 11             | Bn 4A 11             | В  | Quint Flute            | 2 2/3' |      |
|       | 12  | Bn 49 12             | Bn 4A 12             |    | Piccolo                | 2'     |      |
|       | 13  | Bn 49 13             | Bn 4A 13             |    | Vox Humana             | 8'     |      |
|       | 14  | Bn 49 14             | Bn 4A 14             |    | Open Diapason          | 8'     |      |
|       | 15  | Bn 49 15             | Bn 4A 15             |    | Flauto Mirabilis       | 8'     |      |
|       | 16  | Bn 49 16             | Bn 4A 16             |    | Concert Flute          | 4'     |      |
|       | 17  | Bn 49 17             | Bn 4A 17             |    | A to B coupler         |        |      |
|       | 18  | Bn 49 18             | Bn 4A 18             |    | A to Aux coupler       |        |      |
|       | 19  | Bn 49 19             | Bn 4A 19             |    | B to Aux coupler       |        |      |

 Table 19: Ahlborn Archive 'ROMANTIC' sound module commands for stops and couplers [14]

NOTES:

1) n = Channel number used by Ahlborn stop On/Off messages; defaults to 16 (Fh).

2) Controls "A" or "B" division Tremulant on corresponding channel number used by Ahlborn divisions.
| Group | No. | Data sent:<br>Off> On | Data sent:<br>On> Off |    | Description           |      | Note |
|-------|-----|-----------------------|-----------------------|----|-----------------------|------|------|
|       |     | Controller 73         | Controller 74         |    | Ahlborn CLASSIC stops |      |      |
| 3     | 1A  | Bn 49 1A              | Bn 4A 1A              | Pd | Contre Gambe          | 16'  | 1    |
|       | 1B  | Bn 49 1B              | Bn 4A 1B              |    | Bombarde              | 16'  |      |
|       | 1C  | Bn 49 1C              | Bn 4A 1C              |    | Contre Basse          | 32'  |      |
|       | 1D  | Bn 49 1D              | Bn 4A 1D              |    | Contre Bombarde       | 32'  |      |
|       | 1E  | Bn 49 1E              | Bn 4A 1E              | А  | Corno di Bassetto     | 8'   |      |
|       | 1F  | Bn 49 1F              | Bn 4A 1F              |    | Plein Jeu             | IV-V |      |
|       | 20  | Bn 49 20              | Bn 4A 20              |    | Clarion               | 4'   |      |
|       | 21  | Bn 49 21              | Bn 4A 21              |    | Festival Trumpet      | 8'   |      |
|       | 22  | Bn 49 22              | Bn 4A 22              |    | Gemshorn Celeste      | 8'   |      |
|       | 23  | Bn 49 23              | Bn 4A 23              |    | Koppelflote           | 4'   |      |
|       | 24  | Bn 49 24              | Bn 4A 24              |    | Bombarde              | 16'  |      |
|       | 25  | Bn 49 25              | Bn 4A 25              |    | Harmonic Trumpet      | 8'   |      |
|       | 26  | Bn 49 26              | Bn 4A 26              |    | Gemshorn              | 8'   |      |
|       | 27  | Bn 49 27              | Bn 4A 27              |    | Flute a Cheminee      | 8'   |      |
|       | 28  | Bn 49 28              | Bn 4A 28              | В  | Flute Octaviante      | 4'   |      |
|       | 29  | Bn 49 29              | Bn 4A 29              |    | Octave                | 2'   |      |
|       | 2A  | Bn 49 2A              | Bn 4A 2A              |    | Cymbale               | III  |      |
|       | 2B  | Bn 49 2B              | Bn 4A 2B              |    | Principal             | 8'   |      |
|       | 2C  | Bn 49 2C              | Bn 4A 2C              |    | Holzgedackt           | 8'   |      |
|       | 2D  | Bn 49 2D              | Bn 4A 2D              |    | Flute Harmonique      | 8'   |      |

Table 20: Ahlborn Archive 'CLASSIC' sound module commands for stops and couplers on [14]

1)

n = Channel number used by Ahlborn stop On/Off messages; defaults to 16 (Fh). Controls "A" or "B" division Tremulant on corresponding channel number used by Ahlborn divisions. 2)

| Group | No. | Data sent:<br>Off> On | Data sent:<br>On> Off |    | Description        |        | Note |
|-------|-----|-----------------------|-----------------------|----|--------------------|--------|------|
|       |     | Controller 73         | Controller 74         |    | Ahlborn 202 stops: |        |      |
|       | 2E  | Bn 49 2E              | Bn 4A 2E              | Pd | Soubasse           | 32'    | 1    |
|       | 2F  | Bn 49 2F              | Bn 4A 2F              |    | Violone            | 16'    |      |
|       | 30  | Bn 49 30              | Bn 4A 30              |    | Contrebombarde     | 32'    |      |
|       | 31  | Bn 49 31              | Bn 4A 31              |    | Bombarde           | 16'    |      |
|       | 32  | Bn 49 32              | Bn 4A 32              | А  | Contregambe        | 16'    |      |
|       | 33  | Bn 49 33              | Bn 4A 33              |    | Diapason           | 8'     |      |
|       | 34  | Bn 49 34              | Bn 4A 34              |    | Quintadena         | 8'     |      |
|       | 35  | Bn 49 35              | Bn 4A 35              |    | Terz               | 1 3/5' |      |
|       | 36  | Bn 49 36              | Bn 4A 36              |    | Septime            | 1 1/7' |      |
|       | 37  | Bn 49 37              | Bn 4A 37              |    | Scharff            | III    |      |
|       | 38  | Bn 49 38              | Bn 4A 38              |    | Bombarde           | 16'    |      |
|       | 39  | Bn 49 39              | Bn 4A 39              |    | Trompette          | 8'     |      |
|       | 3A  | Bn 49 3A              | Bn 4A 3A              |    | Tuba Mirabilis     | 8'     |      |
|       | 3B  | Bn 49 3B              | Bn 4A 3B              |    | Chimes             |        |      |
|       | 3C  | Bn 49 3C              | Bn 4A 3C              | В  | Bourdon            | 8'     |      |
|       | 3D  | Bn 49 3D              | Bn 4A 3D              |    | Flute Harmonique   | 8'     |      |
|       | 3E  | Bn 49 3E              | Bn 4A 3E              |    | Flute Octaviante   | 4'     |      |
|       | 3F  | Bn 49 3F              | Bn 4A 3F              |    | Larigot            | 1 1/3' |      |
|       | 40  | Bn 49 40              | Bn 4A 40              |    | Corno di Bassetto  | 8'     |      |
|       | 41  | Bn 49 41              | Bn 4A 41              |    | Clarion            | 4'     |      |

 Table 21: Ahlborn Archive '202' sound module commands for stops and couplers [14]

1)

n = Channel number used by Ahlborn stop On/Off messages; defaults to 16 (Fh). Controls "A" or "B" division Tremulant on corresponding channel number used by Ahlborn divisions. 2)

| Group | No. | Data sent:<br>Off> On | Data sent:<br>On> Off |    | Description         |        | Note |
|-------|-----|-----------------------|-----------------------|----|---------------------|--------|------|
|       |     | Controller 73         | Controller 74         |    | Ahlborn 201 stops:  |        |      |
|       | 42  | Bn 49 42              | Bn 4A 42              | Pd | Subbass             | 16'    | 1    |
|       | 43  | Bn 49 43              | Bn 4A 43              |    | Octave              | 8'     |      |
|       | 44  | Bn 49 44              | Bn 4A 44              |    | Bourdon             | 8'     |      |
|       | 45  | Bn 49 45              | Bn 4A 45              |    | Posaune             | 16'    |      |
|       | 46  | Bn 49 46              | Bn 4A 46              | А  | Bourdon             | 16'    |      |
|       | 47  | Bn 49 47              | Bn 4A 47              |    | Principal           | 8'     |      |
|       | 48  | Bn 49 48              | Bn 4A 48              |    | Flute a cheminee    | 8'     |      |
|       | 49  | Bn 49 49              | Bn 4A 49              |    | Unda Maris          | 8'     |      |
|       | 4A  | Bn 49 4A              | Bn 4A 4A              |    | Octave              | 4'     |      |
|       | 4B  | Bn 49 4B              | Bn 4A 4B              |    | Spitzflote          | 4'     |      |
|       | 4C  | Bn 49 4C              | Bn 4A 4C              |    | Nasard              | 2 2/3' |      |
|       | 4D  | Bn 49 4D              | Bn 4A 4D              |    | Superoctave         | 2'     |      |
|       | 4E  | Bn 49 4E              | Bn 4A 4E              |    | Mixture             | IV     |      |
|       | 4F  | Bn 49 4F              | Bn 4A 4F              |    | Trompete            | 8'     |      |
|       | 50  | Bn 49 50              | Bn 4A 50              | В  | Gedackt             | 8'     |      |
|       | 51  | Bn 49 51              | Bn 4A 51              |    | Gamba               | 8'     |      |
|       | 52  | Bn 49 52              | Bn 4A 52              |    | Nachthorn           | 4'     |      |
|       | 53  | Bn 49 53              | Bn 4A 53              |    | Cymbale/Scharff     | III    |      |
|       | 54  | Bn 49 54              | Bn 4A 54              |    | Cornet              | III    |      |
|       | 55  | Bn 49 55              | Bn 4A 55              |    | Oboe                | 8'     |      |
|       | 56  | Bn 49 7F              | Bn 4A 7F              |    | All stops On / Off  |        |      |
|       |     |                       |                       |    | Ahlborn Tremulants: |        |      |
|       | 57  | Bn 5C 7F              | Bn 5C 00              |    | Swell Tremulant     |        | 2    |
|       | 58  | Bn 5C 7F              | Bn 5C 00              |    | Great Tremulant     |        | 2    |
|       | 59  | Bn 5C 7F              | Bn 5C 00              |    | Choir Tremulant     |        | 2    |
|       |     |                       |                       |    |                     |        |      |

 Table 22: Ahlborn Archive '201' sound module commands for stops and couplers [14]

1)

n = Channel number used by Ahlborn stop On/Off messages; defaults to 16 (Fh). Controls "A" or "B" division Tremulant on corresponding channel number used by Ahlborn divisions. Ź)

| Group | No. | Data sent:<br>Off> On | Data sent:<br>On> Off | Description              | Note |
|-------|-----|-----------------------|-----------------------|--------------------------|------|
|       | A0  | CF 20                 |                       | Ahlborn - General Cancel | 1    |
|       | 81  | CF 01                 |                       | Ahlborn - Mem. A Gen. #1 | 2    |
|       | 82  | CF 02                 |                       | Ahlborn - Mem. A Gen. #2 |      |
|       | 83  | CF 03                 |                       | Ahlborn - Mem. A Gen. #3 |      |
|       | 84  | CF 04                 |                       | Ahlborn - Mem. A Gen. #4 |      |
|       | 85  | CF 05                 |                       | Ahlborn - Mem. A Gen. #5 |      |
|       | 86  | CF 06                 |                       | Ahlborn - Mem. A Gen. #6 |      |
|       | 87  | CF 07                 |                       | Ahlborn - Mem. B Gen. #1 |      |
|       |     |                       |                       | etc.                     |      |
|       | 9E  | CF 1E                 |                       | Ahlborn - Mem. E Gen. #6 |      |
|       |     |                       |                       |                          |      |
|       | E4  | CF 64                 |                       | Cancel Crescendo         |      |
|       | E5  | CF 65                 | CF 64                 | Crescendo Stage #1 / Off | 3    |
|       | E6  | CF 66                 | CF 65                 | Crescendo Stage #2 / 1   |      |
|       | E7  | CF 67                 | CF 66                 | Crescendo Stage #3 / 2   |      |
|       |     |                       |                       | etc.                     |      |
|       | EF  | CF 6F                 | CF 6E                 | Crescendo Stage #11/10   |      |
|       | F7  | CF 77                 | CF 6F                 | Crescendo Stage #12/11   |      |
|       | F8  | CF 78                 | CF 77                 | Crescendo Stage #13/12   |      |
|       |     |                       |                       | etc.                     |      |
|       | FF  | CF 7F                 | CF 7E                 | Crescendo Stage #20/19   |      |

 Table 23: Ahlborn Archive sound module Piston and Crescendo input functions for all four units [14]

- 1) Prog#1 (00h) on the Control Channel will actually act as a "Recall Hand Registration", but will correspond to a General Cancel if hand registration is not used.
- 2) Ahlborn Archive Modules have 6 Programmable Presets on 5 Memory levels, accessed by sending Prog#1-30 (01h 1Eh).
- *3) These functions are presumed to be connected to a "shade roller" Crescendo switch, which provides sequential switch closures and releases. These messages can also be generated by an analog input.*

| Group | No. | Data sent:<br>Off> On | Data sent:<br>On> Off | <br>Description           |  | Note |
|-------|-----|-----------------------|-----------------------|---------------------------|--|------|
|       | 5A  | Cn 40                 |                       | Ahlborn – Division Cancel |  | 1    |
|       | 5E  | BF 47 46              | BF 47 06              | SET piston                |  | 2    |
|       | 5F  | BF 47 42              | BF 47 02              | SFZ control               |  | 3    |

 Table 24: Ahlborn Archive sound module additional Piston input commands [14]

1) Prog. Change 51-85 (32h - 54h) on a Division Channel (1-4) will actually act as a Divisional Cancel.

2) Works with General Pistons to allow setting them via remote (MIDI) control, i.e., press & hold SET; press and release a General, then release SET; to store a new registration.

*3) Should allow for a lamp output for this. Also, possible another input function which would act as a "reversible"; i.e., push-ON, push-OFF.:* 

4) n = Channel number used by Ahlborn stop On/Off messages; defaults to 16 (Fh).

#### Table 25: Ahlborn Archive and other MIDI sound modules analog input function commands [14]

| Input | Data sent                        | Function  |    | Description                         | Note |
|-------|----------------------------------|-----------|----|-------------------------------------|------|
| 1     | CF ss                            | Crescendo |    | Crescendo                           | 1    |
|       |                                  |           |    |                                     |      |
| 2     | B0 07 aa                         |           | Sw | Ahlborn – Division Volume           | 2    |
| 3     | B1 07 aa                         |           | Gt | Ahlborn – Division Volume           | 2    |
| 4     | B2 07 aa                         |           | Ch | Ahlborn – Division Volume           | 2    |
| 5     | B3 07 aa                         |           | Pd | Ahlborn – Division Volume           | 2    |
|       |                                  |           |    |                                     |      |
| 6     | Bn 65 00 64<br>01 06 xx 26<br>yy | Tuning    |    | Tuning and/or Temperature<br>Sensor | 3    |

#### NOTES:

1) "ss" is the Crescendo stage, where Off=64h, Stage#1=65h, #2=66h, etc., #11=6Fh, #12=77h, #13=78h, etc., #20=7Fh.

2) Ahlborn modules use Controller #7 for expression. Outputs on Ahlborn channels (1-4) must be configurable, connecting to analog inputs 2-5. aa = volume value from an analog input, where 0 < aa < 127.

### CLASSIC MIDI KEYBOARD CMK-1

## **APPENDIX E:**

## **SCPOP MESSAGES**

 Table 26: General MIDI Pipe Organ Emulation Upper Manual for SCPOP

 (General MIDI patch commands converted from SYSEX messages of SCPOP) [15]

| Upper Manual | [using Parts 1-6] |           |     |     |     |     |  |
|--------------|-------------------|-----------|-----|-----|-----|-----|--|
| 1            | Principale 8      | GM Patch  | 73  | 77  | 78  |     |  |
|              |                   | Volume    | 110 | 70  | 60  |     |  |
|              |                   | Panning   | R10 | L10 | 0   |     |  |
|              |                   | Reverb    | 100 | 100 | 80  |     |  |
|              |                   | Key Shift | -12 | -12 | -12 |     |  |
| 2            | Flauto cuspide 8  | GM Patch  | 74  | 85  |     |     |  |
|              |                   | Volume    | 100 | 80  |     |     |  |
|              |                   | Panning   | R15 | L15 |     |     |  |
|              |                   | Reverb    | 100 | 100 |     |     |  |
|              |                   | Key Shift | -12 | -12 |     |     |  |
| 3            | Principali 16-8   | GM Patch  | 73  | 77  | 78  | 74  |  |
|              |                   | Volume    | 110 | 70  | 60  | 100 |  |
|              |                   | Panning   | R10 | L10 | 0   | 0   |  |
|              |                   | Reverb    | 100 | 100 | 80  | 80  |  |
|              |                   | Key Shift | -12 | -12 | -12 | -24 |  |
| 4            | Fondi 16-4        | GM Patch  | 73  | 77  | 78  | 74  |  |
|              |                   | Volume    | 105 | 70  | 60  | 95  |  |
|              |                   | Panning   | R10 | L10 | 0   | 0   |  |
|              |                   | Reverb    | 76  | 100 | 80  | 80  |  |
|              |                   | Key Shift | 0   | -12 | -12 | -24 |  |
| 5            | Flauti 8-4        | GM Patch  | 74  | 78  | 74  |     |  |
|              |                   | Volume    | 90  | 80  | 105 |     |  |
|              |                   | Panning   | R15 | L15 | 0   |     |  |
|              |                   | Reverb    | 100 | 100 | 100 |     |  |
|              |                   | Key Shift | -12 | 0   | 0   |     |  |
| 6            | Fondi 16-2        | GM Patch  | 73  | 77  | 78  | 74  |  |
|              |                   | Volume    | 110 | 80  | 80  | 95  |  |
|              |                   | Panning   | R10 | R10 | L10 | 0   |  |
|              |                   | Reverb    | 115 | 100 | 80  | 80  |  |
|              |                   | Key Shift | 12  | -12 | -12 | -24 |  |
| 7            | Fondi 8-2         | GM Patch  | 74  | 78  | 75  |     |  |
|              |                   | Volume    | 90  | 85  | 100 |     |  |
|              |                   | Panning   | R15 | L15 | 0   |     |  |
|              |                   | Reverb    | 100 | 100 | 105 |     |  |
|              |                   | Key Shift | -12 | 0   | 12  |     |  |

| Upper Man | ual [Using parts 1-6] |           |     |     |     |     |     |     |
|-----------|-----------------------|-----------|-----|-----|-----|-----|-----|-----|
| 8         | Fondi 8-2-1           | GM Patch  | 74  | 78  | 75  | 73  |     |     |
|           |                       | Volume    | 90  | 100 | 95  | 90  |     |     |
|           |                       | Panning   | R10 | L10 | L20 | R20 |     |     |
|           |                       | Reverb    | 100 | 100 | 110 | 100 |     |     |
|           |                       | Key Shift | -12 | 0   | 12  | 24  |     |     |
| 9         | Mutazioni 2           | GM Patch  | 74  | 78  | 76  | 75  |     |     |
|           |                       | Volume    | 95  | 100 | 95  | 100 |     |     |
|           |                       | Panning   | 0   | 0   | R24 | L24 |     |     |
|           |                       | Reverb    | 100 | 100 | 100 | 110 |     |     |
|           |                       | Key Shift | -12 | -12 | 7   | 12  |     |     |
| 10        | Mutazioni 1           | GM Patch  | 74  | 78  | 75  | 76  | 73  |     |
|           |                       | Volume    | 90  | 106 | 90  | 90  | 80  |     |
|           |                       | Panning   | 0   | L15 | R12 | L25 | R25 |     |
|           |                       | Reverb    | 90  | 100 | 100 | 110 | 110 |     |
|           |                       | Key Shift | -12 | 0   | 0   | 19  | 24  |     |
| 11        | Mutazioni in          | GM Patch  | 76  | 74  | 78  | 75  | 73  |     |
|           | Terza                 | Volume    | 80  | 100 | 105 | 85  | 85  |     |
|           |                       | Panning   | 0   | R10 | L10 | L63 | R63 |     |
|           |                       | Reverb    | 110 | 90  | 90  | 100 | 100 |     |
|           |                       | Key Shift | 16  | -12 | -12 | 12  | 12  |     |
| 12        | Pienino               | GM Patch  | 78  | 79  | 20  | 73  | 76  |     |
|           |                       | Volume    | 100 | 70  | 85  | 80  | 82  |     |
|           |                       | Panning   | 0   | 0   | 0   | R20 | L20 |     |
|           |                       | Reverb    | 100 | 90  | 100 | 110 | 100 |     |
|           |                       | Chorus    | 0   | 3   | 0   | 0   | 0   |     |
|           |                       | Key Shift | -12 | -12 | -12 | 12  | 19  |     |
| 13        | Ripieno Leggero       | GM Patch  | 74  | 79  | 20  | 73  | 76  |     |
|           |                       | Volume    | 105 | 110 | 110 | 110 | 115 |     |
|           |                       | Panning   | L15 | R12 | R30 | 0   | L30 |     |
|           |                       | Reverb    | 90  | 90  | 110 | 100 | 110 |     |
|           |                       | Chorus    | 0   | 3   | 0   | 0   | 0   |     |
|           |                       | Key Shift | -12 | -12 | 12  | 0   | 19  |     |
| 14        | Ripieno forte         | GM Patch  | 74  | 20  | 74  | 20  | 21  | 76  |
|           |                       | Volume    | 120 | 124 | 112 | 107 | 109 | 100 |
|           |                       | Panning   | 0   | 0   | 0   | L30 | R10 | R30 |
|           |                       | Reverb    | 90  | 80  | 90  | 110 | 110 | 0   |
|           |                       | Chorus    | 3   | 0   | 0   | 0   | 0   | 0   |
|           |                       | Key Shift | 0   | -12 | -24 | 19  | 7   | 24  |
| 15        | Grand Jeux            | GM Patch  | 58  | 20  | 74  | 73  | 59  | 73  |
|           |                       | Volume    | 125 | 125 | 110 | 110 | 120 | 110 |
|           |                       | Panning   | 0   | L24 | 0   | L44 | R24 | R44 |
|           |                       | Reverb    | 85  | 100 | 80  | 100 | 85  | 100 |
|           |                       | Chorus    | 3   | 0   | 0   | 0   | 0   | 0   |
|           |                       | Key Shift | -12 | 0   | -12 | 24  | 0   | 19  |

#### Table 26: General MIDI Pipe Organ Emulation Upper Manual for SCPOP (cont'd)

| Upper Manual | [Using parts 1-6] |           |     |     |     |     |     |     |
|--------------|-------------------|-----------|-----|-----|-----|-----|-----|-----|
| 16           | Petit Jeux        | GM Patch  | 58  | 20  | 73  | 73  | 70  | 73  |
|              |                   | Volume    | 115 | 100 | 95  | 95  | 115 | 90  |
|              |                   | Panning   | R12 | 0   | R24 | L24 | L12 | 0   |
|              |                   | Reverb    | 105 | 100 | 103 | 103 | 105 | 100 |
|              |                   | Reverb    | 3   | 0   | 0   | 0   | 0   | 0   |
|              |                   | Key Shift | -12 | -12 | 0   | 7   | -12 | 19  |
| 17           | Recit des Ances   | GM Patch  | 58  | 70  | 67  |     |     |     |
|              |                   | Volume    | 105 | 90  | 120 |     |     |     |
|              |                   | Panning   | 2   | L20 | R20 |     |     |     |
|              |                   | Reverb    | 100 | 100 | 100 |     |     |     |
|              |                   | Key Shift | -12 | -12 | -12 |     |     |     |
| 18           | Salicionale 8     | GM Patch  | 75  | 75  | 76  |     |     |     |
|              |                   | Volume    | 85  | 85  | 45  |     |     |     |
|              |                   | Panning   | R63 | L63 | 0   |     |     |     |
|              |                   | Reverb    | 115 | 115 | 100 |     |     |     |
|              |                   | Key Shift | 0   | 0   | 0   |     |     |     |
| 19           | Principale 8 in   | GM Patch  | 73  | 77  | 76  |     |     |     |
|              | Tremolo           | Volume    | 110 | 70  | 60  |     |     |     |
|              |                   | Panning   | R10 | L10 | 0   |     |     |     |
|              |                   | Reverb    | 100 | 100 | 80  |     |     |     |
|              |                   | Key Shift | -12 | -12 | -12 |     |     |     |

#### Table 26: General MIDI Pipe Organ Emulation Upper Manual for SCPOP (cont'd)

## Table 27: General MIDI Pipe Organ Emulation Lower Manual SCPOP(General MIDI patch commands converted from SYSEX messages of SCPOP) [15]

| Lower Manual | Lower Manual [using Parts 7-11] |           |     |     |     |     |  |  |  |  |  |
|--------------|---------------------------------|-----------|-----|-----|-----|-----|--|--|--|--|--|
| 1            | Flauto Camino 8                 | GM Patch  | 74  | 74  | 76  |     |  |  |  |  |  |
|              |                                 | Volume    | 85  | 85  | 80  |     |  |  |  |  |  |
|              |                                 | Panning   | R63 | L63 | 0   |     |  |  |  |  |  |
|              |                                 | Reverb    | 103 | 103 | 95  |     |  |  |  |  |  |
|              |                                 | Key Shift | -12 | -12 | 0   |     |  |  |  |  |  |
| 2            | Quintadena 8                    | GM Patch  | 73  | 76  | 77  | 73  |  |  |  |  |  |
|              |                                 | Volume    | 75  | 80  | 51  | 75  |  |  |  |  |  |
|              |                                 | Panning   | R63 | 0   | 0   | L63 |  |  |  |  |  |
|              |                                 | Reverb    | 90  | 90  | 90  | 90  |  |  |  |  |  |
|              |                                 | Key Shift | -12 | -12 | 0   | -12 |  |  |  |  |  |
| 3            | Flauti 8-4                      | GM Patch  | 74  | 76  | 74  | 74  |  |  |  |  |  |
|              |                                 | Volume    | 85  | 75  | 85  | 85  |  |  |  |  |  |
|              |                                 | Panning   | L63 | R12 | R63 | L12 |  |  |  |  |  |
|              |                                 | Reverb    | 100 | 90  | 100 | 90  |  |  |  |  |  |
|              |                                 | Key Shift | 0   | 0   | 0   | -12 |  |  |  |  |  |

| Lower Manu | ual [using Parts 7-11] |           |     |     |     |     |     |
|------------|------------------------|-----------|-----|-----|-----|-----|-----|
| 4          | Flauti 16-4            | GM Patch  | 74  | 74  | 76  |     |     |
|            |                        | Volume    | 95  | 85  | 75  |     |     |
|            |                        | Panning   | R20 | L20 | 0   |     |     |
|            |                        | Reverb    | 90  | 103 | 80  |     |     |
|            |                        | Key Shift | -24 | 0   | 0   |     |     |
| 5          | Fondi 8-2              | GM Patch  | 76  | 73  | 74  | 74  |     |
|            |                        | Volume    | 75  | 82  | 82  | 82  |     |
|            |                        | Panning   | L15 | R63 | L63 | R15 |     |
|            |                        | Reverb    | 90  | 100 | 100 | 90  |     |
|            |                        | Key Shift | 0   | 12  | 12  | -12 |     |
| 6          | Fondi 4-2              | GM Patch  | 73  | 74  | 77  | 73  | 76  |
| -          |                        | Volume    | 80  | 100 | 90  | 100 | 60  |
|            |                        | Panning   | L63 | R63 | 0   | 0   | 0   |
|            |                        | Reverb    | 103 | 103 | 103 | 110 | 103 |
|            |                        | Key Shift | 12  | 12  | 12  | 0   | 12  |
| 7          | Septade                | GM Patch  | 76  | 74  | 73  | 74  |     |
|            |                        | Volume    | 80  | 80  | 45  | 100 |     |
|            |                        | Panning   | L15 | 0   | 0   | R15 |     |
|            |                        | Reverb    | 103 | 103 | 80  | 103 |     |
|            |                        | Key Shift | 0   | 24  | 14  | -12 |     |
| 8          | Nazardo                | GM Patch  | 76  | 74  | 80  | 79  | 80  |
|            |                        | Volume    | 90  | 100 | 90  | 100 | 80  |
|            |                        | Panning   | 0   | L20 | 0   | R20 | 0   |
|            |                        | Reverb    | 90  | 100 | 115 | 90  | 100 |
|            |                        | Key Shift | 0   | 0   | 7   | -12 | 19  |
| 9          | Fondi 8-4-1            | GM Patch  | 74  | 76  | 73  |     |     |
|            |                        | Volume    | 100 | 100 | 100 |     |     |
|            |                        | Panning   | R15 | L15 | 0   |     |     |
|            |                        | Reverb    | 100 | 100 | 105 |     |     |
|            |                        | Key Shift | -12 | 12  | 24  |     |     |
| 10         | Sesquialtera           | GM Patch  | 76  | 73  | 73  | 74  | 73  |
|            |                        | Volume    | 105 | 100 | 53  | 100 | 105 |
|            |                        | Panning   | L15 | L24 | R24 | 0   | R15 |
|            |                        | Reverb    | 100 | 100 | 90  | 90  | 100 |
|            |                        | Key Shift | 0   | 7   | 23  | -12 | 0   |
| 11         | Pienino Flauti         | GM Patch  | 76  | 73  | 73  | 74  | 74  |
|            |                        | Volume    | 95  | 70  | 70  | 100 | 85  |
|            |                        | Panning   | L15 | L63 | R63 | R10 | 0   |
|            |                        | Reverb    | 90  | 100 | 100 | 90  | 100 |
|            |                        | Key Shift | 0   | 24  | 24  | -12 | 0   |
| 12         | Ripieno I              | GM Patch  | 73  | 76  | 73  | 73  | 20  |
|            |                        | Volume    | 90  | 100 | 90  | 85  | 80  |
|            |                        | Panning   | 0   | 0   | 0   | L35 | R30 |
|            |                        | Reverb    | 100 | 100 | 100 | 100 | 100 |
|            |                        | Key Shift | -12 | 0   | 0   | 19  | 12  |

#### Table 27: General MIDI Pipe Organ Emulation Lower Manual SCPOP (cont'd)

| Lower Manual | [using Parts 7-11] |           |     |     |     |     |     |
|--------------|--------------------|-----------|-----|-----|-----|-----|-----|
| 13           | Ripieno II         | GM Patch  | 74  | 76  | 73  | 73  | 20  |
|              | _                  | Volume    | 105 | 120 | 115 | 110 | 105 |
|              |                    | Panning   | 0   | 0   | 0   | L35 | R35 |
|              |                    | Reverb    | 100 | 90  | 110 | 110 | 110 |
|              |                    | Key Shift | -12 | 0   | 7   | 24  | 0   |
| 14           | Cromorno           | GM Patch  | 60  | 70  |     |     |     |
|              |                    | Volume    | 110 | 100 |     |     |     |
|              |                    | Panning   | 0   | 0   |     |     |     |
|              |                    | Reverb    | 115 | 115 |     |     |     |
|              |                    | Key Shift | -12 | -12 |     |     |     |
| 15           | Jeux               | GM Patch  | 70  | 74  | 73  | 60  | 73  |
|              |                    | Volume    | 120 | 110 | 120 | 127 | 105 |
|              |                    | Panning   | R20 | 0   | 0   | L20 | 0   |
|              |                    | Reverb    | 103 | 95  | 103 | 103 | 115 |
|              |                    | Key Shift | -12 | -12 | 0   | -12 | 19  |
| 16           | Jeux Doux          | GM Patch  | 70  | 76  | 73  | 60  |     |
|              |                    | Volume    | 110 | 110 | 125 | 115 |     |
|              |                    | Panning   | L12 | 0   | 0   | R12 |     |
|              |                    | Reverb    | 103 | 100 | 90  | 103 |     |
|              |                    | Key Shift | -12 | -12 | -12 | -12 |     |
| 17           | Vox Umana 8        | GM Patch  | 73  | 74  | 76  |     |     |
|              |                    | Volume    | 75  | 75  | 55  |     |     |
|              |                    | Panning   | R12 | L12 | 0   |     |     |
|              |                    | Reverb    | 95  | 95  | 95  |     |     |
|              |                    | Chorus    | 3   | 0   | 0   |     |     |
|              |                    | Key Shift | -12 | -12 | -12 |     |     |
| 18           | Flauto 4 in        | GM Patch  | 73  | 73  | 76  |     |     |
|              | Tremolo            | Volume    | 85  | 85  | 70  |     |     |
|              |                    | Panning   | R63 | L63 | 0   |     |     |
|              |                    | Reverb    | 127 | 127 | 70  |     |     |
|              |                    | Key Shift | 0   | 0   | 0   |     |     |

#### Table 27: General MIDI Pipe Organ Emulation Lower Manual SCPOP (cont'd)

## Table 28: General MIDI Pipe Organ Emulation Pedals SCPOP(General MIDI patch commands converted from SYSEX messages of SCPOP) [15]

| Pedals [using parts 12-16] |                |           |     |     |     |     |     |
|----------------------------|----------------|-----------|-----|-----|-----|-----|-----|
| 1                          | Principale 16  | GM Patch  | 74  | 74  | 73  |     |     |
|                            |                | Volume    | 95  | 85  | 80  |     |     |
|                            |                | Panning   | 0   | R12 | L12 |     |     |
|                            |                | Reverb    | 91  | 91  | 91  |     |     |
|                            |                | Key Shift | -24 | -12 | -12 |     |     |
| 2                          | Subbasso 16    | GM Patch  | 73  | 79  | 74  |     |     |
|                            |                | Volume    | 110 | 110 | 105 |     |     |
|                            |                | Panning   | 0   | 0   | 0   |     |     |
|                            |                | Reverb    | 65  | 80  | 80  |     |     |
|                            |                | Key Shift | -24 | -12 | -24 |     |     |
| 3                          | Fondi 16-8     | GM Patch  | 74  | 74  | 73  | 73  | 76  |
|                            |                | Volume    | 90  | 75  | 80  | 100 | 60  |
|                            |                | Panning   | 0   | L63 | 0   | R63 | 0   |
|                            |                | Reverb    | 91  | 91  | 91  | 90  | 90  |
|                            |                | Key Shift | -24 | -12 | -12 | -12 | 0   |
| 4                          | Ouintadena     | GM Patch  | 73  | 79  | 74  | 73  |     |
|                            |                | Volume    | 110 | 110 | 105 | 100 |     |
|                            |                | Panning   | 0   | 0   | 0   | 0   |     |
|                            |                | Reverb    | 65  | 80  | 80  | 80  |     |
|                            |                | Kev Shift | -24 | -12 | -24 | 0   |     |
| 5                          | Fondi 16-4     | GM Patch  | 74  | 74  | 73  | 73  | 74  |
|                            |                | Volume    | 95  | 90  | 68  | 100 | 95  |
|                            |                | Panning   | 0   | L36 | 0   | R36 | 0   |
|                            |                | Reverb    | 90  | 90  | 90  | 90  | 90  |
|                            |                | Key Shift | -12 | 0   | -12 | 0   | 0   |
| 6                          | Ancia da 8     | GM Patch  | 74  | 74  | 73  | 59  | 65  |
|                            |                | Volume    | 90  | 75  | 70  | 80  | 100 |
|                            |                | Panning   | 0   | 0   | 0   | R12 | L12 |
|                            |                | Reverb    | 91  | 91  | 91  | 90  | 90  |
|                            |                | Key Shift | -24 | -12 | -12 | 0   | 0   |
| 7                          | Ripieno I      | GM Patch  | 74  | 74  | 73  | 20  | 73  |
|                            | -              | Volume    | 90  | 125 | 80  | 112 | 110 |
|                            |                | Panning   | 0   | 0   | 0   | L20 | R20 |
|                            |                | Reverb    | 105 | 110 | 90  | 110 | 100 |
|                            |                | Key Shift | 7   | -12 | -12 | -12 | 12  |
| 8                          | Ripieno II     | GM Patch  | 58  | 73  | 74  | 20  | 20  |
|                            | -              | Volume    | 125 | 90  | 120 | 120 | 120 |
|                            |                | Panning   | 0   | 0   | 0   | L63 | R63 |
|                            |                | Reverb    | 120 | 110 | 115 | 125 | 125 |
|                            |                | Key Shift | -12 | -12 | 0   | 0   | 0   |
| 9                          | Tutte le Ancie | GM Patch  | 20  | 73  | 73  | 70  | 59  |
|                            |                | Volume    | 120 | 90  | 70  | 86  | 115 |
|                            |                | Panning   | 0   | 0   | 0   | L48 | R48 |
|                            |                | Reverb    | 125 | 110 | 100 | 125 | 127 |
|                            |                | Key Shift | -12 | -12 | -12 | 0   | 0   |

# CLASSIC MIDI KEYBOARD CMK-1 APPENDIX F:

# **CIRCUIT BOARD SCHEMATICS**

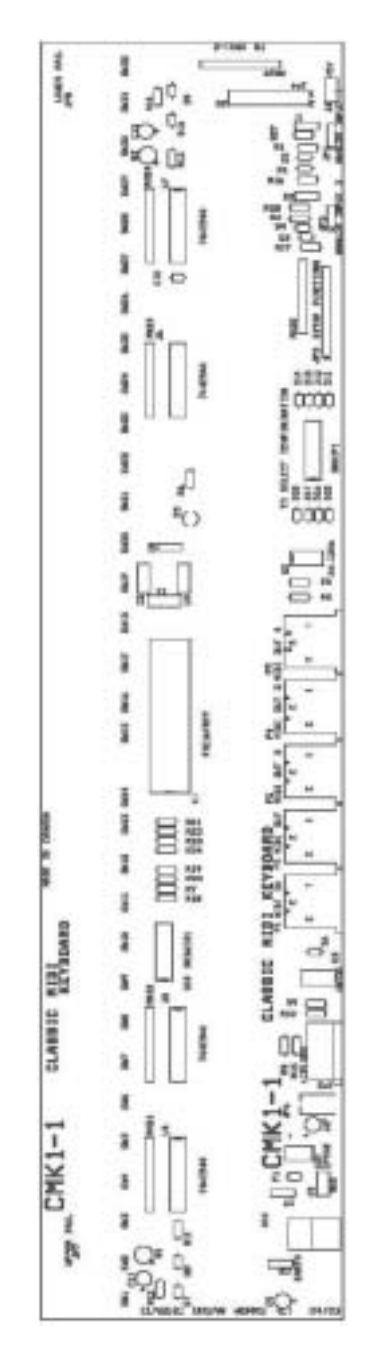

Figure 47: CMK1-1 Classic MIDI Keyboard Circuit board 1 Silk Screen

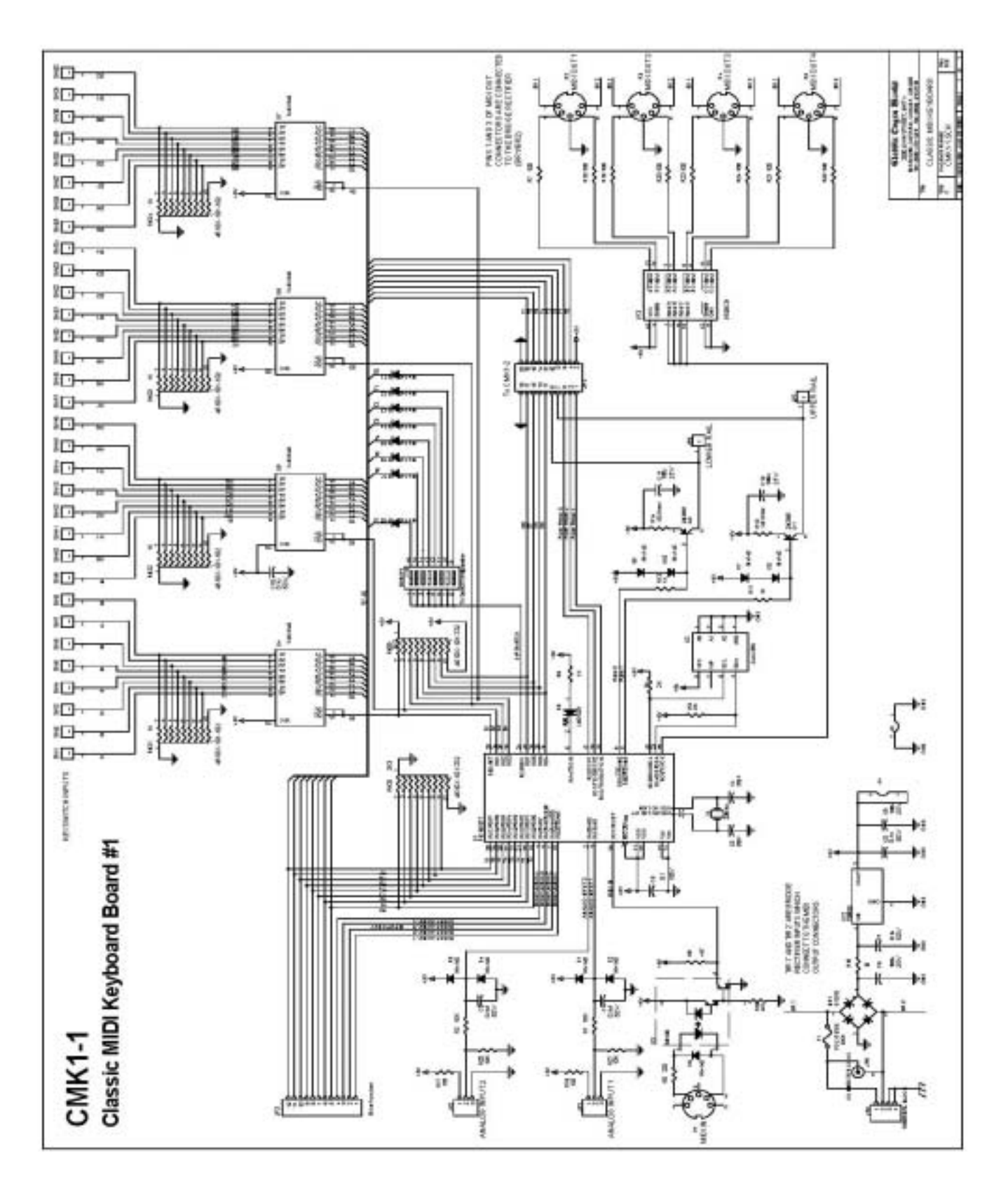

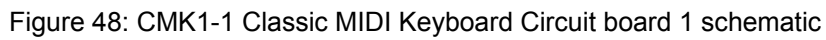

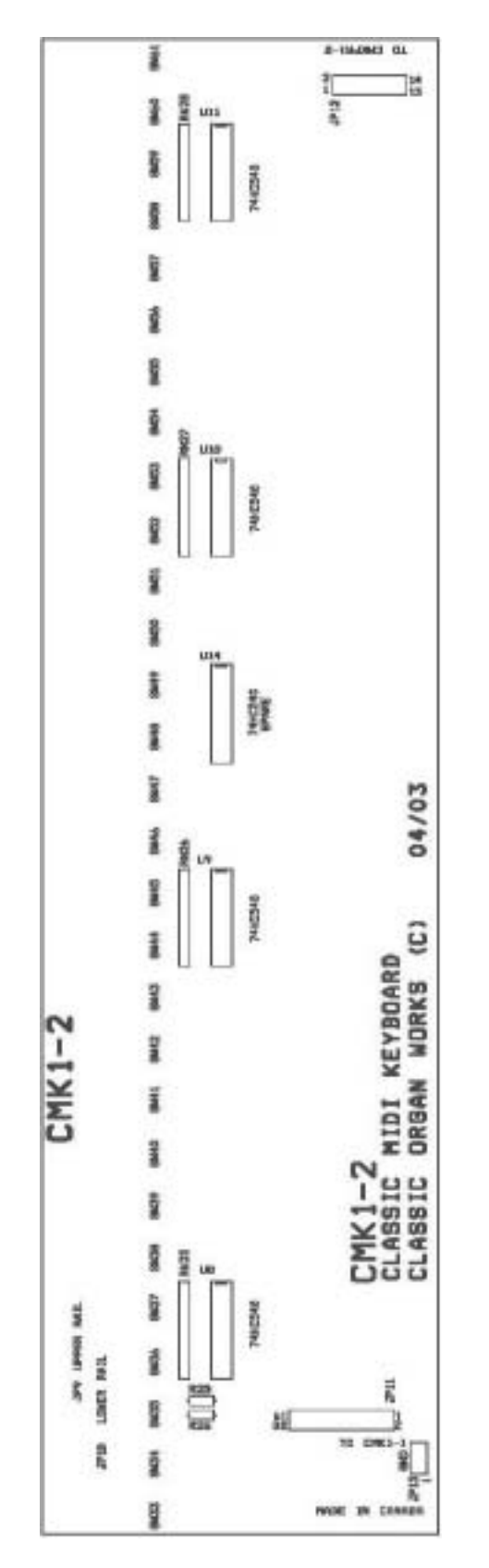

Figure 49: CMK1-2 Classic MIDI Keyboard Circuit board 2 Silk Screen

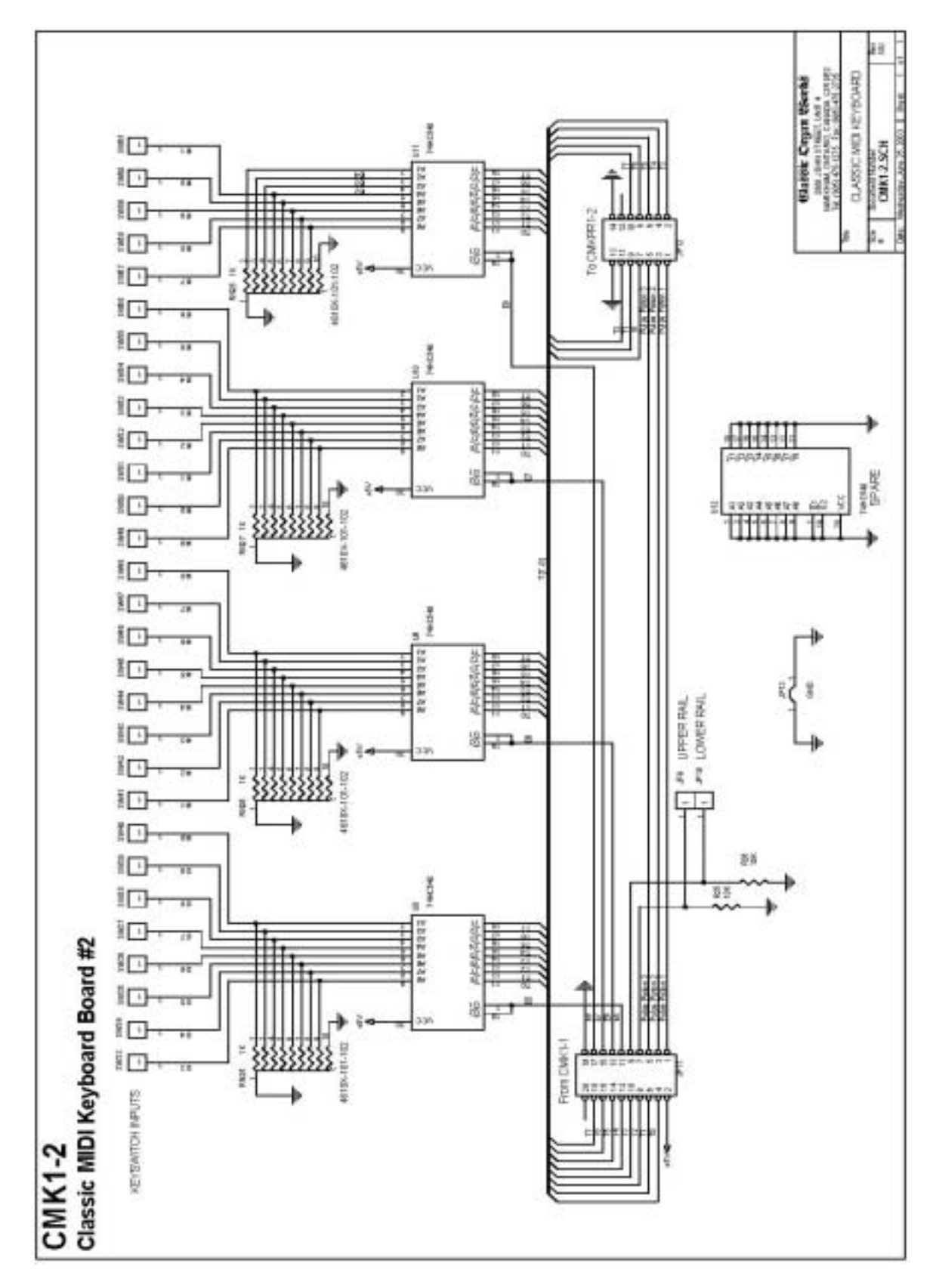

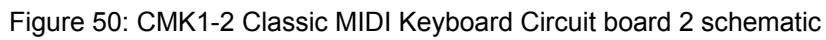

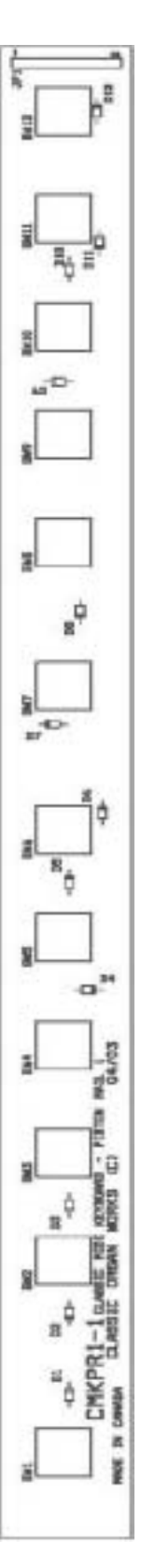

Figure 51: CMKPR1-1 Classic MIDI Keyboard Piston Rail board 1 Silk Screen

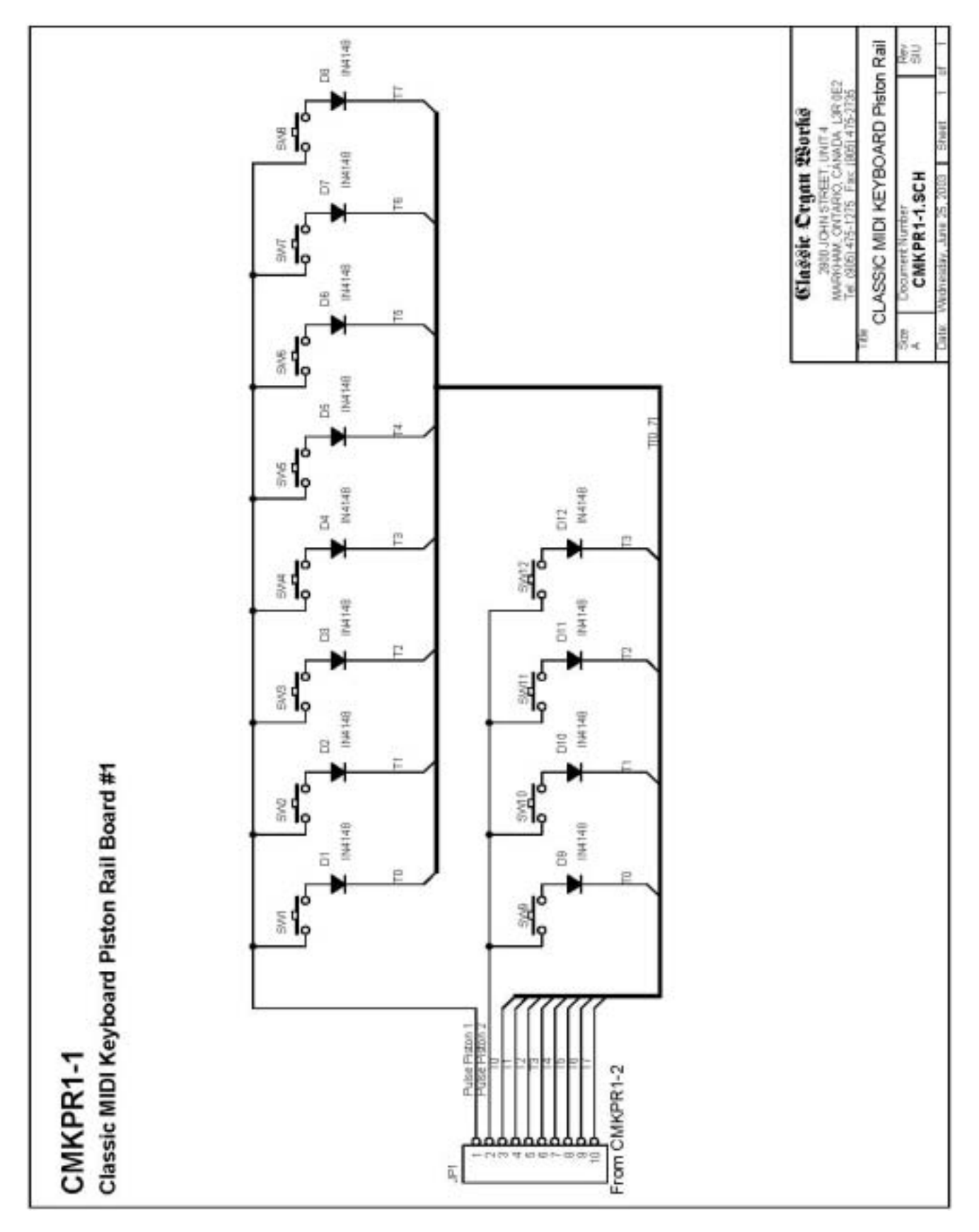

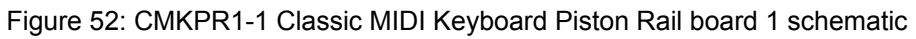

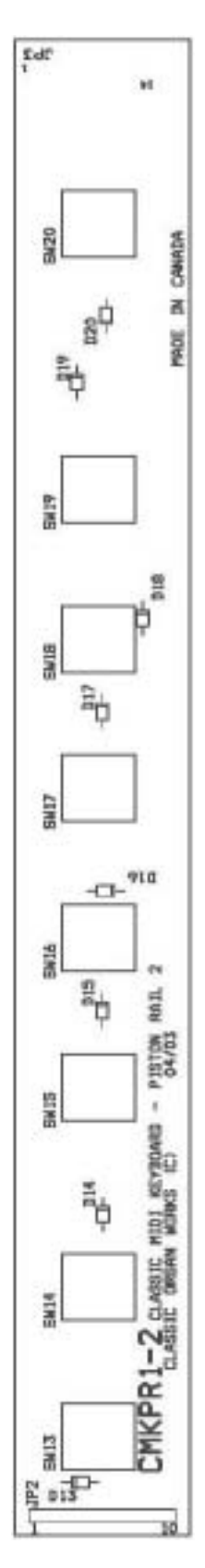

Figure 53: CMKPR1-2 Classic MIDI Keyboard Piston Rail board 2 Silk Screen

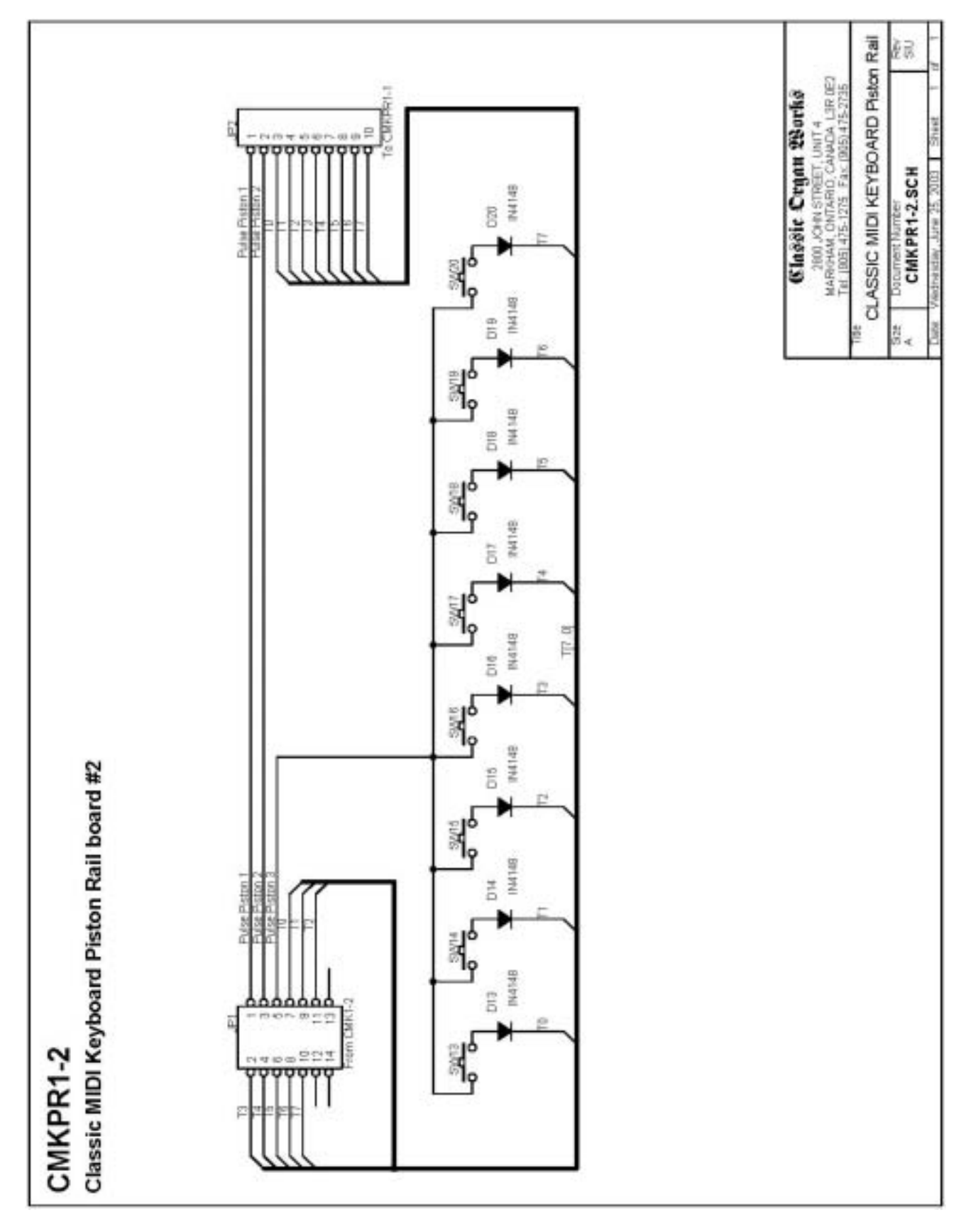

Figure 54: CMKPR1-2 Classic MIDI Keyboard Piston Rail board 2 schematic

CLASSIC MIDI KEYBOARD CMK-1

## **APPENDIX G:**

## **MECHANICAL DRAWINGS**

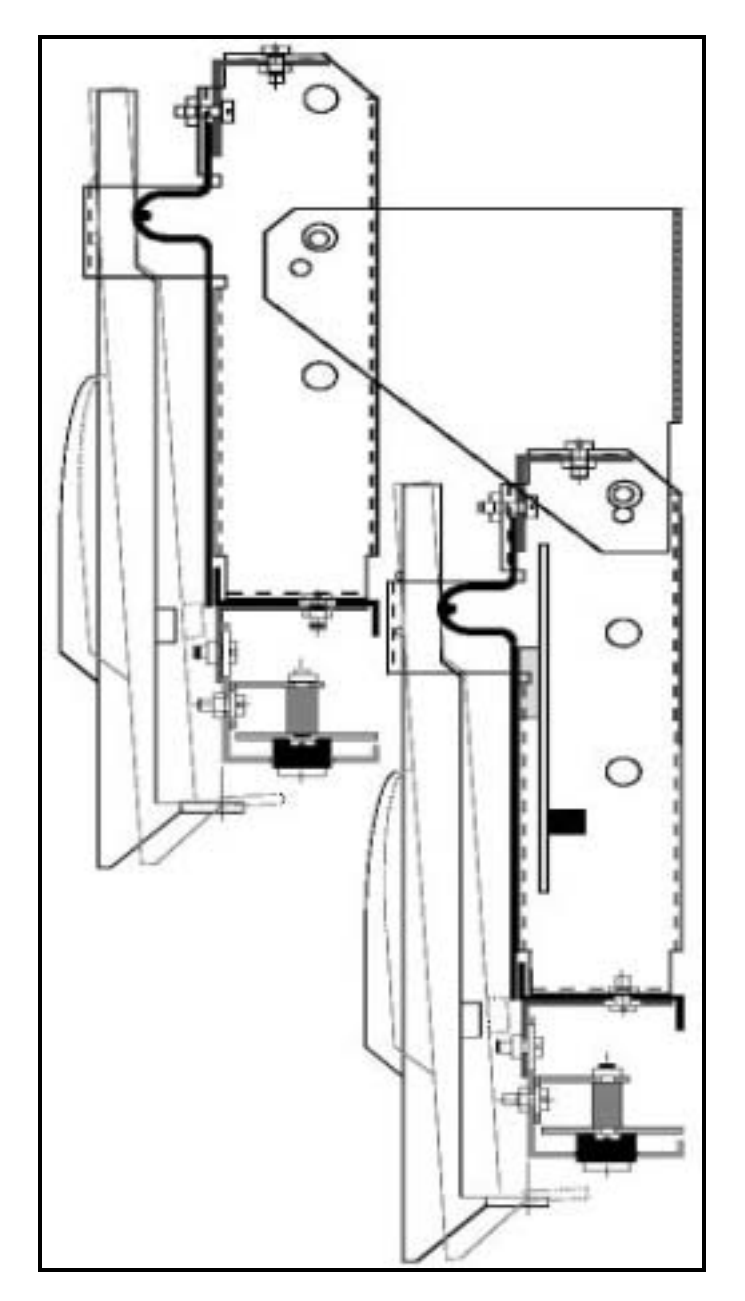

Figure 55: Two-manual CMK mounted level

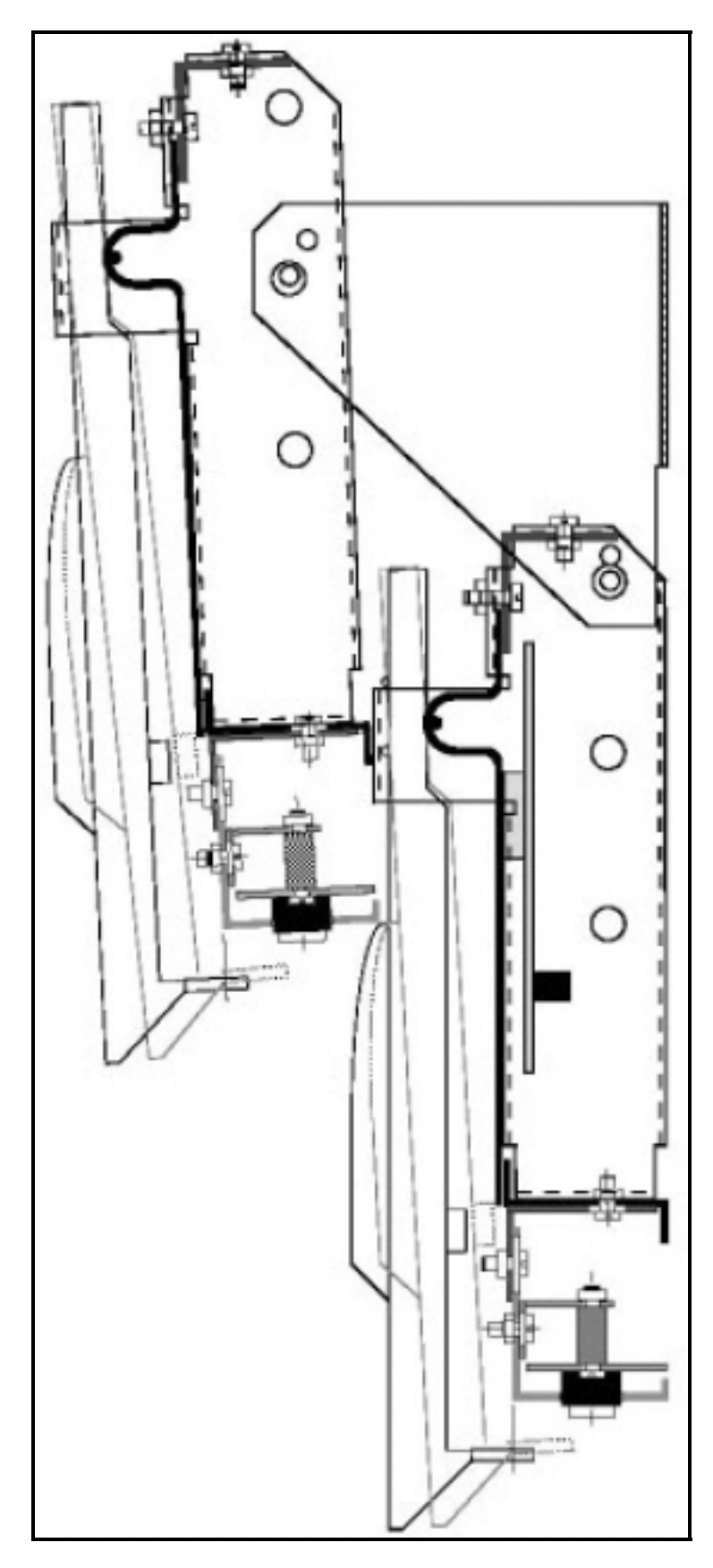

Figure 56: Two-manual CMK mounted tilted-up

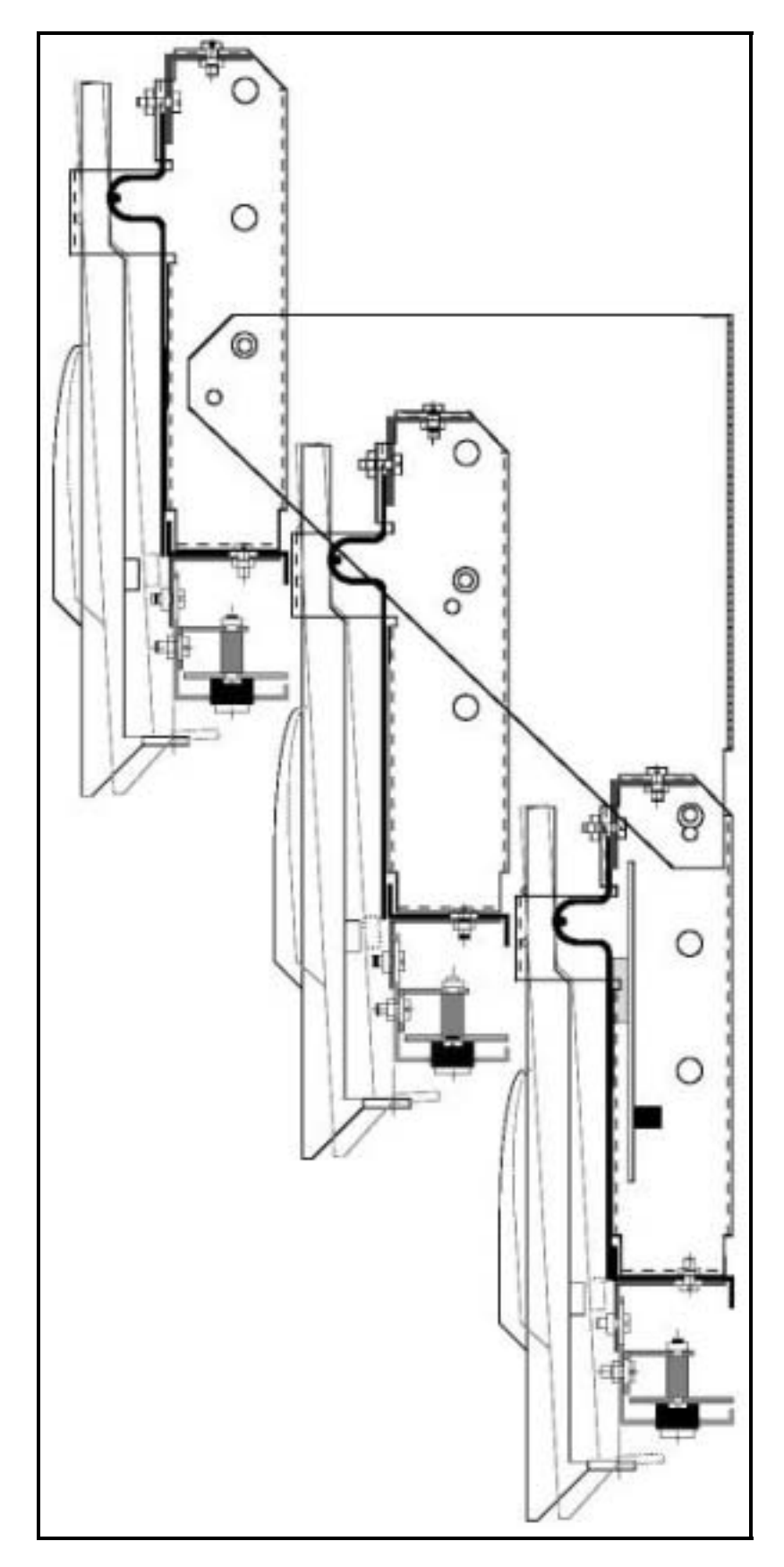

Figure 57: Three-manual CMK mounted level

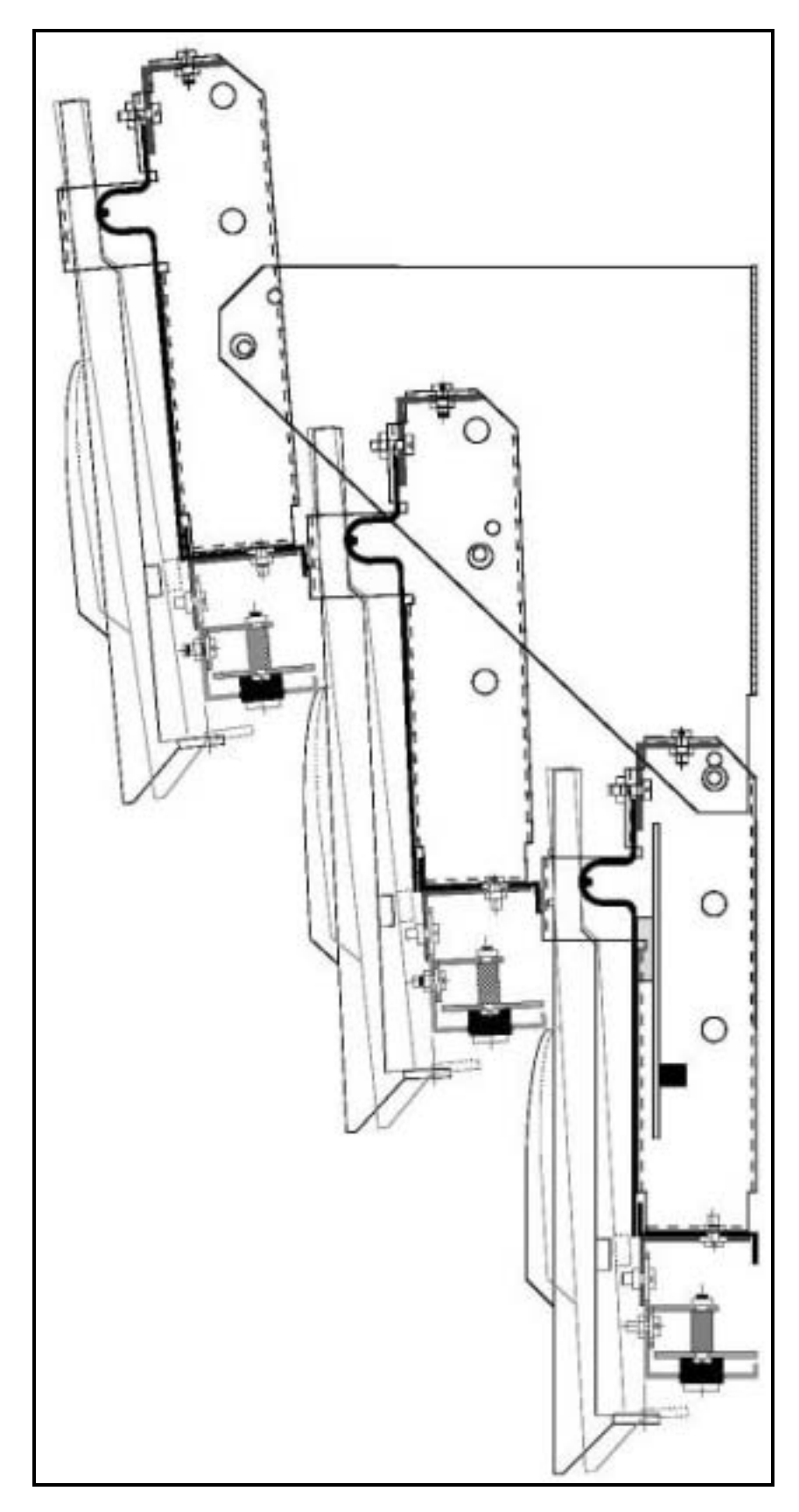

Figure 58: Three-manual CMK mounted 'tilt-up'

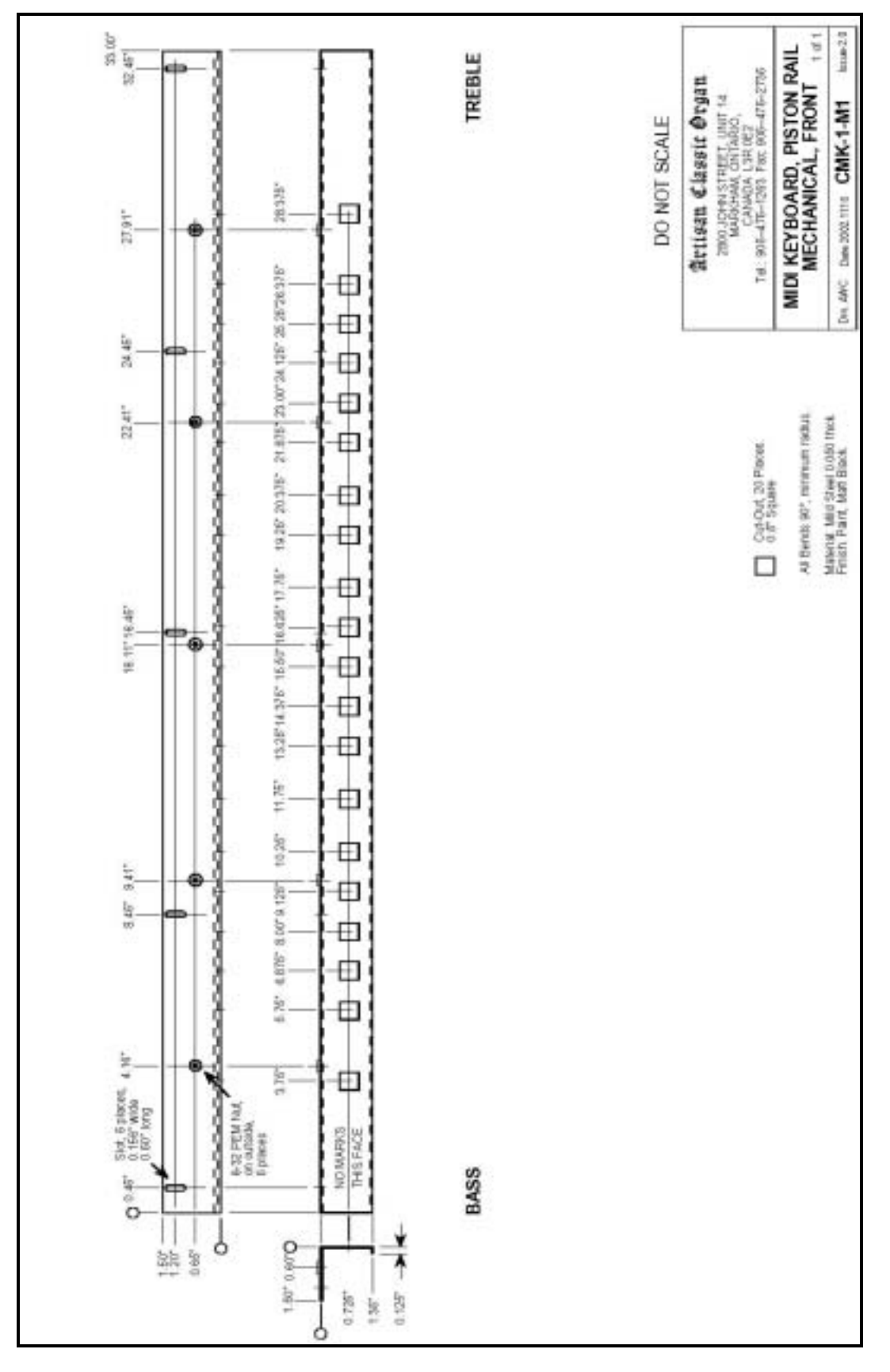

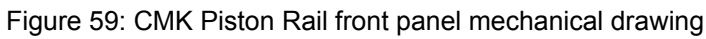

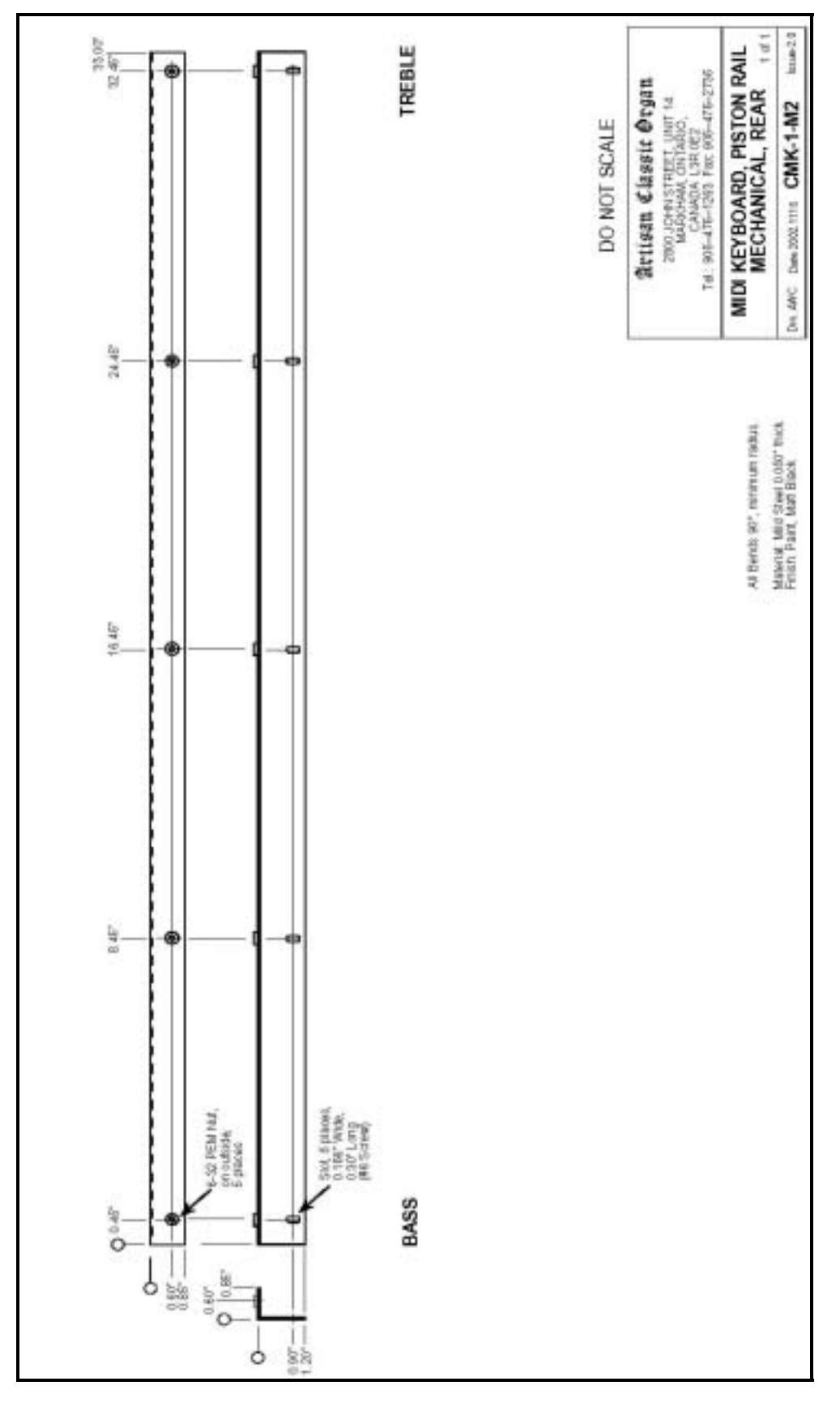

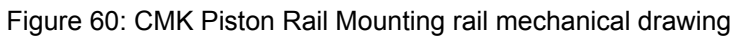

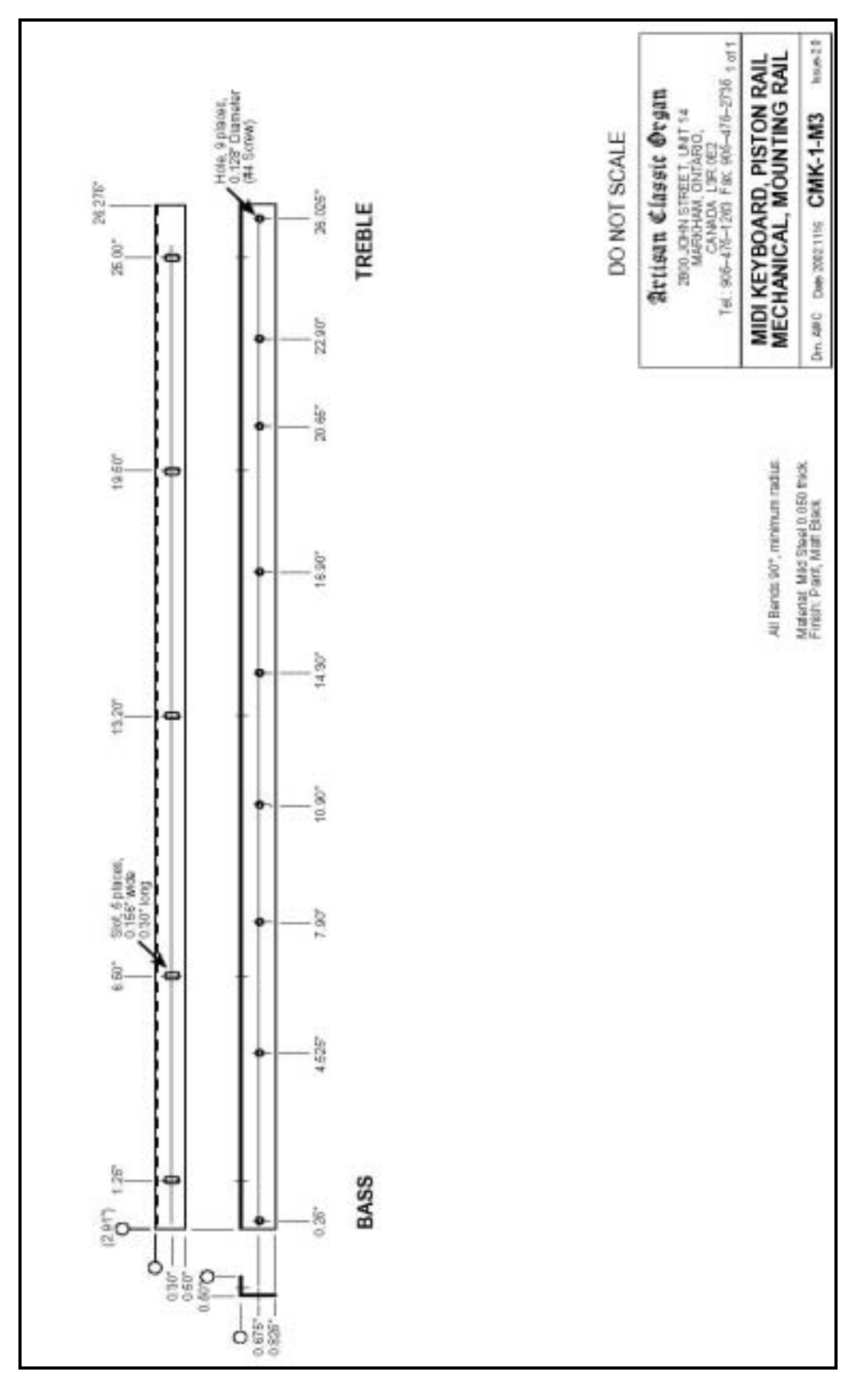

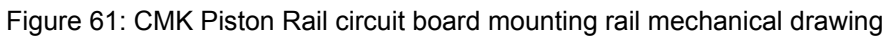

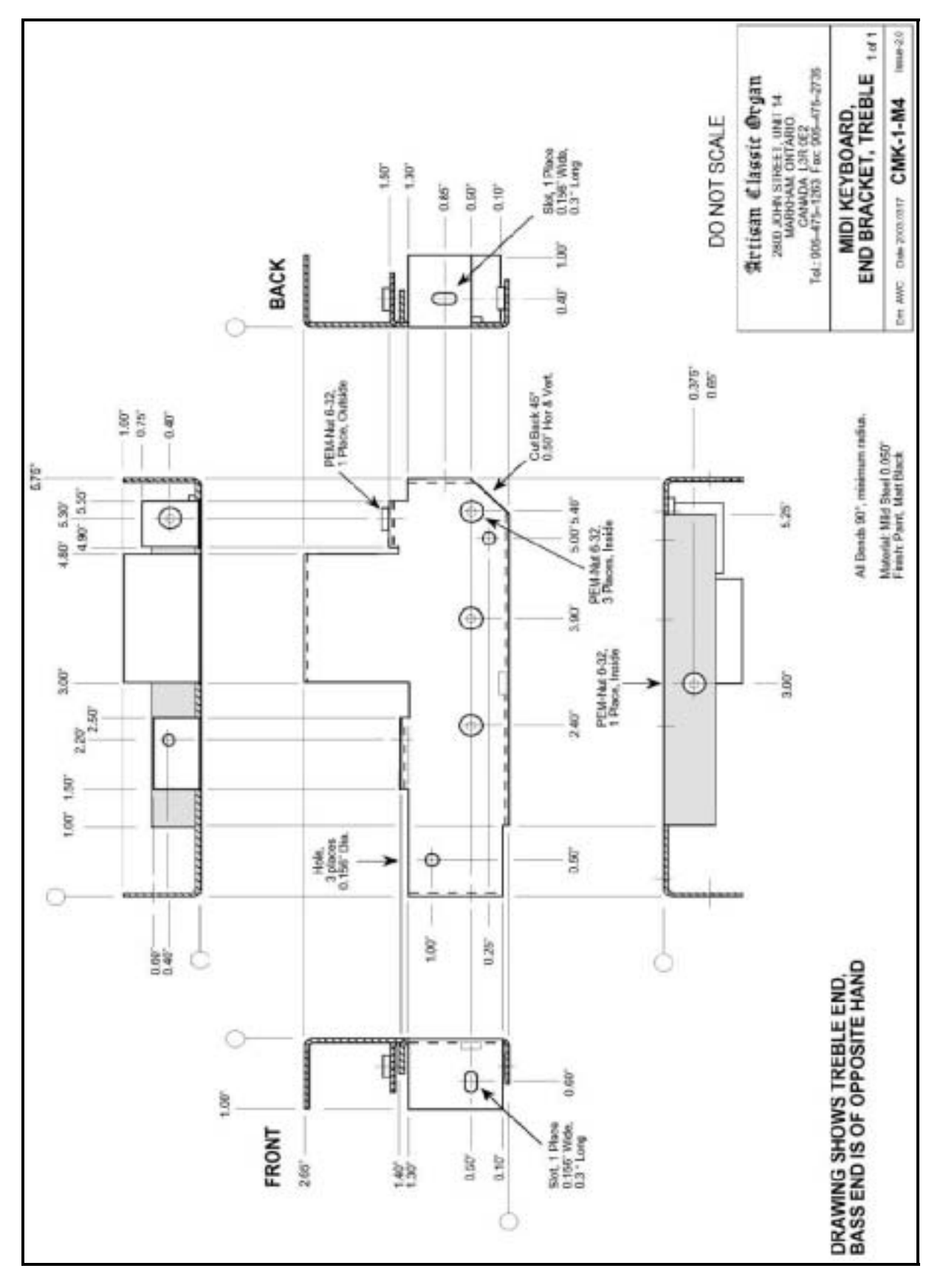

Figure 62: CMK Side mounting bracket mechanical drawing (treble end)

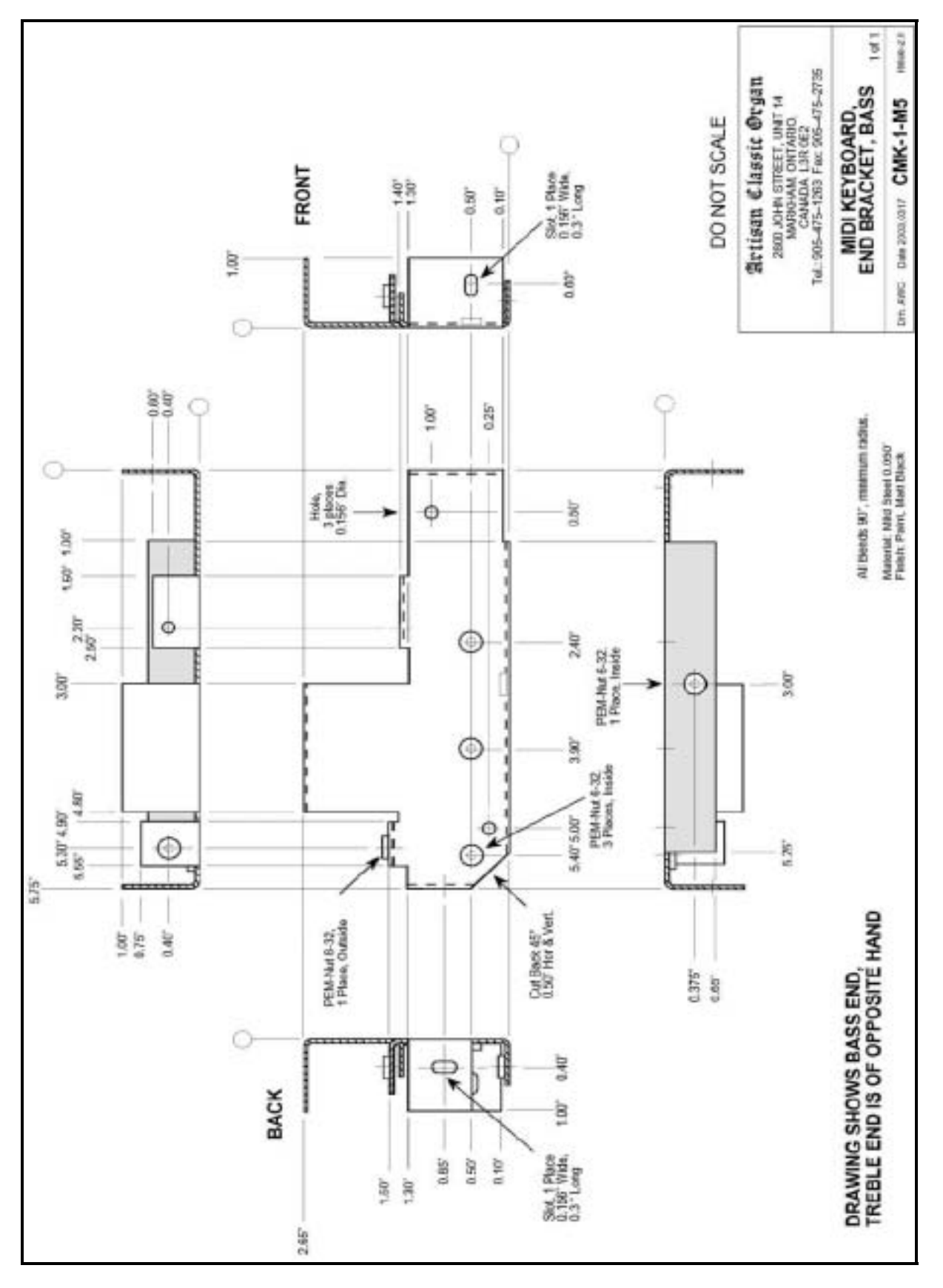

Figure 63: CMK Side mounting bracket mechanical drawing (bass end)

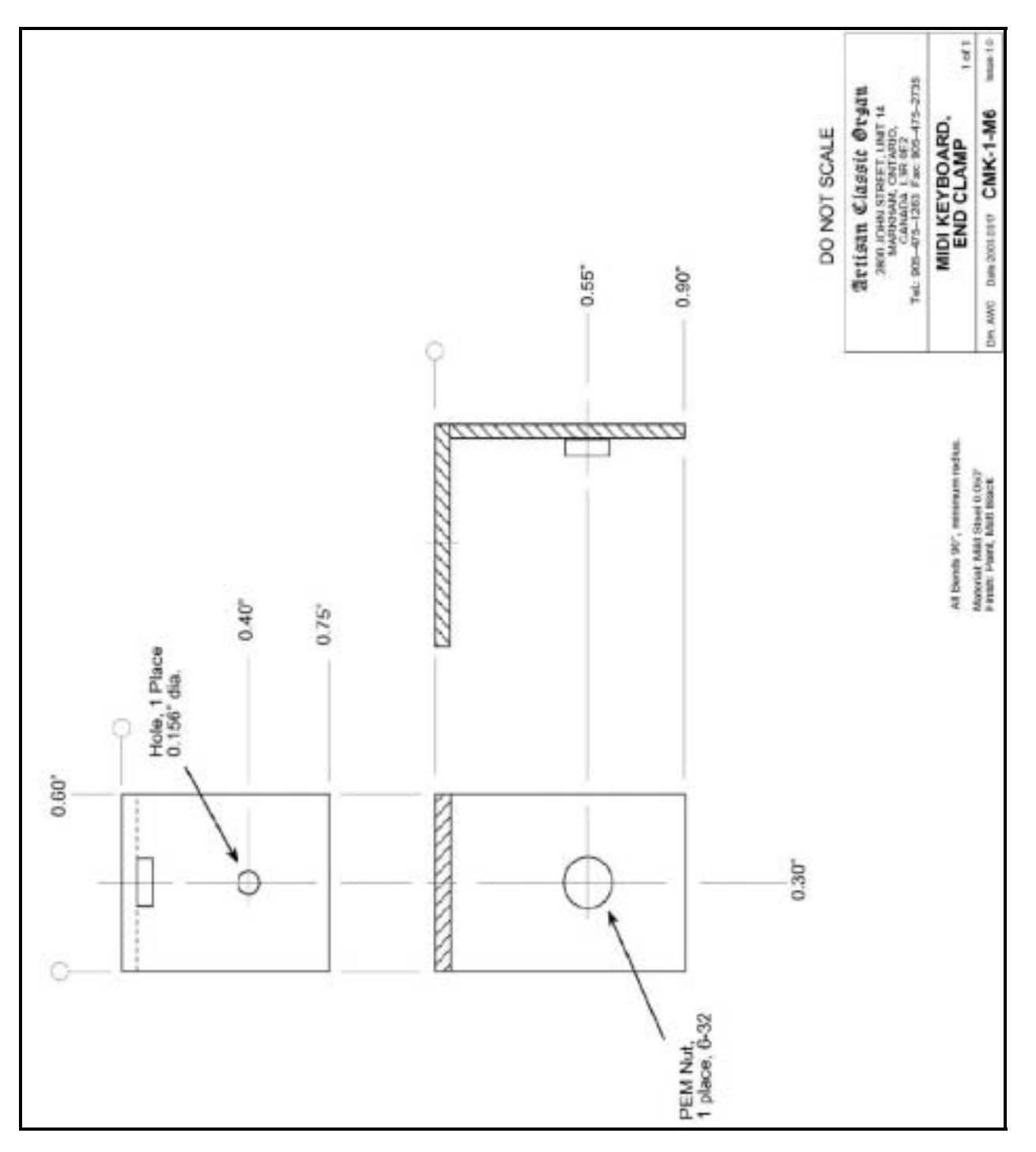

Figure 64: CMK End clamp mechanical drawing

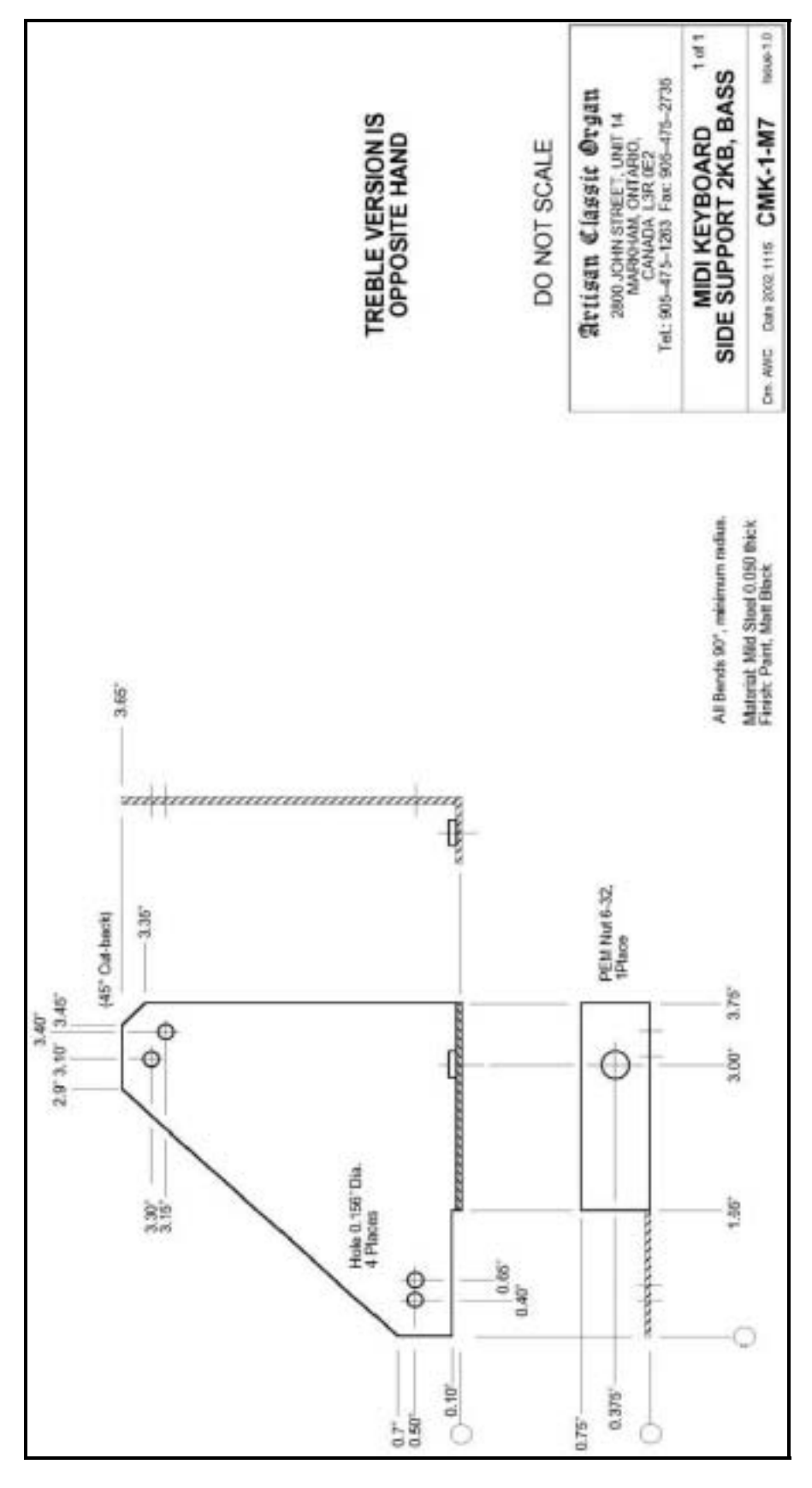

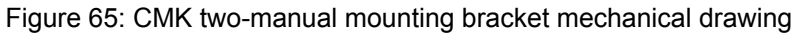

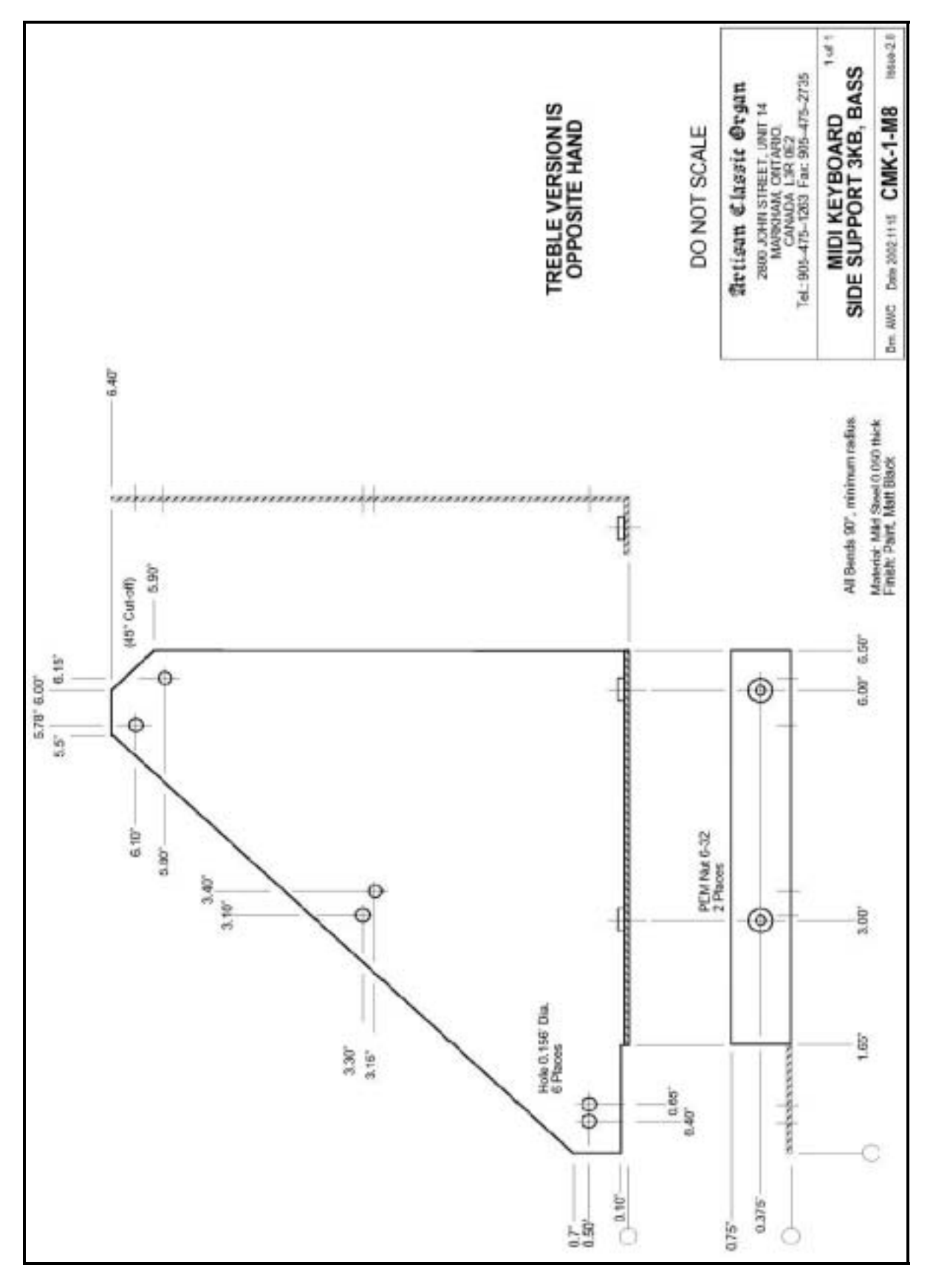

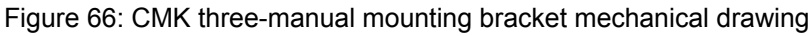

## CLASSIC MIDI KEYBOARD CMK-1

## DISCLAIMER

Information contained in this user manual is proprietary and is provided solely for the use of customer information and service. The information contained herein shall not be duplicated, used or disclosed for design, procurement, manufacturing, or any other purpose, in whole or in part, without the written consent of ARTISAN CLASSIC ORGAN INC. Information contained in this manual does not constitute any legal contract.

Although thoroughly edited for correctness, neither Classic Organ Works nor any of their employees makes any warranty, express or implied, or assumes any legal responsibility for the accuracy, completeness, or usefulness of any information. Information is subject to change without notice. The user should visit <u>http://www.organworks.com</u> for updates. We appreciate any comments provided by users of this manual. Please contact <u>midisupport@organworks.com</u>. For sales information, please contact <u>midisales@organworks.com</u>.